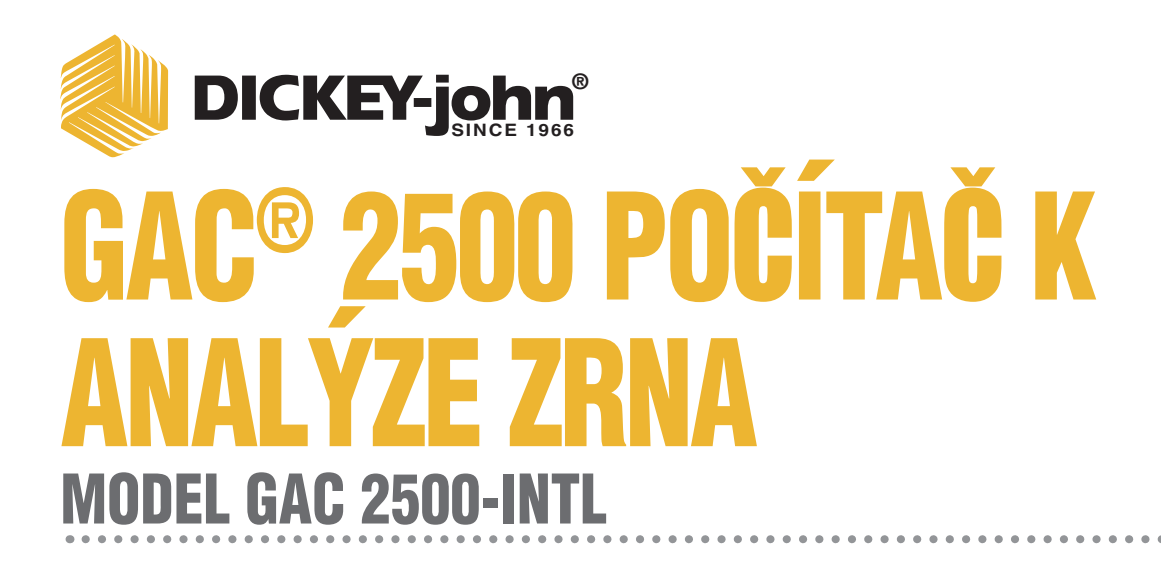

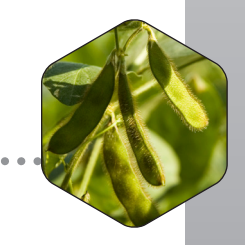

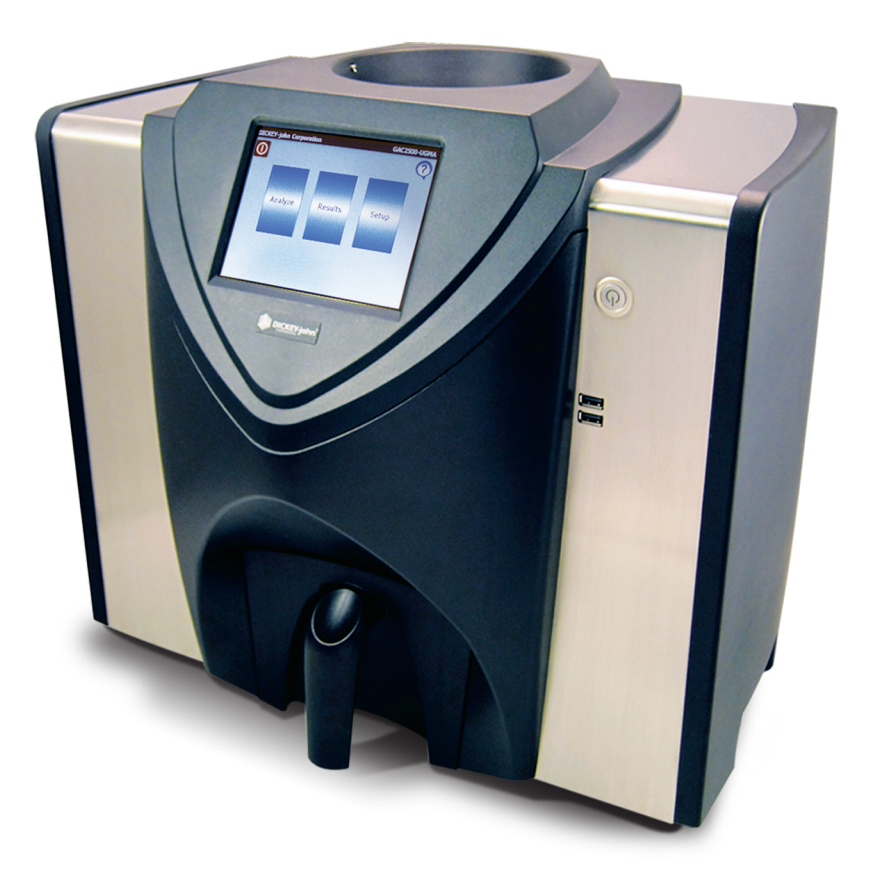

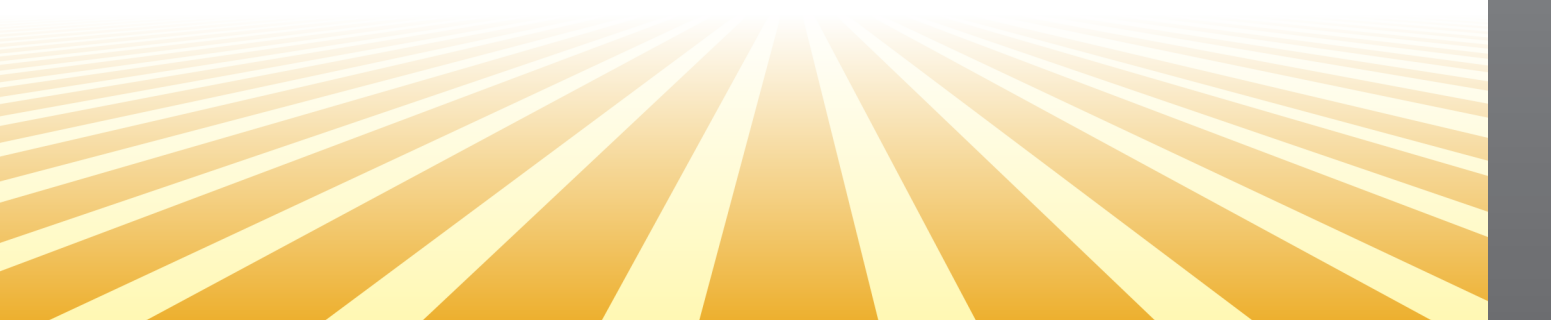

| Bezpečnostní Upozornění                                                | . 1  |
|------------------------------------------------------------------------|------|
| Zřeknutí Se Odpovědnosti                                               | 1    |
| Odpovědnost                                                            | 3    |
|                                                                        | _    |
| Uvod                                                                   | . 5  |
| Příslušenství                                                          | 5    |
| Popis Jednotky                                                         | 5    |
| Funkce                                                                 | 6    |
| Specifikace                                                            | 6    |
| Prohlášení O Shodě                                                     | 6    |
| Konektory Pro Externí Komunikační Zařízení                             | 7    |
| Tiskárna                                                               | 8    |
| Stručná Úvodní Příručka                                                | ٩    |
|                                                                        |      |
| Klok 1. Odelnihluli Flepiavilicii Dizaku<br>Krok 2. Umístění Přístroje | 9    |
| Krok 3: Vyrovnání Přístroje                                            | 10   |
| Krok 4. Úvodní Nastavení                                               | 10   |
| Krok 5. Zahájení Analýzy Zrn                                           | 11   |
| Krok 6: Výběr Produktu                                                 | . 11 |
| Krok 7: Provedení Analýzy Zrn                                          | . 12 |
| Evzické Nastavení Přístroje                                            | 13   |
| Odemknutí Přenravních Držáků                                           | 13   |
|                                                                        | 16   |
|                                                                        | 10   |
|                                                                        | 10   |
| Bezpečnost                                                             | 17   |
| Instalace                                                              | 19   |
| Dřinojaní Střídováho Nanájaní                                          | 10   |
|                                                                        | 20   |
| ZdSuVKd Nd ZIIId                                                       | 20   |
|                                                                        | 20   |
| Úvodní Nastavení                                                       | 21   |
| Navigace                                                               | 23   |
| Používání Externích Zařízení                                           | 23   |
| Funkce Tlačítek Na Dotykové Obrazovce                                  | 24   |
|                                                                        | 24   |
| Dullu                                                                  | 24   |
| Vypinac<br>Zahájit                                                     | 24   |
| Zungit<br>Tisk                                                         | 24   |
| Znět                                                                   | 24   |
| Zrušit                                                                 | 24   |
| Enter                                                                  | . 24 |
| Usb                                                                    | . 24 |
| Uživatel                                                               | . 24 |

| Navigace                                       | 24   |
|------------------------------------------------|------|
| - Informace O Přístroji                        | 24   |
| Kalibrace Dotykového Displeje Lcd              | 25   |
| Klávesnice                                     | 25   |
| Čištění                                        | 25   |
| Region                                         | 25   |
| Importovat Region                              | 25   |
| Odstranit Region                               | 25   |
| Omezení Přístupu Heslem                        | 27   |
| Nastavení                                      | 29   |
| Produkt                                        | . 29 |
| úprava Existui(cího Produktu                   | 29   |
| Úprava Produktu                                |      |
| Vytvoření Produktu                             | 32   |
| Odstranění Produktu                            | 33   |
| Načtení Nového Produktu                        | 33   |
| Nastavení Pro Správu                           | 36   |
| Změna Doužívaného Liživatelského Iména A Hosla | . 30 |
|                                                | 30   |
|                                                | . 37 |
| Nastaveni Tiskamy                              | 37   |
| Priudini zdniavi A zapati Na Stitek            | 39   |
| Sellovy Dalovy Produ                           | 39   |
| Nastaveni Tiskainy/vany                        | . 40 |
| Nastaveni Jazyka A Klavesnice                  | . 41 |
| virtuální Klávesnice                           | 42   |
| Region                                         | . 43 |
| Import Regionu                                 | 45   |
| Import Regionů Na Obrazovce Produkt            | 47   |
| Odstranění Regionu                             | 47   |
| Import Existujících Souborů Kalibrací/regionů  | 48   |
| Nastavení Vzorku                               | . 49 |
| Nastavení Výsledků                             | . 50 |
| Formát Pro Export Dat                          | . 52 |
| Čas                                            | . 53 |
| Jednotky                                       | 54   |
| l'Idaio Vlastníka                              | 55   |
| Údaje Vlastilika                               | . 55 |
|                                                | . 50 |
| Kalibrace Dotykoveho Displeje Lcd              | 57   |
| vymazani Databaze                              | . 58 |
| Kontrola Váhy                                  | . 59 |
| Nastavení Sítě                                 | . 62 |
| Aktualizace Přístroje                          | . 63 |
| Snuštění                                       | 65   |
|                                                | 00   |
| урпин                                          | . 00 |

| Analýza Zrn                                       | . 67 |
|---------------------------------------------------|------|
| Přihlášení Uživatele (Volitelné)                  | 67   |
| Přihlášení Uživatele                              | 68   |
| Odhlášení Uživatele                               | 68   |
| Výběr Produktu                                    | 69   |
| Změna Regionu                                     | 70   |
| Provedení Analýzy Zrn                             | 70   |
| Ukazatel Naplnění Násypky                         | 71   |
| Varování Ohledně Neodpovídajícího Regionu         | 75   |
| Přibližné Kalibrační Hodnoty                      | 76   |
| Obecná Rada K Čištění                             | 76   |
| Zprávy Týkající Se Paměti Databáze                | 77   |
| Varování Ohledně Plné Paměti Databáze             | 77   |
| Nedostatek Paměti                                 | 78   |
| Na Datovém Disku Není Dostatek Místa              | 78   |
| Výsledky                                          | . 79 |
| Upřesnění Možností Dotazování                     | . 80 |
| Vrácených Záznamů                                 | 80   |
| Maximální Počet Vytištěných Záznamů               | 80   |
| Všechny Produkty                                  | 81   |
| Zobrazí Všechny Testy Vzorků Uložené V Přístroji. | 81   |
| Produkt                                           | 81   |
| Uživatel                                          | 81   |
| ld Vzorku                                         | 81   |
| Prohledávat Poslední                              | 81   |
| Nelze Zobrazit Výsledky Dotazu                    | 81   |
| Revizní Záznam                                    | 82   |
| Zobrazení Produktů                                | 84   |
| Kalibrace Zrn                                     | . 85 |
| Disapostika                                       | 07   |
| Diagnostika                                       | . 0/ |
| Údržba                                            | . 89 |
| Čištění Vnějších Ploch Přístroje                  | 89   |
| Čištění Vnitřku Přístroje                         | 90   |
| Každodenní Čištění                                | 90   |
| Rozsáhlé Čištění                                  | 92   |
| Čištění Teplotního Čidla                          | 95   |
| Typ Tepelného Čidla                               | 96   |
| Umístění Tepelného Čidla                          | 96   |
| Řešení Potíží                                     | 101  |
| Chyboyá Ζητάνν                                    | 101  |
| Οπίους Ζριανό                                     | 101  |

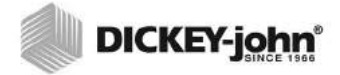

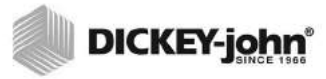

## BEZPEČNOSTNÍ UPOZORNĚNÍ

Bezpečnostní upozornění jsou jedním z hlavních způsobů, jak poukázat na možná nebezpečí. Pokud však konkrétní upozornění chybí, neznamená to, že nehrozí žádná bezpečnostní rizika..

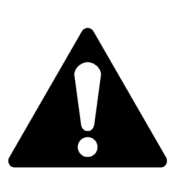

Tento varovný symbol v této příručce označuje důležité informace týkající se bezpečnosti. Pokud jej uvidíte, pečlivě si příslušný text přečtěte. Mějte na paměti, že může dojít k poranění nebo úmrtí osob.

### 🛕 VAROVÁNÍ

VAROVÁNÍ označuje situaci, která může být nebezpečná, a pokud jí nepředejdete, může mít za následek závažné poranění nebo úmrtí.

### 🛕 VÝSTRAHA

VÝSTRAHA (s varovným symbolem) označuje situaci, která může být nebezpečná, a pokud jí nepředejdete, může mít za následek lehké nebo středně závažné poranění.

#### VÝSTRAHA

VÝSTRAHA (bez varovného symbolu) označuje situaci, která může být nebezpečná, a pokud jí nepředejdete, může mít za následek poškození zařízení.

## ZŘEKNUTÍ SE ODPOVĚDNOSTI

Společnost DICKEY-john si vyhrazuje právo provádět technická vylepšení nebo změny postupů, které nemusí být v této příručce uvedeny. Obsah příručky je pouze informativní a může být bez upozornění měněn.

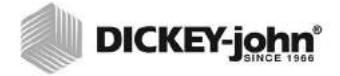

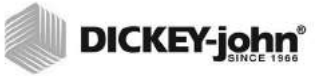

## **ODPOVĚDNOST**

Přístroj GAC<sup>®</sup> 2500 od společnosti DICKEY-john slouží k měření obsahu vlhkosti olejnatých semen a zrn. Každý přístroj před opuštěním továrny pečlivě testujeme a kalibrujeme. Jeho používání v praxi ale podléhá podmínkám prostředí a provozním podmínkám, které jsou mimo naši kontrolu. **Společnost DICKEY-john se zříká veškeré odpovědnosti za škody vzniklé z podmínek prostředí a provozních podmínek, které jsou mimo naši kontrolu, a rovněž za veškeré škody, které mohou být následkem nesprávných výsledků získaných v těchto podmínkách.** 

Z tohoto důvodu očekáváme, že obsluha přístroje zajistí, aby výsledky testování byly co nejpřesnější, a to následujícími způsoby: pravidelným prováděním schválených postupů údržby, pravidelným čištěním přístroje a jeho čidel (je třeba provádět rovněž dle potřeby v závislosti na množství prachu, nečistot a usazenin, se kterými přijde přístroj při používání do styku), sledováním výkonu prostřednictvím každodenních kontrolních vzorků a dodržováním kontrolních postupů uvedených v této příručce. Stejně jako u jakýchkoli jiných komplexních zařízení závisí optimální výsledky částečně na správném čištění a údržbě.

Odpovědi na otázky týkající se těchto záležitostí naleznete v záruce k výrobku, případně se můžete obrátit na zástupce společnosti DICKEY-john..

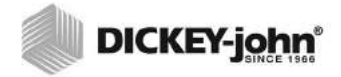

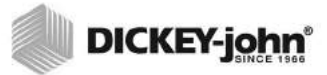

## ÚVOD

Analyzátor zrn GAC<sup>®</sup> 2500-INTL od společnosti DICKEY-john rychle testuje zrna a automaticky vypočítá obsah vlhkosti, teplotu a testovací hmotnost (objemovou hmotnost) vzorku. Jednotka vyzve ke vložení vzorku, vzorek otestuje a zobrazí výsledky.

## PŘÍSLUŠENSTVÍ

Součásti z následujícího seznamu jsou dodávány s jednotkou a lze je objednat jako náhradní díly:

- 110V napájecí kabel, číslo dílu: 203150002,
- 220V napájecí kabel, číslo dílu: 203150005,
- návod k obsluze,
- číslo dílu: 6010718,
- čisticí kartáč, číslo dílu: 206410003,
- zásuvka na zrna, číslo dílu: 468071541,
- zásuvka na zrna bez dna (volitelná), číslo dílu: 468071542.

### POPIS JEDNOTKY

- 1. Vypínač
- 2. Násypka
- 3. Čidla plné násypky
- 4. Dotykový displej
- 5. Konektory USB (2) vpředu a (2) vzadu
- 6. Zásuvka na vzorek
- 7. Libela
- 8. Vyrovnávací nožky (4)

#### Obrázek 1

#### Popis jednotky GAC2500 (pohled zpředu)

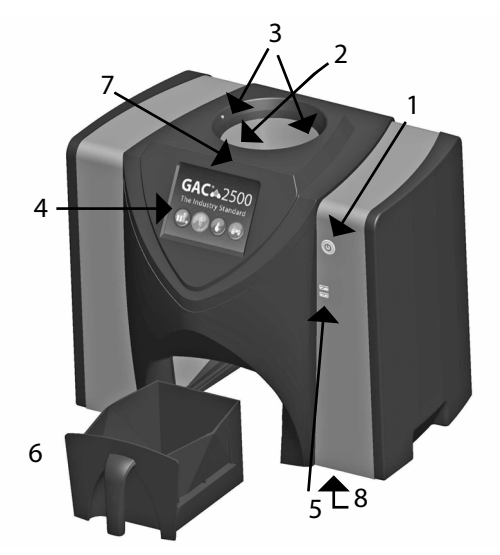

### FUNKCE

- · Testováním a nastavením uživatele provede barevný dotykový displej.
- Jednoduché uživatelské rozhraní.
- Rychlá a přesná analýza zrn.
- Alfanumerická identifikace vzorků s možností připojit prostřednictvím portu USB volitelnou rozšířenou klávesnici nebo čtečku čárových kódů
- Dojde-li k překročení limitů vlhkosti, hmotnosti nebo teploty zrn, zobrazí se chybové zprávy.
- Přizpůsobitelné pracovní prostředí.
- Volitelná ochrana heslem.
- Dlouhodobé uložení testů zrn.
- Velká úložná kapacita umožňující uchovávat celou kalibrační knihovnu zrn.
- Dostatečná interní paměť pro budoucí upgrady.
- Možnost tisku.
- Různé externí možnosti komunikace.

### SPECIFIKACE

- Provozní teplota: 2 až 45 °C (36 až 113 °F)
- Napájení: 110/220 V, 50/60 Hz, 30/35 VA
- Vlhkost: 20 až 90 % bez kondenzace
- Teplota zrn: -20 až +45 °C (-4 až +113 °F) v závislosti na kalibraci zrn
- Skladovací/přepravní teplota: -20 až +60 °C (-4 až +140 °F)
- Rozsah vlhkosti: 5 až 45 % (v závislosti na zrnech)
- Přibližná hmotnost: 11,3 kg (25 liber)
- Přibližné rozměry: výška x šířka x hloubka: 43 cm x 48 cm x 36 cm (17" x 19" x 14")
- K extrakci dat z přístroje doporučujeme používat paměťová zařízení USB o kapacitě menší nebo rovné 2 GB naformátované jako FAT.

## PROHLÁŠENÍ O SHODĚ

Analyzátor GAC<sup>®</sup> 2500 vyhovuje ustanovením následujících směrnic a nařízení:

- 2011/65/EU Omezení používání některých nebezpečných látek v elektrických a elektronických zařízeních.
- směrnici 2014/35/ES o elektrických zařízeních určených pro používání v určitých mezích napětí,
- směrnici 2014/30/ES o elektromagnetické kompatibilitě,
- normě ČSN EN61010-1-2010: Bezpečnostní požadavky na elektrická měřicí, řídicí a laboratorní zařízení používaná v maximální nadmořské výšce 2 000 metrů (6 562 stop),
- IEC 61010-1:2010 (3. vydání)
- ANSI/UL61010-1 /CAN/CSA C22.2 č. 61010-1 (3. vydání).

#### Elektromagnetická kompatibilita

Soulad s normou o elektromagnetické kompatibilitě ČSN EN 61326-1:2013 (Elektrická měřicí, řídicí a laboratorní zařízení)

## DICKEY-john<sup>®</sup>

### KONEKTORY PRO EXTERNÍ KOMUNIKAČNÍ ZAŘÍZENÍ

- 4 konektory USB (2 vpředu, 2 vzadu) k připojení klávesnice, myši, • tiskárny nebo flash disku. Prostřednictvím konektorů USB mohou být aktivní až 3 zařízení.
- 1 konektor USB k připojení analyzátoru GAC<sup>®</sup> 2500 k počítači ٠ v případech, kdy do něj budete chtít stahovat software, instalovat kalibrace nebo vzdáleně přistupovat k jeho datům.
- 1 konektor sítě Ethernet k připojení analyzátoru GAC<sup>®</sup> 2500 k počítači nebo k síti v případech, kdy do něj budete chtít stahovat software, instalovat kalibrace nebo vzdáleně přistupovat k jeho datům.
- 1 sériový port RS232 pro tiskárnu.

#### Obrázek 2

#### Konektory pro externí komunikační zařízení (pohled zezadu)

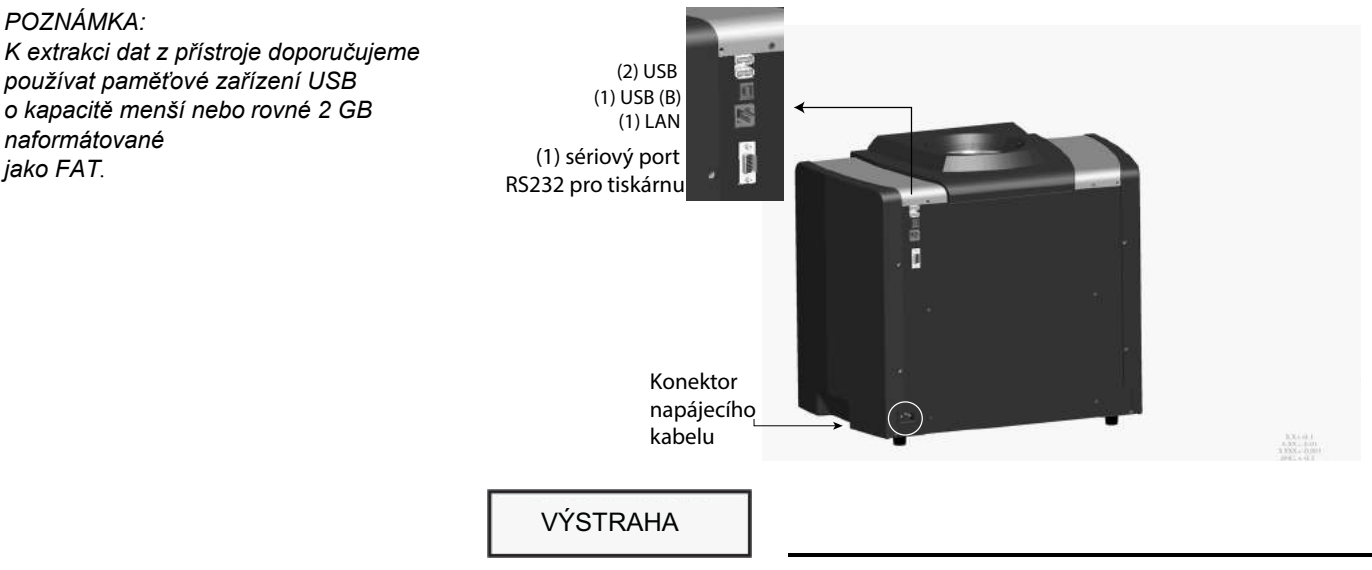

V okolí vstupního konektoru napájecího kabelu je třeba ponechat dostatek volného prostoru, aby bylo možné jednotku snadno odpojit.

POZNÁMKA:

naformátované

jako FAT.

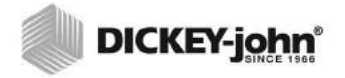

## TISKÁRNA

K analyzátoru GAC<sup>®</sup> 2500 lze za účelem tisku výsledků testů na štítky volitelně připojit tiskárnu kompatibilní s portem RS232 nebo USB, která podporuje jazyk PCL (Printer Control Language). Na štítek lze vytisknout název a adresu zařízení, produkt, datum a čas, ID vzorku, ID zákazníka, datum kalibrace zrn, procentuální vlhkost, teplotu zrn, testovací hmotnost a chyby. Údaje lze vytisknout automaticky na konci každého měřicího cyklu nebo manuálně stisknutím tlačítka **Printer** (Tiskárna).

Obrázek 3 Tiskárna

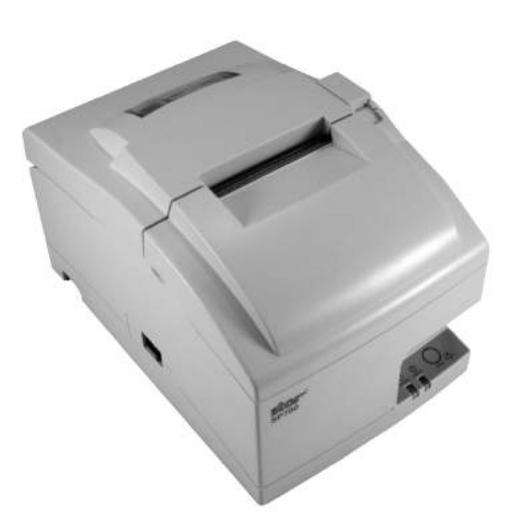

## STRUČNÁ ÚVODNÍ PŘÍRUČKA

V této části naleznete popis základních kroků nutných k nastavení přístroje GAC 2500 INTL a k provedení analýzy. Podrobnější pokyny naleznete v dalších částech této příručky.

### KROK 1: ODEMKNUTÍ PŘEPRAVNÍCH DRŽÁKŮ

Před nastavením a použitím přístroje je třeba odemknout dva přepravní držáky.

1. Vyjměte z horní pěnové vložky inbusový klíč.

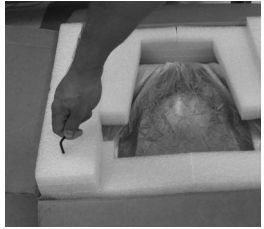

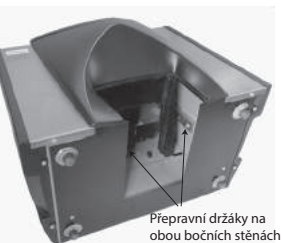

2. Vyjměte zásuvku na zrna a položte jednotku na zadní stranu. Přepravní držáky se nachází na levé a pravé boční stěně. DŮLEŽITÉ: Při pokládání jednotky na zadní stranu dejte pozor, aby nedošlo k poškození bezpečnostního přepínače.

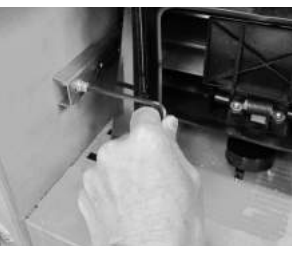

3. Odšroubujte a poté vyjměte šroub se šestihrannou hlavou.

4. Zatlačením směrem dolů uvolněte držák.

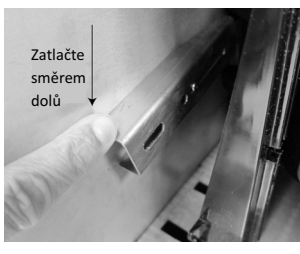

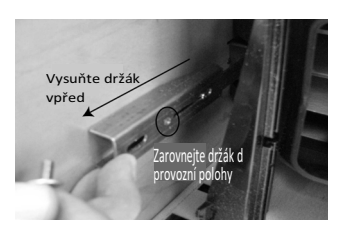

5. Vysuňte držák vpřed a zarovnejte jej do provozní polohy.

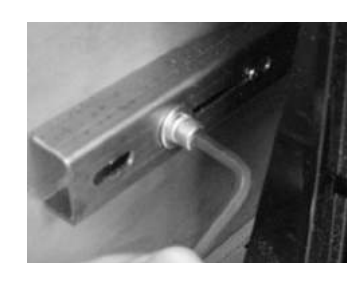

 V provozní poloze šroub se šestihrannou hlavou zasuňte do otvoru a utáhněte inbusovým klíčem.
 Stejný postup použijte i pro druhý držák.

8.Jakmile oba držáky upevníte do provozní polohy, můžete jednotku postavit.

### KROK 2: UMÍSTĚNÍ PŘÍSTROJE

- Přístroj umístěte do čistého prostředí chráněného před prudkými změnami okolní teploty a vibracemi.
- Je nutné najít rovný a vyrovnaný povrch, jehož sklon NENÍ větší než 1 stupeň (zleva doprava i zpředu dozadu).
- Na povrchu by nemělo docházet k vibracím.

### KROK 3: VYROVNÁNÍ PŘÍSTROJE

Při vyrovnávání přístroje s cílem dosáhnout optimálního měření testovací hmotnosti vám pomůže libela umístěná v jeho horní části.

 Nastavte nožky (4) na spodní straně přístroje, dokud nebude bublina ve středu libely.

### KROK 4: ÚVODNÍ NASTAVENÍ

Když přístroj zapnete poprvé, bude třeba vybrat požadovaný region a jazyk. Příslušné obrazovky se zobrazí automaticky.

#### POZNÁMKA:

Po úvodním nastavení již tento krok nebude zobrazován. Obě obrazovky lze ale zobrazit stisknutím tlačítka **System** (Systém) a výběrem tlačítek Region anebo Language (Jazyk).

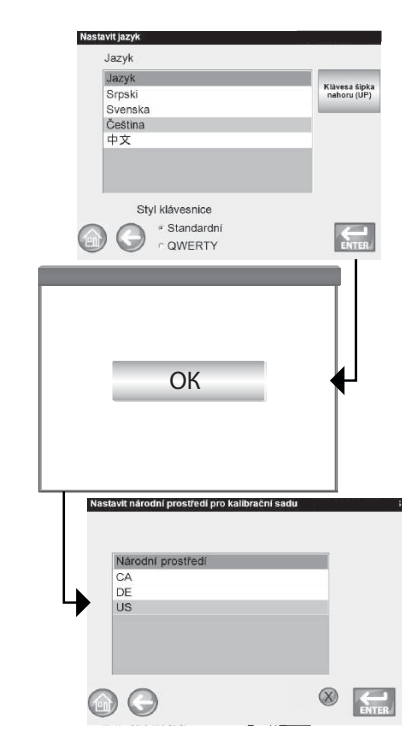

- 1.Vyberte požadovaný jazyk
- a stiskněte tlačítko Enter.
- 2. Stiskněte tlačítko **OK**.
- Vyberte požadovaný region
- a stiskněte tlačítko Enter.

 Přístroj bude pokračovat v nastavení a poté přejde na obrazovku Main Menu (Hlavní nabídka).

### KROK 5: ZAHÁJENÍ ANALÝZY ZRN

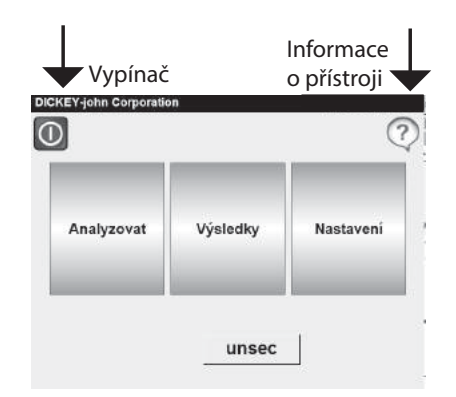

Po načtení všech spouštěcích obrazovek se zobrazí obrazovka Main Menu (Hlavní nabídka). Jedná se o domovskou nabídku, přes kterou lze získat přístup ke všem dalším nabídkám.

1. Chcete-li začít s výběrem produktu, stiskněte tlačítko **Analyze** (Analyzovat).

#### POZNÁMKA:

Je-li povoleno ID uživatele, je třeba je před zahájením analýzy zadat. Informace naleznete v části Analýza zrn (<u>Obrázek 53</u>).

## KROK 6: VÝBĚR PRODUKTU

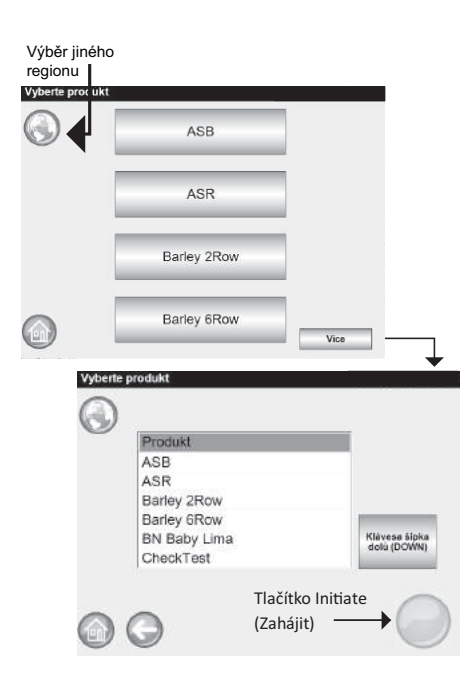

#### Výběr testovaného zrna:

1.Na obrazovce Select Product (Výběr produktu) se zobrazí předdefinovaný seznam 4 zrn. –Zrna se ukládají v pořadí podle naposledy použitého.

–Zrno vybrané na první obrazovce Select Product (Výběr produktu) se zobrazí rovněž na obrazovce Sample ID (ID vzorku) či Analysis (Analýza).

2. Chcete-li zobrazit další zrna, která nejsou v horní části obrazovky Select Product (Výběr produktu) viditelná, stiskněte tlačítko **More** (Více).

– Zrna zobrazíte pomocí tlačítek **Up** (Nahoru) a **Down** (Dolů).
– Z tabulky produktů vyberte

požadované zrno.

 Jakmile zrno vyberete, stiskněte tlačítko **Initiate** (Zahájit), čímž výběr potvrdíte.

3.Zrno je připraveno k analýze.

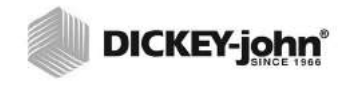

### KROK 7: PROVEDENÍ ANALÝZY ZRN

Todat ID ..

#### POZNÁMKA:

Kapacita zásuvky vystačí asi na 3 testy. Po 3 testech je třeba zásuvku vyprázdnit, než budete pokračovat.

| Produkt:                      | Corn                                                                            |
|-------------------------------|---------------------------------------------------------------------------------|
| ID výdeje: 20130              | 501N (PTB)                                                                      |
| ID vzorku:                    | 2                                                                               |
| ID zákaznika:                 |                                                                                 |
| $\odot \odot$                 | Zménk produkt                                                                   |
|                               | Tlačítko Initiate (Zahájit                                                      |
| Analyzuje se Corn             |                                                                                 |
|                               | Čekejte prosím                                                                  |
| Výsledky analýzy              |                                                                                 |
| Produkt: Corn<br>ID vzorku: 2 |                                                                                 |
| 10.<br>77,59                  | 9% Vlhkost<br>kg/hl (přibližně)<br>26,71 C<br>radat ID vzorku<br>Změnit produkt |

1. Zobrazí se obrazovka Enter Sample ID (Zadání ID vzorku), je-li povolena. V horní části obrazovky se zobrazí vybraný produkt a ID vydání. –Tlačítko Change Product

(Změnit produkt) umožňuje vybrat jiný produkt.

–Tlačítko Dump (Vysypat)
vysype produkt z násypky.
2. ID vzorku lze zadat stisknutím ikony klávesnice vedle příslušného vstupního pole.
3. ID zákazníka lze zadat stisknutím ikony klávesnice vedle příslušného vstupního pole.
4. Pokračujte stisknutím tlačítka Initiate (Zahájit).

 5. Nasypte zrna do násypky tak, aby dosahovala až téměř k čidlům plné násypky.
 6. Stisknutím (zeleného) tlačítka Initiate (Zahájit) zahájíte testování. Zrna se z násypky přesypou do měřicí přihrádky. Test proběhne pouze v případě, že tlačítko Initiate (Zahájit) svítí

zeleně. 7. Testovací přihrádka se naplní a přebytečná zrna se z vrchní části odstraní shrnovačem.

8. Průběh analýzy zobrazuje indikátor stavu testování.

 9. Dokončení testu je oznámeno zvukovým signálem. Poté se automaticky zobrazí obrazovka Analysis Results (Výsledky analýzy).
 10. Na obrazovce Analysis Results (Výsledky analýzy) jsou uvedeny následující informace:

- testovaný produkt,
- název vzorku,
- obsah vlhkosti v % (\* označuje certifikovanou hodnotu),
- testovací hmotnost v lbs/bu nebo kg/hl (volitelné) (\* označuje certifikovanou hodnotu),
- teplota (volitelné)

## FYZICKÉ NASTAVENÍ PŘÍSTROJE

## ODEMKNUTÍ PŘEPRAVNÍCH DRŽÁKŮ

Analyzátor GAC<sup>®</sup> 2500 je vybaven (2) přepravními držáky, které během přepravy zabezpečují měřicí přihrádku. Poté, co přístroj rozbalíte, je nutné přepravní držáky odemknout a přemístit do provozní polohy. Teprve pak je možné zařízení nastavit a používat.

#### Odemknutí přepravního držáku:

1. Vyjměte z horní pěnové vložky obalu inbusový klíč.

Obrázek 4 Vyjmutí inbusového klíče

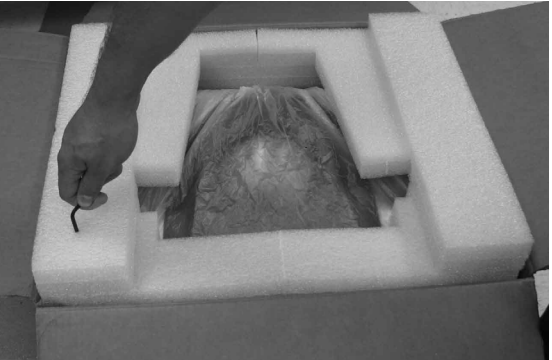

- Opatrně vyjměte jednotku z obalu a umístěte ji na rovný a pevný povrch.
- 3. Vyjměte zásuvku na zrna a odložte ji.
- 4. Položte jednotku na zadní stranu. DŮLEŽITÉ: Při pokládání jednotky na zadní stranu dávejte pozor, aby nedošlo k poškození bezpečnostního přepínače. Přepravní držáky se nachází na levé a pravé boční stěně.

Obrázek 5

Vyjmutí zásuvky na zrna a nalezení umístění přepravních držáků

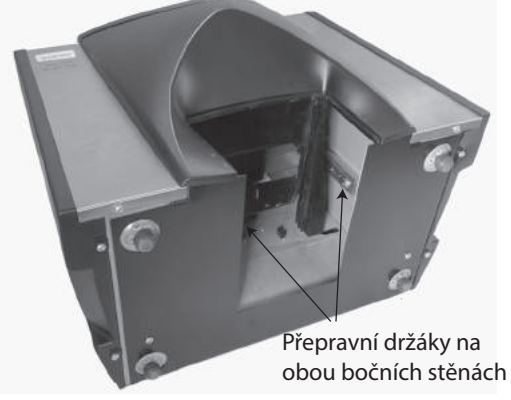

5. Odšroubujte šroub se šestihrannou hlavou z uzamčené přepravní polohy.

#### Obrázek 6

Odšroubování šroubu se šestihrannou hlavou z držáku

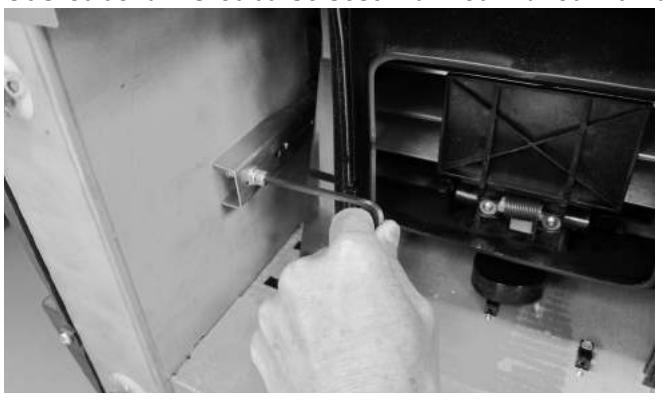

6. Odšroubujte šroub se šestihrannou hlavou a odložte jej *Obrázek* 7

Odšroubování šroubu se šestihrannou hlavou

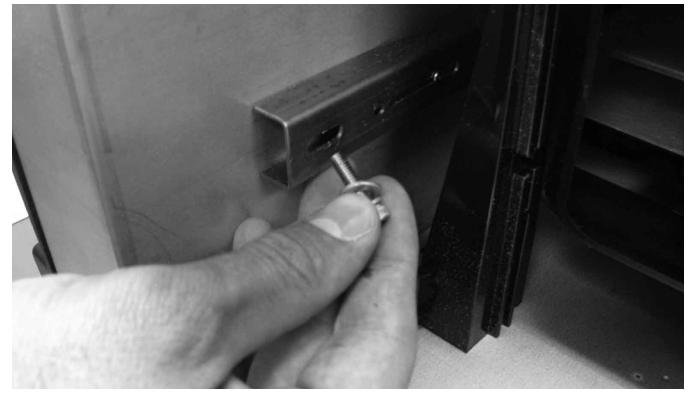

Zatlačením směrem dolů uvolněte držák.
 Obrázek 8
 Zatlačení držáku směrem dolů

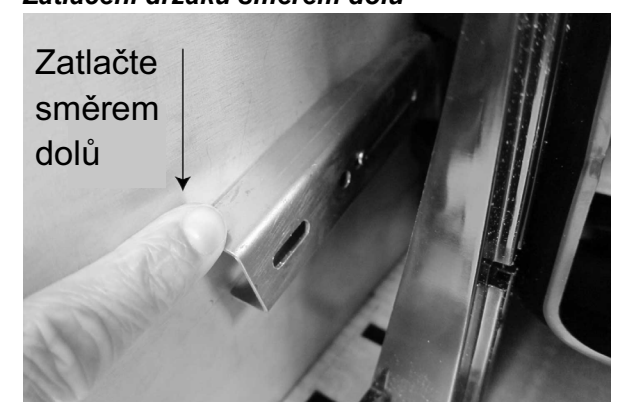

8. Vysuňte držák vpřed a zarovnejte jej do provozní polohy.

#### Obrázek 9 Vysunutí držáku vpřed

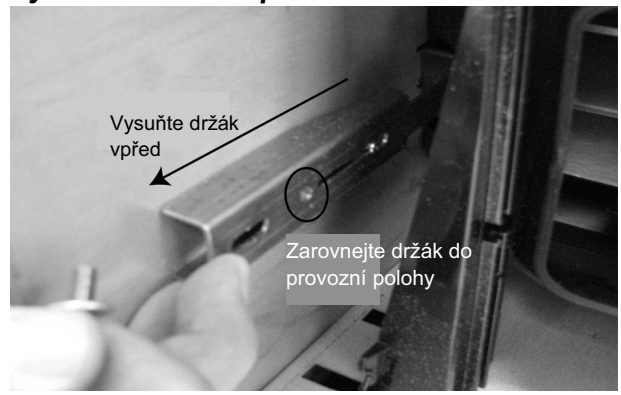

9. V provozní poloze šroub se šestihrannou hlavou zasuňte do otvoru a pevně utáhněte inbusovým klíčem.

#### Obrázek 10 Vložení šroubu se šestihrannou hlavou a jeho utáhnutí

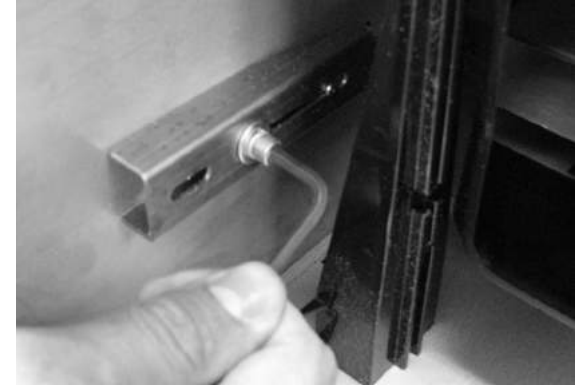

- 10. Stejný postup použijte i pro druhý držák.
- 11. Jakmile oba držáky v provozní poloze pevně utáhnete, můžete jednotku postavit.

DŮLEŽITÉ: Pokud budete z jakéhokoli důvodu tuto jednotku přepravovat nebo odesílat, je třeba odšroubovat šrouby se šestihrannou hlavou z provozní polohy a znovu je zajistit do uzamčené přepravní polohy. Během přepravy chrání měřicí přihrádku!

## UMÍSTĚNÍ PŘÍSTROJE

Přístroj umístěte do čistého prostředí chráněného před prudkými změnami okolní teploty a vibracemi. Vyhýbejte se nebezpečným (klasifikovaným) místům, jak jsou definována v článku 500 příručky Handbook of the National Electrical Code asociace NFPA.

 Přístroj je třeba umístit na rovný a vyrovnaný povrch, jehož sklon NENÍ větší než 1 stupeň (zleva doprava i zpředu dozadu).

#### VÝSTRAHA: Překročení tohoto limitu může mít vliv na výsledky měření.

• Na povrchu by nemělo docházet k vibracím.

VÝSTRAHA: Výsledky měření mohou ovlivnit i vibrace vytvářené jinými stroji nebo zařízeními.

## VYROVNÁNÍ PŘÍSTROJE

Při vyrovnávání přístroje s cílem zajistit optimální měření testovací hmotnosti pomáhá libela umístěná v jeho horní části.

 Nastavte nožky (4) na spodní straně přístroje, dokud nebude bublina ve středu libely.

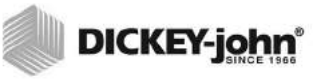

## BEZPEČNOST

Bezpečnostní přepínač je umístěn na vnější straně zadního panelu. Je-li bezpečnostní přepínač zapnutý, je přístup k obrazovkám omezen v souladu se zákonnými požadavky. U obrazovek, které nejsou dostupné, jsou tlačítka zobrazena šedě.

K příslušným nabídkám lze přistupovat pomocí některých tlačítek v horní nabídce (např. tlačítko System (Systém)), ale některé jejich funkce nejsou přístupné.

DŮLEŽITÉ:Některé přístroje INTL jsou rovněž vybaveny pečetí, která chrání bezpečnostní přepínač. Než pečeť rozlomíte, poraďte se s oddělením technické podpory společnosti DICKEY-john nebo se servisním centrem ve vaší zemi. Pokud přepínač přepnete z pozice "zabezpečeno" do pozice "nezabezpečeno", bude tato událost zaprotokolována do paměti, aby o ní existoval záznam.

#### Změna polohy bezpečnostního přepínače:

Bezpečnostní přepínač je umístěn pod konektorem pro připojení tiskárny. Je chráněn krytem upevněným (2) šrouby, který je třeba před jeho přepnutím sejmout.

#### Obrázek 11

#### Umístění bezpečnostního přepínače.

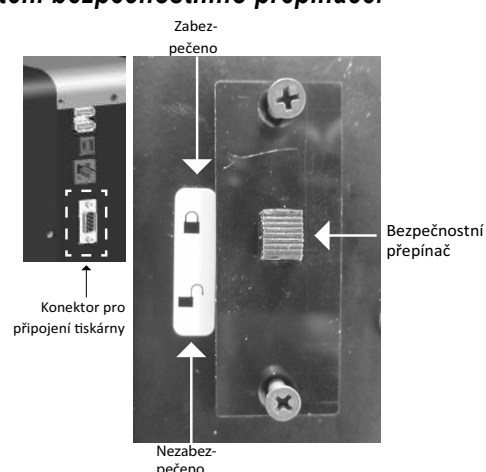

- 1. Pomocí šroubováku odšroubujte šrouby, které upevňují kryt.
- 2. Demontujte kryt a šrouby a odložte je.
- Přepněte přepínač do požadované polohy (zabezpečeno/ nezabezpečeno).
- 4. Otočte kryt na opačnou stranu a znovu jej nasaďte na přepínač.
- 5. Zašroubujte šrouby, které upevní kryt na přepínači.

Po přepnutí bezpečnostního přepínače není třeba přístroj restartovat.

DŮLEŽITÉ:Kryt doporučujeme znovu namontovat, aby nemohlo dojít k nežádoucímu přepnutí bezpečnostního přepínače.

POZNÁMKA: Pokud přepínač přepnete z pozice "zabezpečeno" do pozice "nezabezpečeno", bude tato událost zaprotokolována do paměti, aby o ní existoval záznam.

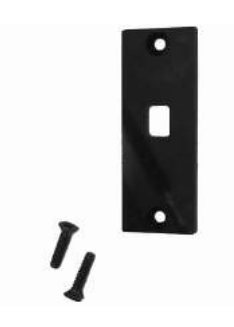

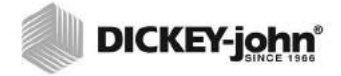

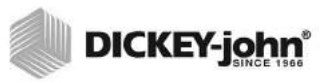

## INSTALACE

Jednotka GAC<sup>®</sup> 2500 vyžaduje minimální nastavení. Je plně smontována a připravena k používání. Stačí jen připojit napájecí kabel a vložit zásuvku na zrna.

#### Obrázek 12 Rozměry jednotky

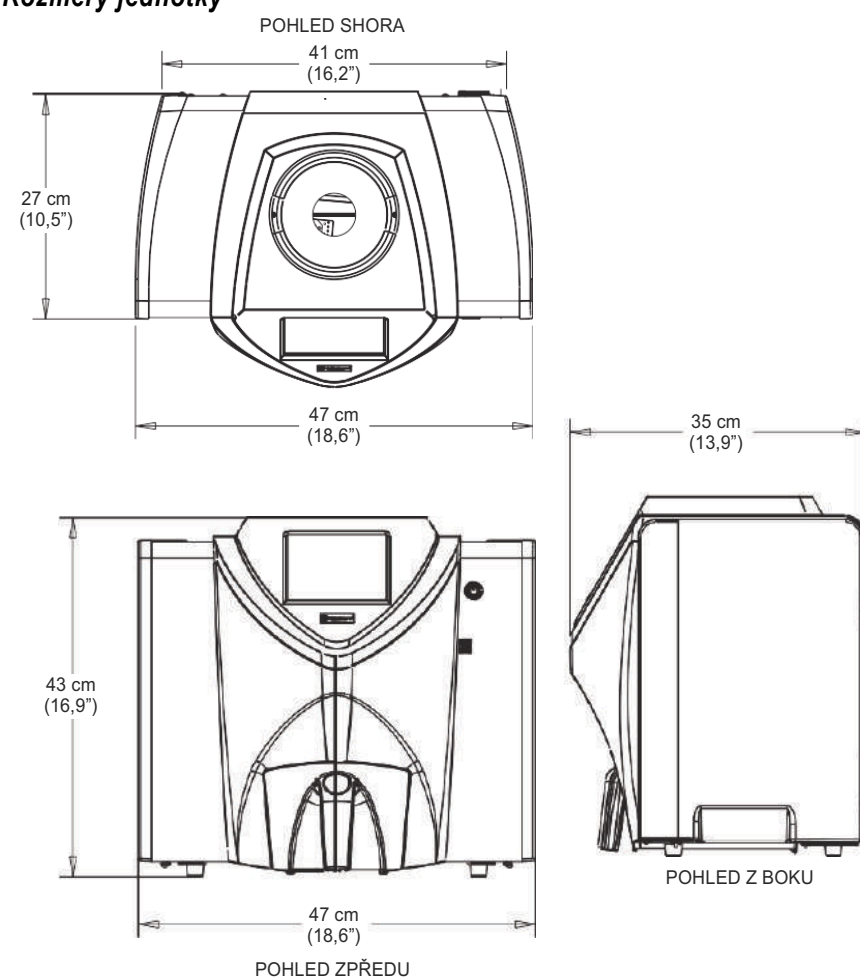

## PŘIPOJENÍ STŘÍDAVÉHO NAPÁJENÍ

1. Napájecí kabel bezpečně zapojte do konektoru pro střídavé napájení (**Obrázek 2)** umístěného na zadní straně jednotky.

2. Zástrčku zapojte do zásuvky se třemi vodiči (uzemněné).

### 🛕 VÝSTRAHA

Zemnicí kolík napájecího kabelu je připojen přímo k rámu přístroje GAC<sup>®</sup> 2500. Používáte-li adaptér, ujistěte se, že je zemnicí vodič správně uzemněn. Předejdete tak nebezpečí úrazu elektrickým proudem.

#### POZNÁMKA:

Po rozbalení si přístroj prohlédněte, zda nedošlo při přepravě k jeho poškození. Veškeré obaly si ponechejte až do chvíle, kdy tuto kontrolu dokončíte. Objevíte-li poškození, okamžitě s přepravcem sepište příslušné prohlášení a oznamte tuto skutečnost obchodnímu zástupci společnosti DICKEY-john.

POZNÁMKA: NEZAMĚŇUJTE DODANOU NAPÁJECÍ ŠŇŮRU ZA NAPÁJECÍ ŠŇŮRU JINÉHO DODAVATELE NEŽ DICKEY-JOHN.

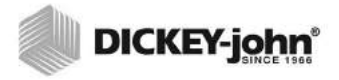

## ZÁSUVKA NA ZRNA

Jednotka je vybavena standardní zásuvkou na zrna s držákem. Od společnosti DICKEY-john lze zakoupit rovněž volitelnou zásuvku na zrna bez dna.

### VOLITELNÁ ZÁSUVKA NA ZRNA BEZ DNA

Číslo dílu: DRAWEROPGAC2500

Zásuvka na zrna bez dna se používá společně s pracovním pultem s otvorem, kterým otestované vzorky zrn propadávají do větší nádoby umístěné pod ní. Velikost otvoru musí být stejná nebo větší než rozměry zásuvky a musí být umístěn přímo pod ní.

POZNÁMKA:

Další informace o zásuvkách na zrna vám sdělí oddělení technické podpory společnosti DICKEY-john na telefonním čísle +33 1 41 19 21 80.

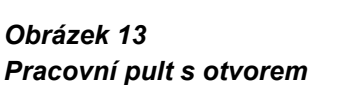

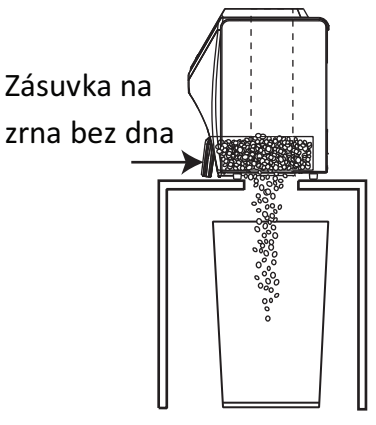

## ÚVODNÍ NASTAVENÍ

Když přístroj GAC 2500-INTL zapnete poprvé, bude třeba zvolit požadovaný region a jazyk. Příslušné obrazovky se zobrazí automaticky.

- 1. Vyberte (zvýrazněte) jazyk a stiskněte tlačítko Enter.
- 2. Vyberte (zvýrazněte) region a stiskněte tlačítko Enter.

Přístroj bude pokračovat v konfiguraci a výběru požadovaných nastavení.

Po úvodním nastavení již tento krok nebude zobrazován. Obě obrazovky lze ale zobrazit stisknutím tlačítka **System** (Systém) a výběrem tlačítek Region anebo Language (Jazyk).

#### Obrázek 14

#### Nastavení regionu a jazyka

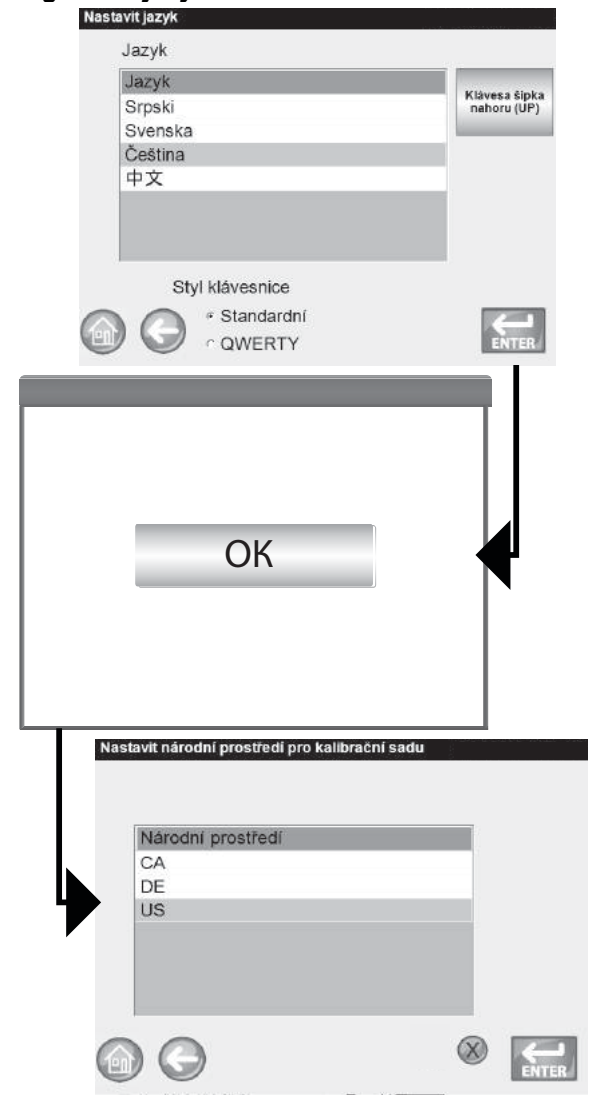

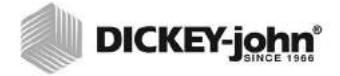

## NAVIGACE

Uživatel s analyzátorem GAC<sup>®</sup> 2500 komunikuje prostřednictvím dotykového displeje LCD. Doporučujeme, abyste se obrazovky dotýkali prstem nebo oblým předmětem, jako je stylus nebo pero.

Informace o čištění displeje naleznete v části Údržba.

#### VÝSTRAHA

Nedotýkejte se displeje ostrými předměty. Mohlo by dojít k jeho poškození.

Ke komunikaci s jednotkou a procházení jednotlivých obrazovek slouží následující způsoby:

- 1. pole pro zadání textu,
- 2. ikona klávesnice (aktivuje klávesnici),
- tlačítka,
- 4. klávesnice.

#### Obrázek 15

#### Dotykový displej LCD

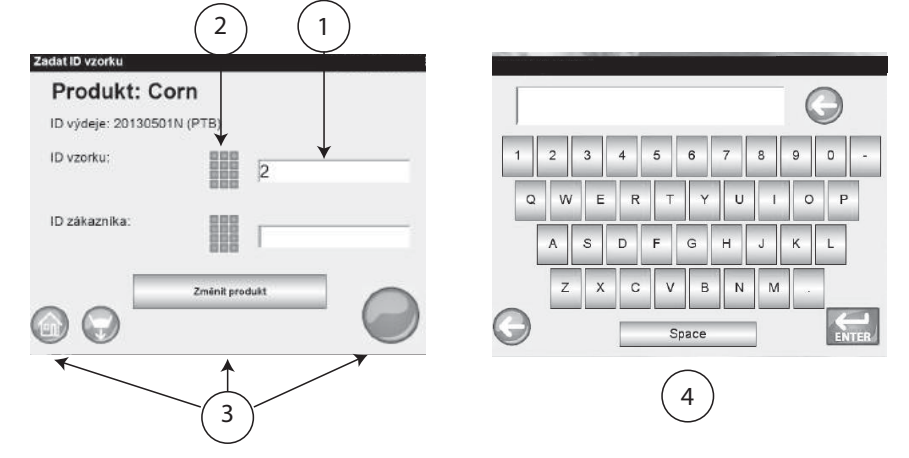

## POUŽÍVÁNÍ EXTERNÍCH ZAŘÍZENÍ

K zadávání údajů a procházení obrazovek lze používat následujíc í externí zařízení, která lze připojit prostřednictvím portů USB (2 vpředu a 2 vzadu):

- klávesnice,
- myš,
- čtečka čárových kódů.

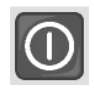

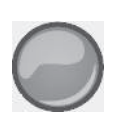

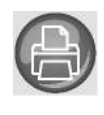

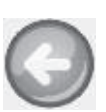

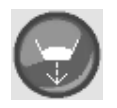

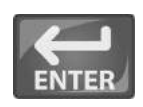

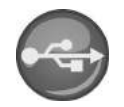

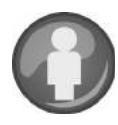

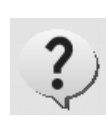

## FUNKCE TLAČÍTEK NA DOTYKOVÉ OBRAZOVCE

### DOMŮ

Tlačítko **Home** (Domů) je k dispozici na většině obrazovek. Po jeho stisknutí se vrátíte na obrazovku Main Menu (Hlavní nabídka).

## VYPÍNAČ

Po stisknutí tlačítka **Power Off** (Vypínač) na dotykovém displeji se systém vypne. Systém je třeba zapínat pomocí vypínače na předním panelu. Vypnout jej však lze pomocí vypínače na panelu nebo na displeji.

## ZAHÁJIT

Tlačítko Initiate (Zahájit) slouží k analýze zrn a má 3 provozní stavy:

zelená = lze pokračovat k zahájení testování, žlutá = pro pokračování je třeba provést akci, červená = systém nemůže pokračovat ve zpracování, neboť došlo k chybě

### TISK

Tlačítko **Print** (Tisk) umožňuje vytisknout výsledky testů na místní tiskárně. Informace o požadavcích na tisk naleznete v části Nastavení.

## ZPĚT

Tlačítko Back (Zpět) vás vrátí na předchozí obrazovku.

### ZRUŠIT

Tlačítko Abort (Zrušit) vysype zrna z násypky, vyprázdní přihrádku a zruší test.

### ENTER

Tlačítkem Enter potvrdíte provedenou akci a přejdete na další obrazovku.

### USB

Tlačítko **USB** se používá v situacích, kdy je jednotka přímo připojená k počítači kvůli stahování softwaru a instalaci kalibrací.

### UŽIVATEL

Tlačítko **User** (Uživatel) se na obrazovce Main Menu (Hlavní nabídka) zobrazí pouze v případě, že bylo na obrazovce System Setup (Nastavení systému) povoleno ID uživatele. Před provedením analýzy zrn musí obsluha zadat uživatelské jméno, které bude rovněž vytištěno na štítku.

### INFORMACE O PŘÍSTROJI

Tlačítko **Instrument Information** (Informace o přístroji) se zobrazuje na obrazovce Main Menu (Hlavní nabídka) a naleznete zde datum servisu jednotky, sériové číslo a verzi softwaru. Obvykle se používá při řešení potíží.

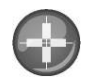

### KALIBRACE DOTYKOVÉHO DISPLEJE LCD

Tlačítko **Display Touch Screen Calibration** (Kalibrace dotykového displeje) znovu kalibruje displej. Používá se v situacích, kdy displej nereaguje dostatečně citlivě na dotyk prstem nebo stylem. Naleznete je v nabídce Service (Servis) na obrazovce System Setup (Nastavení systému).

### KLÁVESNICE

lkona **klávesnice** se zobrazuje na obrazovkách, které vyžadují zadání textu. Stisknutím ikony klávesnice otevřete virtuální klávesnici, s jejíž pomocí můžete na obrazovce zadávat anglický text. Virtuální klávesnici používejte v případech, kdy není k dispozici externí klávesnice, myš nebo čtečka čárových kódů.

#### Obrázek 16 Klávesnice

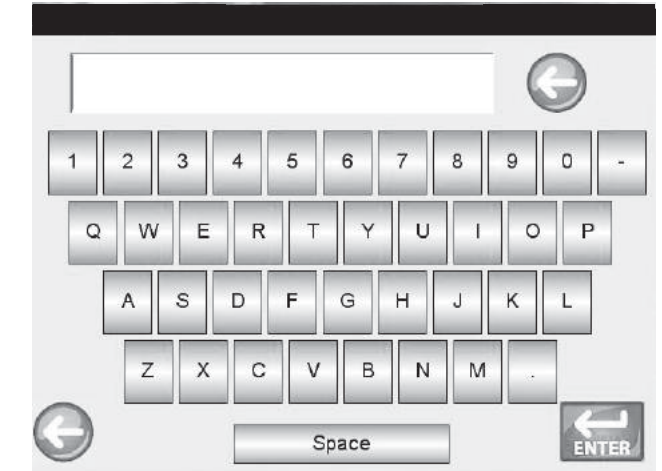

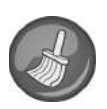

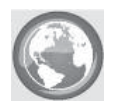

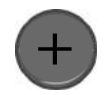

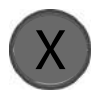

### ČIŠTĚNÍ

Tlačítko **Clean** (Čištění) naleznete na obrazovce Instrument Information (Informace o přístroji). Umožňuje pomocí automatizovaného procesu vyčistit přihrádku a dvířka. Během čisticí sekvence se dvířka násypky automaticky otevřou.

### REGION

Tlačítko **Region** vás přesměruje na obrazovku Region a umožní vám vybrat jiný region.

### **IMPORTOVAT REGION**

Tlačítkem **Import Region** (Importovat region) na obrazovce Region lze do přístroje prostřednictvím paměťového zařízení USB přidat nový region.

### **ODSTRANIT REGION**

Tlačítkem **Delete Region** (Odstranit region) na obrazovce Region Ize z přístroje odebrat region.

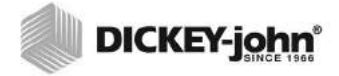

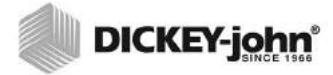

## OMEZENÍ PŘÍSTUPU HESLEM

#### POZNÁMKA:

Je-li bezpečnostní přepínač nastaven na zabezpečený režim, nebudou některé funkce kvůli zákonným nařízením k dispozici a budou se zobrazovat šedě.

#### POZNÁMKA:

K zadávání údajů do jednotky lze použít externí klávesnici, čtečku čárových kódů nebo myš. Volitelně můžete nastavit uživatelské jméno a heslo správce. Nastavení systému pak bude moci provádět pouze správce. Při dodání má jednotka uživatelské jméno i heslo správce nastaveny na "GUEST".

Pokud toto nastavení ponecháte, zachováte k jednotce otevřený přístup. Jakýkoli uživatel pak bude mít přístup k obrazovce System Settings (Nastavení systému) a bude moci měnit nastavení jednotky.

#### DŮLEŽITÉ:Chcete-li omezit přístup k obrazovce System Setup (Nastavení systému), což bude mít vliv na celkovou funkčnost přístroje, je třeba vytvořit nové uživatelské jméno a heslo správce.

#### Vytvoření uživatelského jména a hesla správce:

- 1. Na obrazovce Main Menu (Hlavní nabídka) stiskněte tlačítko **Setup** (Nastavení).
- Jako uživatelské jméno a heslo správce ponechejte GUEST a stiskněte tlačítko Enter.
- 3. Na obrazovce Setup (Nastavení) stiskněte tlačítko Admin Settings (Nastavení správce).
- 4. Na obrazovce Enter New Password (Zadání nového hesla) stiskněte u možnosti Admin Username (Uživatelské jméno správce) ikonu klávesnice a zadejte uživatelské jméno správce.
- 5. Potvrďte stisknutím tlačítka Enter.
- 6. Zadejte heslo a opakovaným zadáním je potvrďte.
- 7. Potvrďte stisknutím tlačítka Enter.

Po vytvoření nového hesla bude jednotka konfigurována tak, aby při přístupu k obrazovkám System Setup (Nastavení systému) vyžadovala jméno a heslo správce. Uživatelské jméno a heslo může být tvořeno jakoukoli kombinací písmen a číslic.

Chcete-li uživatelské jméno a heslo správce změnit nebo resetovat, a znovu tak zavést otevřený přístup, informace naleznete v části Nastavení pro správu v rámci nastavení systému.

DŮLEŽITÉ:Jako uživatelská jména nepoužívejte následující slova: (ROOT, GUEST, REBOOT, RESET).

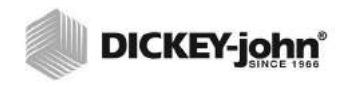

Obrázek 17 Obrazovka pro zadání hesla

| Zadejte uživatelské jméno | správce             |          |
|---------------------------|---------------------|----------|
| Přihlaste se              |                     |          |
| Zadejte uživatelské jmé   | GUEST               |          |
| Zadejte heslo             | GUEST               |          |
|                           |                     |          |
| 0                         | ENTER               |          |
| Nasta                     | aveni               | <b>V</b> |
|                           | Produkt             |          |
|                           | Nastavení správce – |          |
|                           | Systém              |          |
| 6                         | Diagnostika         |          |
| Zadeite pové beslo        |                     |          |
| Zadejte uživatelské       | jméno správce       |          |
| Zadejte uživatelské       | jméno správce       |          |
|                           | DAVID               |          |
| Nové hesio                | DAVID PASSWORD      | •        |
| Znovu zadejte heslo       | DAVID PASSWORD      |          |
| $\bigcirc \bigcirc$       | ENTER               |          |

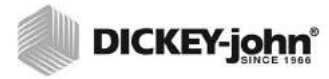

## NASTAVENÍ

Na obrazovce Setup (Nastavení) lze zadávat základní provozní parametry jednotky a následujícím způsobem upravovat uživatelské rozhraní:

- upravovat existující produkt a nahrávat produkty nové (tlačítko Product (Produkt),
- nastavovat úrovně pro správu (tlačítko Admin Settings (Nastavení správce),
- nastavovat systémové parametry pro externí zařízení, jazykové/místní předvolby, datum/čas, výstup výsledku vzorku, jednotky měření, ID vzorku/zákazníka, odstraňovat záznamy a nastavovat tiskové formáty (tlačítko System (Systém),
- v rámci řešení potíží provádět diagnostiku a zjišťovat informace o jednotce (tlačítko Diagnostics (Diagnostika).

#### Zobrazení možností nastavení:

- 1. Na obrazovce Main Menu (Hlavní nabídka) stiskněte tlačítko **Setup** (Nastavení).
- Je-li vyžadováno uživatelské jméno a heslo, zadejte je. Poté stiskněte tlačítko Enter a zobrazí se obrazovka Setup (Nastavení). Používáte-li výchozí jméno (Guest) a heslo (Guest), stiskněte tlačítko Enter.

#### Obrázek 18 Obrazovka nastavení

|   | Produkt           |  |
|---|-------------------|--|
|   | Nastavení správce |  |
|   | Systém            |  |
| - | Diagnostika       |  |

## PRODUCT (PRODUKT)

Na obrazovce Product (Produkt) můžete:

- · upravovat existující produkty,
- načítat nové produkty.

### ÚPRAVA EXISTUJÍCÍHO PRODUKTU

Pokud je z jakéhokoli důvodu třeba upravit neoficiální kalibrace, lze určité parametry produktů změnit následovně:

- změna odchylek a sklonů vlhkosti a testovací hmotnosti,
- vytvoření nového produktu zkopírováním podobného produktu (produkt bude duplikován a uložen pod jiným názvem a ID vydání),

#### POZNÁMKA:

Je-li bezpečnostní přepínač nastaven na zabezpečený režim, nebudou některé funkce kvůli zákonným nařízením k dispozici a budou se zobrazovat šedě.

## 

#### POZNÁMKA:

Kalibrace jsou stanoveny místním řídicím orgánem a mohou se v jednotlivých regionech lišit. odstranění existujícího produktu, takže nebude zobrazován na aktivních obrazovkách.

#### Úprava existujícího produktu:

- 1. Na obrazovce Product Setup (Nastavení produktů) stiskněte tlačítko Edit Existing Product (Upravit existující produkt).
  - Na obrazovce View Product Setup (Zobrazení nastavení produktů) se zobrazí abecední seznam produktů. Další produkty zobrazíte stisknutím tlačítek Up (Nahoru) nebo Down (Dolů).
  - Chcete-li vybrat jiný region, stiskněte tlačítko Region.

#### Obrázek 19

#### Obrazovky úprav existujících produktů

| Zobrazí se pouze                                      |               |           | Upravit existující produkt                                                  |                                                              |
|-------------------------------------------------------|---------------|-----------|-----------------------------------------------------------------------------|--------------------------------------------------------------|
| v případě,<br>že je k jednotce<br>jřipojen flash disk |               | *         | Načíst nový produkt                                                         |                                                              |
| nebo se jednotka<br>nachází v                         |               | *         | Načíst nové produkty                                                        |                                                              |
| nezabezpečeném<br>režimu.                             | 6             | Э         |                                                                             |                                                              |
| Tlad                                                  | žítko<br>vion | obrazit ( | nastavení produktu                                                          | <b>,</b>                                                     |
| neu                                                   |               | 9         |                                                                             |                                                              |
| -                                                     |               |           | Produkt<br>Buckwheat Gr<br>Canola<br>CheckTest                              | Klávesa šipka<br>nahoru (UP)                                 |
| ~~                                                    |               |           | Produkt<br>Buckwheat Gr<br>Canola<br>CheckTest<br>Corn<br>Durum<br>Flaxseed | Klāvesa šipka<br>nahoru (UP)<br>Klāvesa šipka<br>dolū (DOWN) |

- Klepněte na požadovaný produkt (čímž jej zvýrazníte) a výběr potvrďte stisknutím tlačítka Enter. Po výběru produktu se jeho parametry zobrazí v tabulce.
- 3. Vyberte požadovanou akci:
  - upravit produkt (nezobrazuje se na obrazovkách oficiálních kalibrací),
  - vytvořit produkt,
  - odstranit produkt.

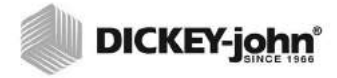

#### POZNÁMKA:

Podrobnosti o produktu uvedené na obrazovce View Product Setup (Zobrazení nastavení produktů) lze vytisknout stisknutím tlačítka **Print** (Tisk).

#### POZNÁMKA:

K zadávání údajů do jednotky lze použít externí klávesnici, čtečku čárových kódů nebo myš.

### ÚPRAVA PRODUKTU

Na obrazovce Edit Product (Úprava produktu) lze měnit odchylku a sklon vlhkosti a testovací hmotnosti produktu. Všechny oficiální kalibrace jsou uzamčené a nelze je měnit. Kalibrace produktu by měl měnit pouze oprávněný uživatel.

#### Úprava produktu:

- 1. Na obrazovce View Product Setup (Zobrazení nastavení produktů) stiskněte tlačítko **Edit** (Upravit).
- 2. Chcete-li upravit parametry produktu, stiskněte na obrazovce Edit Product (Úprava produktu) ikonu klávesnice.
- 3. Jakmile budete hotovi, stiskněte tlačítko Enter.
- 4. Na obrazovce Product Already Exists (Produkt již existuje) potvrďte nahrazení produktu stisknutím tlačítka **Replace** (Nahradit). Pomocí tlačítka **Skip** (Přeskočit) se vrátíte k předchozímu nastavení odchylky a sklonu produktu.
- V tabulce produktu na obrazovce View Product Setup (Zobrazení nastavení produktů) se zobrazí nová odchylka a sklon. Název produktu a ID vydání zůstanou stejné.

#### Obrázek 20

#### Úprava produktu

| Zobrazit nastavení produktu                                                                                                    |                     |                |                 |
|----------------------------------------------------------------------------------------------------|---------------------|----------------|-----------------|
| Produkt: Peas Split<br>ID výdeje: 20130501<br>Kalibrace: Jednotný algoritmus vlhkosti<br>zma (UGMA)                              | Upravit —           |                |                 |
| Rozsah: 8 - 20% Vlikost<br>Rozsah testované hmotnosti: 39 - 76<br>libry/bushel =                                                 | Maharite            |                |                 |
| Rozsah teploty: -18 - 45°C<br>Posun vlhkosti: 0.00<br>Sklon vlhkosti: 1.00                                                       | vywon               | Tlačítko Edit  | (Upravit)       |
| Posun při testování hmotnosti: 0.00<br>Sklon testované hmotnosti: 1.00<br>Název souboru: PEAS SPLIT.CAL<br>Národní prostředí: US | Odstranit           | kalibrací k di | nich<br>spozici |
| 60                                                                                                    |                     | $\downarrow$   |                 |
| Upravit produkt                                                                                                    | ti III aaa          |                |                 |
| Posul vilko                                                                                                    | 0.02                |                |                 |
| Sklon vlhkos                                                                                                    | <sup>.ti</sup> 0.99 |                |                 |
| Posun při testo                                                                                                    | ování 0.10          |                |                 |
| hmotnosti                                                                                                    |                     |                |                 |
| hmotnosti                                                                                                    | ine 10.00           |                |                 |
| 6                                                                                                    |                     | ENTER          |                 |
| Produkt již existuje<br>Produkt již existuje                                                                                     | •                   |                |                 |
| Peas Split                                                                                                    |                     | <u> </u>       |                 |
| Nahradit                                                                                                    |                     | Υ.             |                 |
| Přeskočit                                                                                                    |                     |                |                 |
|                                                                                                    |                     |                |                 |
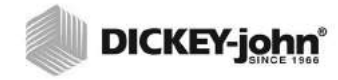

K zadávání údajů do jednotky lze použít externí klávesnici, čtečku čárových kódů nebo myš.

POZNÁMKA:Je-li bezpečnostní přepínač nastaven na zabezpečený režim, nebudou některé funkce kvůli zákonným nařízením k dispozici a budou se zobrazovat šedě.

### VYTVOŘENÍ PRODUKTU

Nový produkt lze vytvořit zkopírováním parametrů podobného produktu. Přepsání parametrů již existujícího produktu zabráníte vytvořením nového názvu produktu a ID vydání.

#### Vytvoření produktu:

- 1. Na obrazovce View Product Setup (Zobrazení nastavení produktů) stiskněte tlačítko **Create** (Vytvořit).
- Na obrazovce Rename Product (Přejmenování produktu) se jako výchozí název produktu zobrazí NEW (NOVÝ).
- Pokud chcete, stiskněte ikonu klávesnice a zadejte jiný název produktu.
- 4. Pro nový produkt bude automaticky definováno nové ID vydání. Pokud chcete, stiskněte ikonu klávesnice a zadejte jiné ID vydání.
- 5. Uložte stisknutím tlačítka Enter.

DŮLEŽITÉ: K vytvoření ID vydání, názvu produktu či ID vzorku lze použít pouze alfanumerické klávesy (nelze použít např.: &, \*, /, #).

#### Obrázek 21 Obrazovka vytvoření produktu

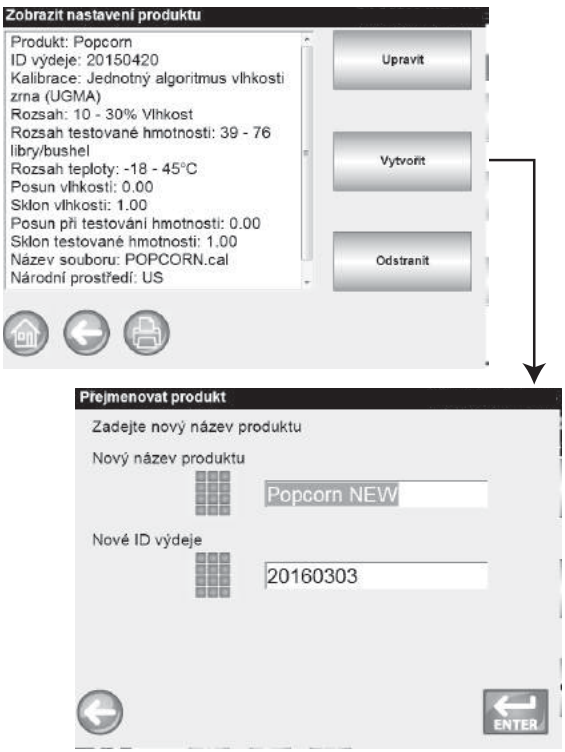

### ODSTRANĚNÍ PRODUKTU

Produkt a jeho kalibrace lze odstranit, takže se nebude zobrazovat na aktivních uživatelských obrazovkách. Produkt a jeho historie jsou uloženy v databázi jednotky a i po odstranění je lze zobrazovat na obrazovce Audit Trail (Revizní záznam).

#### Odstranění produktu:

- 1. Na obrazovce View Product Setup (Zobrazení nastavení produktů) stiskněte tlačítko **Delete** (Odstranit).
- Odstranění na obrazovce Delete Product (Odstranění produktu) potvrďte stisknutím tlačítka Enter.

#### Obrázek 22

#### Obrazovka odstranění produktu

| Zobrazit nastavení produktu<br>Produkt: Popcorn NEW                                                                                                    | -             |  |
|----------------------------------------------------------------------------------------------------|---------------|--|
| ID výdeje: 20160303<br>Kalibrace: Jednotný algoritmus vlhkosti                                                                                                    | Upravit       |  |
| zrna (UGMA)<br>Rozsah: 10 - 30% Vihkost<br>Rozsah testované hmotnosti: 39 - 76<br>libry/bushel<br>Rozsah teploty: -18 - 45°C<br>Posun vihkosti: 0.00<br>Sklon vihkosti: 1.00 | e Vytvorit    |  |
| Posun při testování hmotnosti: 0.00<br>Sklon testované hmotnosti: 1.00<br>Název souboru: POPCORN NEW-<br>20160303.CAL                                                        | Odstranit     |  |
| 66                                                                                                    |               |  |
| Odstranit produkt                                                                                                    | a states      |  |
|                                                                                                    |               |  |
| Potvrd                                                                                                    | it odstranění |  |
| Рор                                                                                                    | corn NEW      |  |
|                                                                                                    |               |  |
|                                                                                                    |               |  |
|                                                                                                    |               |  |

## NAČTENÍ NOVÉHO PRODUKTU

Nové kalibrace produktů lze do analyzátoru GAC<sup>®</sup> 2500 načítat prostřednictvím paměťového zařízení USB. Tlačítka **Load New Product** (Načíst nový produkt) se zobrazí pouze v případě, že je k jednotce připojeno paměťové zařízení USB.

#### Načtení jediného produktu:

- Připojte do portu USB na předním panelu jednotky paměťové zařízení USB.
- Na obrazovce Product Setup (Nastavení produktů) stiskněte tlačítko Load New Product (Načíst nový produkt).

#### POZNÁMKA:

Je-li bezpečnostní přepínač nastaven na zabezpečený režim, nebudou některé funkce kvůli zákonným nařízením k dispozici a budou se zobrazovat šedě.

- Přejděte do adresáře, kde je produkt umístěn, vyberte (zvýrazněte) název produktu a stisknutím tlačítka Enter zahajte stahování. Stav stahování zobrazuje indikátor průběhu.
  - Požadovaný soubor vyberete jedním klepnutím.
  - Stisknutím "..\" v horní části seznamu přejdete v adresářové struktuře zpět na předchozí úroveň.
- Pokud v přístroji kalibrace tohoto produktu již existuje, potvrďte novou kalibraci stisknutím tlačítka **Replace** (Nahradit). Tlačítkem **Skip** (Přeskočit) se vrátíte k existujícímu produktu.

#### Obrázek 23

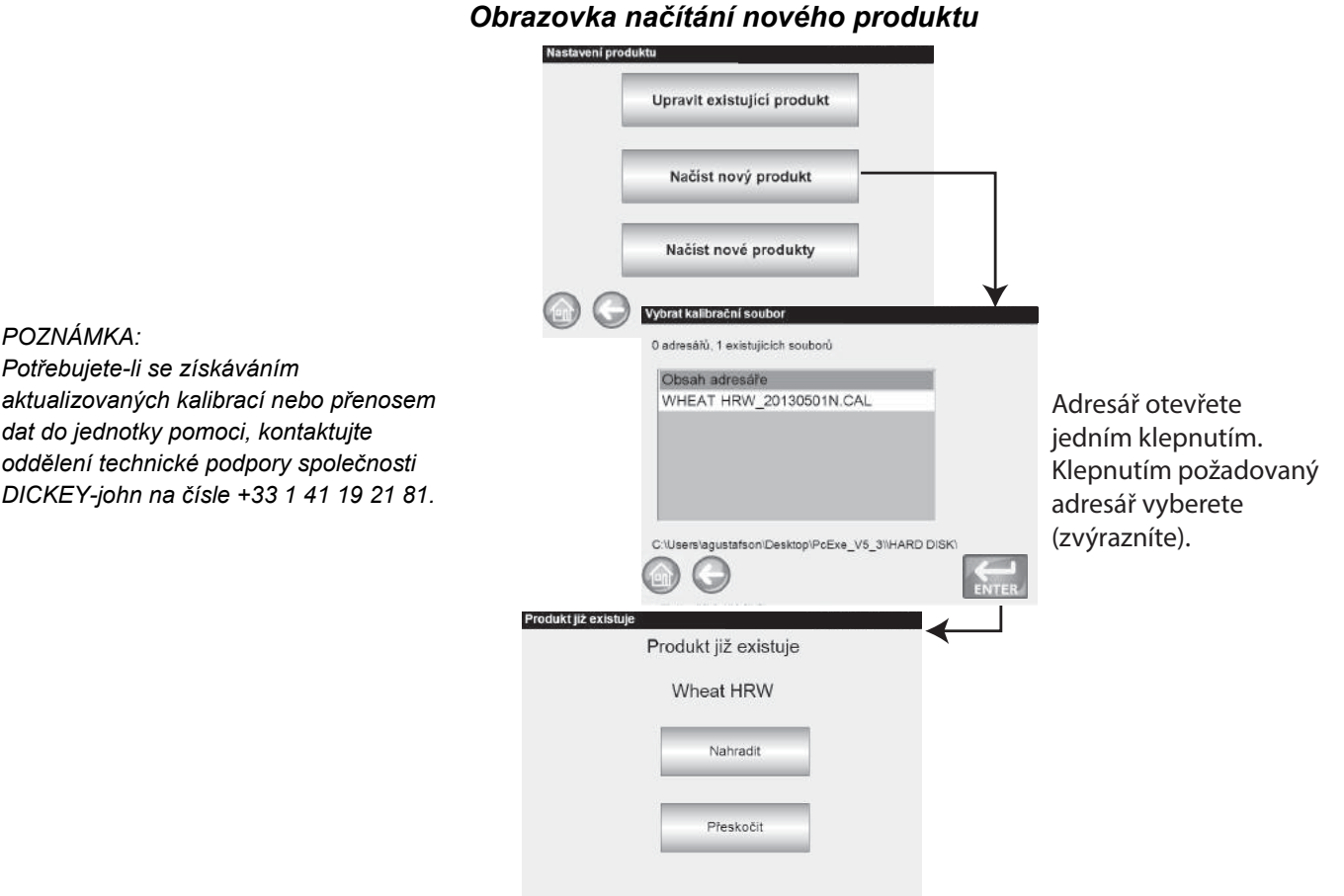

#### POZNÁMKA:

Kalibrace produktů lze stáhnout z webu společnosti DICKEY-john. www.dickey-john.com/products/ Agriculture/Moisture Testing/ INTERNATIONAL/GAC2500-INTL/Get Support/ Downloads.

#### Načtení více produktů:

- Připojte do portu USB na předním panelu jednotky paměťové zařízení USB.
- Chcete-li načíst všechny produkty z vybraného adresáře v paměťovém zařízení nebo v počítači, stiskněte na obrazovce Product Setup (Nastavení produktů) tlačítko Load New Products (Načíst nové produkty).

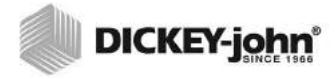

- Při načítání více produktů přejděte v adresářové struktuře k adresáři, který obsahuje požadované produkty, a zvýrazněte jej. Stav stahování zobrazuje indikátor průběhu.
  - Požadovaný adresář vyberete jedním klepnutím.
  - Stisknutím "..\" v horní části seznamu přejdete v adresářové struktuře zpět na předchozí úroveň.
- 4. Stahování zahájíte stisknutím tlačítka Enter.
- Pokud v přístroji kalibrace tohoto produktu již existují, potvrďte nové kalibrace stisknutím tlačítka **Replace** (Nahradit). Tlačítkem **Skip** (Přeskočit) se vrátíte k existujícímu produktu.

#### Obrázek 24

#### Obrazovky načítání více produktů

| Nastaveni produktu                 |                                                                                                    |
|------------------------------------|----------------------------------------------------------------------------------------------------|
| Upravit existující produkt         |                                                                                                    |
| Načíst nový produkt                |                                                                                                    |
| Načíst nové produkty               |                                                                                                    |
| Wyberte složku nebo kalibrační sou | bor                                                                                                |
| 1 adresářů, 0 existujících souborů |                                                                                                    |
| Obsah adresáře<br>Directory\       | Adresář otevřete<br>jedním klepnutím.<br>Klepnutím<br>požadovaný adresář<br>vyberete (zvýrazníte). |
| C.\Users\agustafson\Desktop\PcExr  | Není třeba provádět žádný<br>Stiskněte tlačítko Enter                                              |
| Produkt již existuje<br>Wheat HRW  | <b>←</b>                                                                                           |
| Nahradit                           |                                                                                                    |
| Přeskočit                          |                                                                                                    |
|                                    |                                                                                                    |

#### POZNÁMKA:

Musíte znát adresář, kde jsou soubory uloženy, protože jejich názvy se nezobrazují.

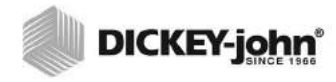

POZNÁMKA:Informace o vytvoření uživatelského jména a hesla naleznete v

části Omezení přístupu heslem.

## NASTAVENÍ PRO SPRÁVU

Je-li v přístroji nastaveno heslo správce, lze toto heslo anebo uživatelské jméno změnit na jiné.

#### ZMĚNA POUŽÍVANÉHO UŽIVATELSKÉHO JMÉNA A HESLA

- 1. Na obrazovce Main Menu (Hlavní nabídka) stiskněte tlačítko **Setup** (Nastavení).
- Na obrazovce Password Login (Přihlášení heslem) zadejte stávající uživatelské jméno a heslo.
- 3. Potvrďte stisknutím tlačítka Enter.
- 4. Na obrazovce Setup (Nastavení) stiskněte tlačítko Admin Settings (Nastavení správce).
- 5. Obrazovku Admin Settings (Nastavení správce) zobrazíte stisknutím tlačítka **Admin Settings** (Nastavení správce).
- 6. Stiskněte ikonu klávesnice a zadejte nové uživatelské jméno správce.
- 7. Zadejte nové heslo a opakovaným zadáním je ověřte.
- 8. Změny přijmete stisknutím tlačítka Enter.

Nové uživatelské jméno a heslo uložíte stisknutím tlačítka Enter.

#### Obrázek 25

#### Resetování uživatelského jména a hesla

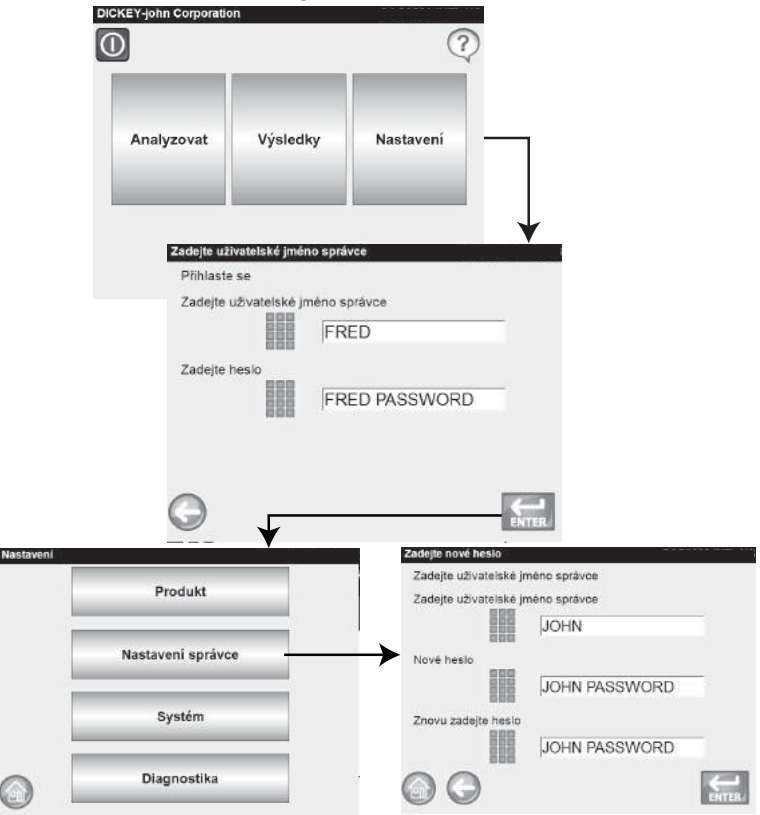

Chcete-li přístroj resetovat do režimu s otevřeným přístupem, kontaktujte oddělení technické podpory společnosti DICKEY-john nebo jejího místního zástupce.

## NASTAVENÍ SYSTÉMU

Na obrazovce System Setup (Nastavení systému) lze upravovat funkce jednotky a nastavení tisku:

- nastavení tiskárny/váhy,
- výběr jazyka,
- výběr regionu,
- nastavení času a data,
- nastavení výsledků testování (automatický nebo manuální návrat),
- formát pro export dat (CSV, Excel),
- · jednotky měření,
- nastavení vzorku (ID vzorku a uživatele),
- údaje vlastníka (informace pro řešení potíží),
- · servisní informace (informace pro techniky),
- vymazání databáze,
- kontrola váhy,
- nastavení sítě (doporučeno pro techniky),
- aktualizace přístroje (doporučeno pro techniky).

### NASTAVENÍ TISKÁRNY

Tiskárnu, která vytiskne výsledky testů na štítek, lze připojit prostřednictvím konektoru USB nebo sériového portu RS232. Při tisku prostřednictvím konektoru USB lze využít sériový datový proud.

Na štítek lze vytisknout informace o zařízení, datum, čas, chyby testování a výsledky produktu. Jednotku lze nastavit tak, že na konci každého testu vytiskne štítek automaticky nebo po manuálním potvrzení.

#### Nastavení tiskárny:

- 1. Na obrazovce System Setup (Nastavení systému) stiskněte tlačítko **Printer** (Tiskárna).
- Na obrazovce Printer Setup (Nastavení tiskárny) zaškrtněte políčko s příslušným typem připojení mezi jednotkou a tiskárnou:
  - RS232 prostřednictvím kabelu nulového modemu,
  - PCL USB pro připojení PCL tiskárny USB,
  - Star USB pro připojení SP712 tiskárny USB.
- 3. U připojení prostřednictvím portu RS232 vyberte odpovídající možnosti Baud Rate (Přenosová rychlost), Byte Size (Velikost v bajtech), Parity (Parita) a Stop Bits (Stop-bity).
- Při odesílání výsledků do tiskárny lze na každý štítek přidat záhlaví a zápatí. Další informace naleznete v části Přidání záhlaví/zápatí.
- Chcete-li ověřit, že nastavení tisku v jednotce odpovídá používané tiskárně anebo počítači a že spolu zařízení mohou řádně komunikovat, stiskněte tlačítko Test (Otestovat).
- Je-li povolena možnost Automatically Print Upon Sample Result (Automaticky vytisknout výsledky vzorku), bude na konci každého testu vytištěn štítek.
- Je-li povolena možnost Include Line Feeds After Print (Po tisku přidat posuny řádku), lze po dokončení tisku na konec každého štítku přidat další posuny řádku.

POZNÁMKA: Správná nastavení naleznete ve specifikacích tiskárny.

#### POZNÁMKA:

Provádíte-li tisk do databáze prostřednictvím připojení RS232 a výstupní formát tisku je CSV, je pro návrat na začátek řádku / posun řádku vyžadován posun řádku s hodnotou 1.

- Je-li tiskárna připojena prostřednictvím portu USB, bude funkce sériového datového proudu zasílat data sériově. Další informace naleznete v možnosti Streaming Data Serially (Sériový datový proud).
- 9. Vyberte výstupní formát:
  - PRN20 standardní tiskový výstup o 20 sloupcích,
  - PRN21 speciální tiskový výstup o 20 sloupcích,
  - PRN80 standardní tiskový výstup o 80 sloupcích (80 znaků na řádek),
  - PRN81 standardní tiskový výstup o 80 sloupcích (81 znaků na řádek),
  - PTB vlastní regionální formát odpovídající formátům řídicích orgánů,
  - CSV01 proměnné oddělené čárkou (vyžaduje přenosovou rychlost 9 600), tato možnost je určena pro zasílání výsledků testování do počítače.
  - NTEP vlastní formát pro federální agentury
  - AUTO vlastní formát pro federální agentury
- 10. Vyberte způsob ukončení řádku:
  - CR návrat na začátek řádku,
  - CRLF návrat na začátek řádku, posun řádku,
  - LF posun řádku,
  - LFCR posun řádku, návrat na začátek řádku.

#### Obrázek 26

#### Výběr typu tiskárny

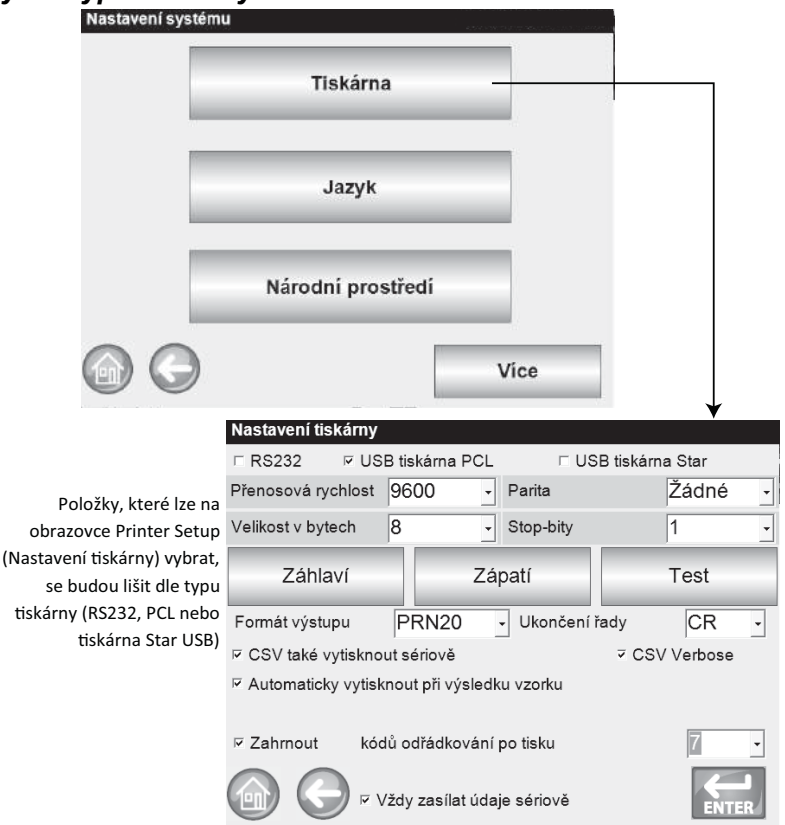

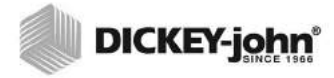

K zadávání textu záhlaví a zápatí lze použít externí klávesnici, čtečku čárových kódů nebo myš.

## PŘIDÁNÍ ZÁHLAVÍ A ZÁPATÍ NA ŠTÍTEK

Na štítek lze vytisknout rovněž text záhlaví a zápatí. Jako výchozí text můžete zvolit údaje vlastníka nebo zadat text vlastní.

#### Zadání záhlaví/zápatí:

- 1. Na obrazovce Printer Setup (Nastavení tiskárny) stiskněte tlačítko **Header** (Záhlaví).
- 2. Chcete-li použít adresu z údajů vlastníka, zaškrtněte políčko vedle názvu a adresy společnosti. Je-li textové pole s údaji vlastníka prázdné, nebyly tyto informace ještě zadány na obrazovce Owner Data (Údaje vlastníka). Můžete je zadat na obrazovce System Setup (Nastavení systému) pomocí tlačítka **Owner Data** (Údaje vlastníka).
- Chcete-li zadat jiný text, zrušte zaškrtnutí políčka Owner Data (Údaje vlastníka).
- Stiskněte ikonu klávesnice vedle dolního textového pole. Otevře se klávesnice jednotky a budete moci zadat požadovaný text.
- 5. Potvrďte stisknutím tlačítka Enter.

Pokud chcete, můžete stisknutím tlačítka **Footer** (Zápatí) zadat název zápatí. Zadejte požadované informace, které se budou v zápatí zobrazovat.

#### Obrázek 27 Obrazovka záhlaví

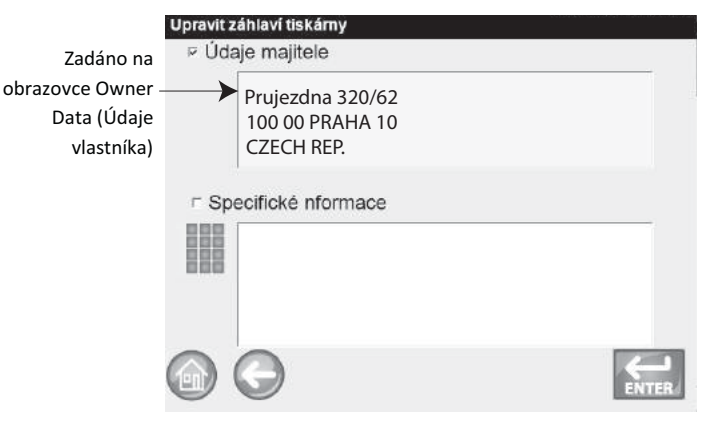

### SÉRIOVÝ DATOVÝ PROUD

Datový proud lze vysílat dvěma způsoby:

#### Vytisknout soubor CSV rovněž sériově

Je-li povolena pouze tato funkce, budou data souboru CSV po stisknutí tlačítka **Print** (Tisk) nejen vytištěna na štítek, ale rovněž přenesena prostřednictvím sériového portu.

#### Vždy vysílat sériový datový proud

Je-li povolena výše uvedená funkce "Print CSV Serially Also" (Vytisknout soubor CSV rovněž sériově), zobrazí se na obrazovce také volitelná funkce "Always Stream Data Serially" (Vždy vysílat sériový datový proud). Pokud ji povolíte, budou data do externího systému vždy přenášena sériově prostřednictvím sériového portu bez ohledu na to, zda stisknete tlačítko Print (Tisk) či nikoli.

Tisk i vysílání datového proudu lze povolit tak, že budou obě funkce prováděny současně nebo samostatně.

#### Povolení vysílání datového proudu:

- 1. Na obrazovce System Setup (Nastavení systému) stiskněte tlačítko **Printer** (Tiskárna).
- 2. Vyberte jednu z tiskáren USB.
- Chcete-li tisknout na tiskárně štítků a do souboru CSV sériově, vyberte možnost "Print CSV Serially Also" (Vytisknout soubor CSV rovněž sériově).

Chcete-li po každém testu vždy vysílat sériový datový proud, vyberte možnost "Always Stream Data Serially" (Vždy vysílat sériový datový proud).

#### Obrázek 28 Povolení vysílání datového proudu

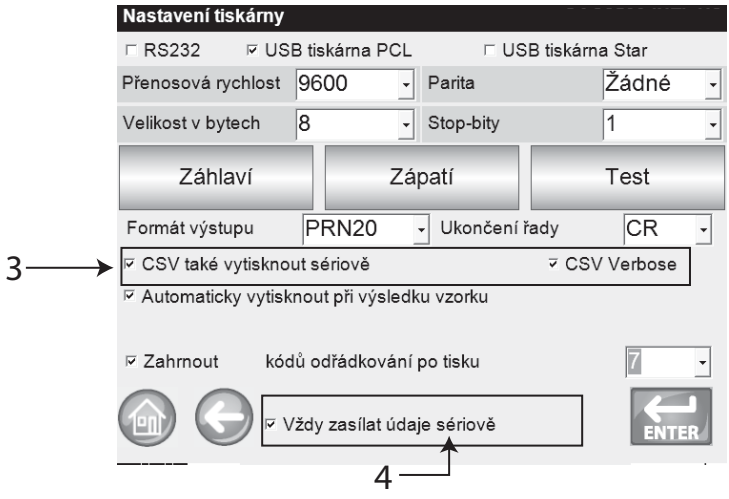

## NASTAVENÍ TISKÁRNY/VÁHY

Analyzátor GAC 2500 lze propojit s váhou a rovněž nastavit tak, aby prostřednictvím tiskárny tiskl výsledky testů na štítek. Chcete-li analyzátor propojit s tiskárnou a váhou, je třeba na obrazovce Printer Setup (Nastavení tiskárny) nastavit určité parametry:

- 1. Na obrazovce System Setup (Nastavení systému) stiskněte tlačítko **Printer** (Tiskárna).
- Při komunikaci s váhou je třeba nastavit přenosovou rychlost na hodnotu 9 600. Na obrazovce Printer Setup (Nastavení tiskárny) ověřte, že je možnost Baud Rate (Přenosová rychlost) nastavena na hodnotu 9 600.
  - Chcete-li možnost Baud Rate (Přenosová rychlost) zobrazit, je třeba zaškrtnout políčko RS232.
- Chcete-li jednotku propojit s tiskárnou a váhou, zaškrtněte políčko PCL nebo Star USB.
  - Zaškrtnete-li políčko USB, lze výstup jednotky zasílat na port USB i RS232. Port USB komunikuje s tiskárnou a pracuje s jakýmkoli tiskovým výstupním formátem (krok 5).

DŮLEŽITÉ: Pokud požadovaný výstup zasíláte na váhu a tiskárnu prostřednictvím portu USB, musí být vybrána možnost Print CSV Serially Also (Vytisknout soubor CSV rovněž sériově) a možnost Baud Rate (Přenosová rychlost) musí být nastavena na hodnotu 9 600.

Chcete-li zařízení propojit pouze s váhou, zaškrtněte políčko RS232.
 Vyberte výstupní formát pro tiskárnu:

- PRN20 standardní tiskový výstup o 20 sloupcích,
- PRN21 speciální tiskový výstup o 20 sloupcích,
- PRN80 standardní tiskový výstup o 80 sloupcích (80 znaků na řádek),
- PRN81 standardní tiskový výstup o 80 sloupcích (81 znaků na řádek),
- CSV01 proměnné oddělené čárkou (vyžaduje přenosovou rychlost 9 600), tato možnost je určena pro zasílání výsledků testování do počítače.
- 6. Vyberte způsob ukončení řádku:
  - CR návrat na začátek řádku,
  - CRLF návrat na začátek řádku, posun řádku,
  - LF posun řádku,
  - LFCR posun řádku, návrat na začátek řádku.
- Je-li povolena možnost Automatically Print Upon Sample Result (Automaticky vytisknout výsledky), bude na konci každého testu automaticky vytištěn štítek. Je-li tato možnost zakázána, je třeba štítek na konci každého testu vytisknout manuálně.
- Je-li povolena možnost Include Line Feeds After Print (Po tisku přidat posuny řádku), lze po dokončení tisku na konec každého štítku přidat další posuny řádku.
- 9. Změny přijmete stisknutím tlačítka Enter.

## NASTAVENÍ JAZYKA A KLÁVESNICE

Analyzátor GAC 2500-INTL umožňuje zobrazovat uživatelské obrazovky ve 22 jazycích dle výběru.

- portugalština (brazilská),
- čínština,
- chorvatština
- čeština,
- dánština
- holandština
- angličtina,
- estonština
- francouzština,
- němčina,
- maďarština,
- italština,
- lotyština,
- litevština,
- polština,
- portugalština,
- rumunština,

Provádíte-li tisk do databáze nebo na váhu prostřednictvím připojení RS232 a výstupní

formát tisku je CSV, je pro návrat na

posun řádku s hodnotou 1.

začátek řádku / posun řádku vyžadován

# DICKEY-john

- ruština,
- srbština,
- slovenština,
- španělština,
- švédština.

### VIRTUÁLNÍ KLÁVESNICE

Ikona **klávesnice** se zobrazuje na obrazovkách, které vyžadují zadání textu. Stisknutím ikony klávesnice otevřete virtuální klávesnici, s jejíž pomocí můžete na obrazovku zadávat text. Klávesnice je k dispozici ve dvou verzích:

- qwerty (výchozí),
- standardní.

# DŮLEŽITÉ:Veškerý text zadaný prostřednictvím klávesnice se zobrazuje pouze v angličtině.

#### Obrázek 29

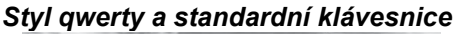

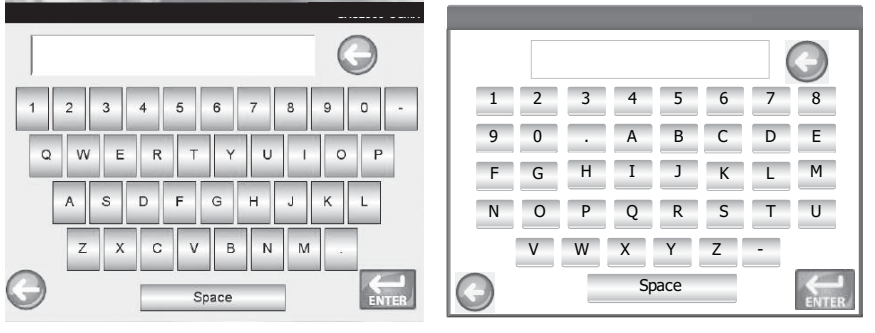

#### Výběr jazyka či typu klávesnice:

- 1. Na obrazovce System Setup (Nastavení systému) stiskněte tlačítko Language (Jazyk).
- 2. Na obrazovce Language (Jazyk) klepněte na požadovaný jazyk a poté stiskněte tlačítko **Enter**.
- 3. QWERTY nebo standardní klávesnici vyberete pomocí přepínače.
- 4. Jednotka automaticky přejde na požadovaný systémový jazyk anebo klávesnici.

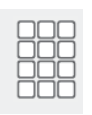

POZNÁMKA:

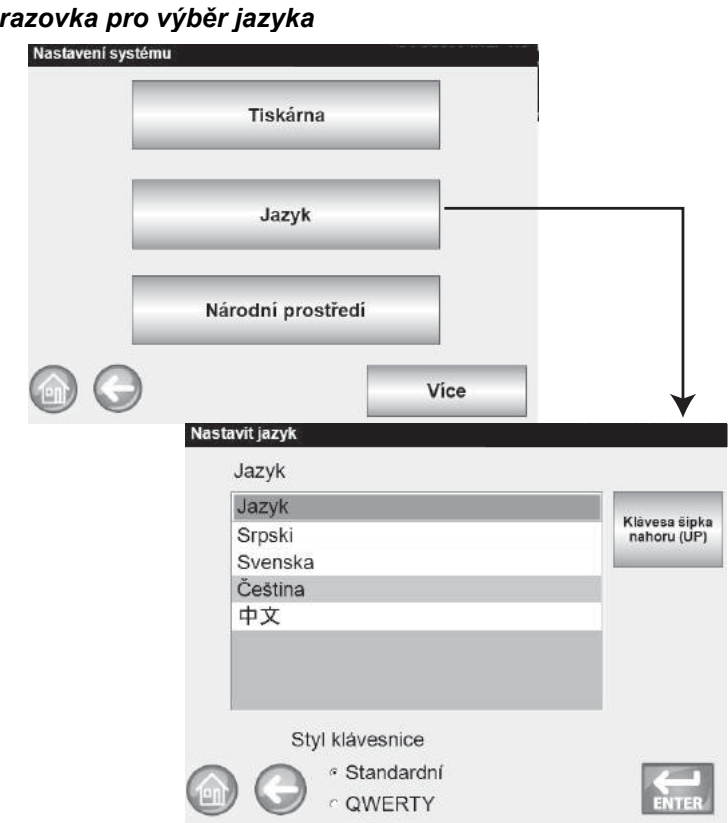

#### Obrázek 30 Obrazovka pro výběr jazyka

### REGION

Na obrazovce Region se zobrazí seznam dostupných regionů. Prostřednictvím paměťového zařízení USB lze do přístroje importovat nové regiony. Aktuální nastavení regionu přístroje naleznete na obrazovce Instrument Information (Informace o přístroji) a na obrazovce Region.

#### Výběr regionu:

- 1. Na obrazovce System Setup (Nastavení systému) stiskněte tlačítko **Region**.
- Na obrazovce Set Region (Nastavení regionu) se zobrazí seznam nainstalovaných regionů. Zvýrazněte požadovaný region a stiskněte tlačítko Enter.
  - Hvězdička "\*" označuje, že pro příslušný region neexistují žádné kalibrace.
- Tlačítkem "X" odstraníte kalibrace a soubory .ini zvýrazněného regionu. Toto tlačítko stiskněte pouze v případě, že chcete soubory regionu odstranit z přístroje.

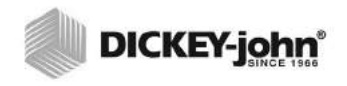

# Obrázek 31 Nastavení regionu Nastavení systému Tiskárna Jazyk Národní prostředí Vice Nastavit národní prostředí pro k brační sadu Národní prostředí CA DE US $\odot \otimes$ Databaze aktualizovana naDE Ok

 Změnu regionu potvrdíte stisknutím tlačítka Ok. Aktivní region je rovněž uveden na obrazovce Instrument Information (Informace o přístroji).

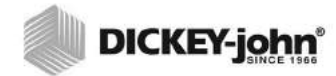

Je-li bezpečnostní přepínač nastaven na zabezpečený režim, nebudou některé funkce kvůli zákonným nařízením k dispozici a budou se zobrazovat šedě.

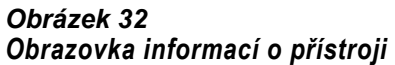

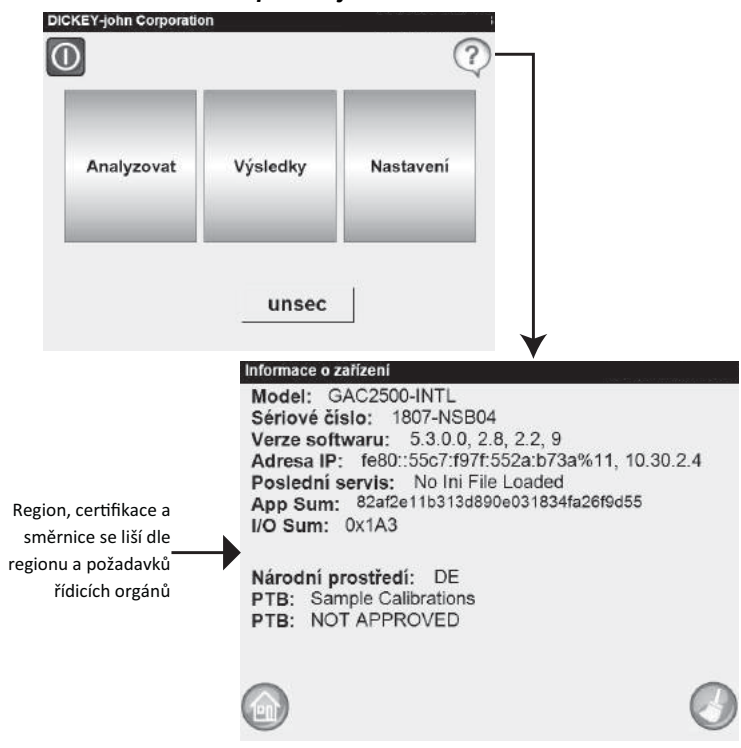

### **IMPORT REGIONU**

Regiony a příslušné kalibrace lze do přístroje importovat prostřednictvím paměťového zařízení USB na dvou různých obrazovkách: Set Region (Nastavení regionu) a Products (Produkty).

#### Import regionu na obrazovce Set Region (Nastavení regionu):

- 1. Připojte k přístroji paměťové zařízení USB s uloženým souborem region.ini a kalibracemi.
- 2. V nabídce System Setup (Nastavení systému) stiskněte tlačítko Region.
- Na obrazovce Set Region (Nastavení regionu) vyberte požadovaný region a stiskněte tlačítko "+" Import (Importovat). Tlačítko Import (Importovat) se zobrazí pouze, je-li připojeno paměťové zařízení USB.
- 4. Vyberte (zvýrazněte) soubor Region.ini a stiskněte tlačítko Enter.
- 5. Kalibrace se stáhnou do přístroje. Po dokončení se nový region zobrazí na obrazovce Region jako položka, kterou lze vybrat.

## **OPERATOR'S MANUAL**

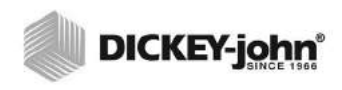

### Figure 1

Import a Region

| U                   |                                                                                                    |            |
|---------------------|----------------------------------------------------------------------------------------------------|------------|
| Nasta               | ivit národní prostředí pro kalibrační sadu                                                                      |            |
|                     |                                                                                                    |            |
|                     |                                                                                                    |            |
|                     |                                                                                                    |            |
|                     | Národní prostředí                                                                                               |            |
|                     | DE                                                                                                    |            |
|                     | US                                                                                                    |            |
|                     | all and the second second second second second second second second second second second second second second s |            |
|                     |                                                                                                    |            |
|                     |                                                                                                    |            |
|                     |                                                                                                    |            |
|                     |                                                                                                    |            |
| 1                   |                                                                                                    |            |
| 0                   |                                                                                                    | 1000       |
| 1011                |                                                                                                    | ENTER      |
| 0                   | 🔍 Importování 🗖 📲                                                                                               | ALL ALL    |
| Nahrat novou data   | bazi                                                                                                    |            |
|                     |                                                                                                    |            |
| 2 adresářů, 0 exist | tujících souborů                                                                                                |            |
|                     |                                                                                                    |            |
| Obsah adresa        | are                                                                                                    |            |
| CA\                 |                                                                                                    |            |
|                     |                                                                                                    |            |
|                     |                                                                                                    |            |
|                     |                                                                                                    |            |
|                     |                                                                                                    |            |
|                     |                                                                                                    |            |
|                     |                                                                                                    |            |
|                     |                                                                                                    |            |
| C:\HARD DISK        |                                                                                                    |            |
| 00                  | 2 mil                                                                                                    |            |
|                     | ENTER                                                                                                    |            |
|                     |                                                                                                    | <b>•</b>   |
|                     | Nahrat novou databazi                                                                                           |            |
|                     | · · · · · · · · · · · · ·                                                                                       |            |
|                     | U adresaru, 1 existujících souboru                                                                              |            |
|                     | Obeah adrocáře                                                                                                  |            |
|                     | Obsail adresare                                                                                                 |            |
|                     |                                                                                                    |            |
|                     | Region.ini                                                                                                    |            |
|                     |                                                                                                    |            |
|                     |                                                                                                    |            |
|                     |                                                                                                    |            |
|                     |                                                                                                    |            |
|                     |                                                                                                    |            |
|                     | CAHARD DISK/CA/Begion                                                                                           |            |
|                     |                                                                                                    | In such as |
|                     |                                                                                                    | A DECK     |
|                     |                                                                                                    | EXILERC    |

POZNÁMKA: Prázdné regiony bez kalibračních souborů jsou označeny "\*".

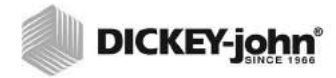

Je-li bezpečnostní přepínač nastaven na zabezpečený režim, nebudou některé funkce kvůli zákonným nařízením k dispozici a budou se zobrazovat šedě.

### IMPORT REGIONŮ NA OBRAZOVCE PRODUKT

- 1. Připojte k přístroji paměťové zařízení USB s uloženým souborem region.ini a kalibracemi.
- 2. Na obrazovce Setup (Nastavení) stiskněte tlačítko Product (Produkt).
- 3. Stiskněte tlačítko Load New Products (Načíst nové produkty).
- V okně Directory Contents (Obsah adresáře) vyberte požadovaný region a stiskněte tlačítko Enter.
- 5. Stahování zahájíte opětovným stisknutím tlačítka Enter.

#### Obrázek 34

### Import regionů na obrazovce Product (Produkt) Nastavení produktu Upravit existující produkt Načíst nový produkt Načíst nové produkty Vyberte složku nebo kalibrační so 2 adresáň). 0 existuilcích souborů Adresář otevřete Obsah adresař CAN jedním klepnutím. DE\ Klepnutím požadovaný adresář vyberete (zvýrazníte). C:\HARD DISK Vyberte složku nebo kalibrační sout 0 adresářů, 13 existulících souborů Obsah adresáře Není třeba provádět žádný výběr. C:\HARD DISK\CA Stiskněte tlačítko Enter Θ

### ODSTRANĚNÍ REGIONU

Pokud z přístroje region odstraníte, odeberete soubor regionu a všechny související kalibrační soubory.

#### Odstranění regionu:

- 1. Na obrazovce System Setup (Nastavení systému) stiskněte tlačítko **Region**.
- Na obrazovce Set Region (Nastavení regionu) zvýrazněte region, který chcete odstranit.
- 3. Odstranění proveďte tlačítkem "X".
- Stisknutím tlačítka Yes (Ano) soubory odeberete, stisknutím tlačítka No (Ne) akci zrušíte.

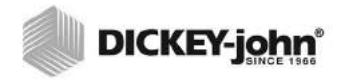

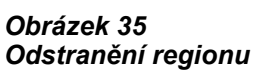

| emregionu                |                  |                   |            |           |     |
|--------------------------|------------------|-------------------|------------|-----------|-----|
| Nas                      | tavit národní pr | ostředí pro kalib | rační sadu | l         |     |
|                          |                  |                   |            |           |     |
|                          |                  |                   |            |           |     |
|                          |                  |                   |            |           |     |
|                          | Národní pro      | ostředí           |            |           |     |
|                          | CA               |                   |            |           |     |
|                          | DE               |                   |            |           |     |
|                          | US               |                   |            |           |     |
|                          | 00               |                   |            |           |     |
|                          |                  |                   |            |           |     |
|                          |                  |                   |            |           |     |
|                          |                  |                   |            |           |     |
|                          |                  |                   |            |           |     |
| -                        |                  | Importova         |            |           |     |
| 16                       |                  |                   |            | × C       |     |
| E                        |                  |                   |            | ENTER     |     |
| Potvrdit smazani databa  | 76               |                   |            |           |     |
| T Otvrdit Sindzum dutabt | 20.              |                   |            |           |     |
| Jste si jisti, ze che    | cete smazat      | databazi "CA'     | '?         | JUdstrane | eni |
|                          |                  |                   |            |           |     |
|                          |                  |                   |            |           |     |
|                          |                  |                   |            |           |     |
|                          |                  |                   |            |           |     |
|                          | Ano              |                   |            | -         |     |
|                          |                  |                   |            |           |     |
|                          |                  |                   |            |           |     |
|                          |                  |                   | 1          |           |     |
|                          | Ne               |                   |            |           |     |
|                          | Ne               |                   |            |           |     |
|                          |                  |                   |            |           |     |
|                          |                  |                   |            |           |     |
|                          |                  |                   |            |           |     |

### IMPORT EXISTUJÍCÍCH SOUBORŮ KALIBRACÍ/REGIONŮ

Pokud se pokusíte importovat region a s ním spojené kalibrace, které se již na přístroji nachází, zobrazí se obrazovka s varováním.

- Chcete-li import zrušit, vyberte možnost NO (NE).
- Chcete-li stávající soubory přepsat, vyberte možnost YES (ANO).

#### Obrázek 36

# Import existujících souborů kalibrací a regionů

| Fiepsatexist          | ujici CAr                                                      |   |
|-----------------------|----------------------------------------------------------------|---|
| Databaze<br>pridruzen | "CA" jiz existuje. Chcete ji a vsechn<br>e kalibrace nahradit? | У |
|                       | Ano                                                            |   |
|                       | Ne                                                             |   |
|                       |                                                                |   |

## NASTAVENÍ VZORKU

V rámci identifikace vzorku zrn lze povolit ID vzorku, ID zákazníka a uživatelské jméno (přihlášení). Vzorek je s těmito informacemi uložen při každém testování.

- Na obrazovce System Setup (Nastavení systému) stiskněte tlačítko More (Více), dokud se nezobrazí tlačítko Sample Setup (Nastavení vzorku).
- Zaškrtněte políčko u požadovaných ID, která při testování vzorků chcete použít.
- 3. Potvrďte stisknutím tlačítka Enter.

#### Požádat o ID vzorku

Obrazovka Sample ID (ID vzorku) může být skrytá, takže se během analýzy nezobrazí. Je-li vyžadováno ID vzorku nebo zákazníka, zaškrtněte políčko "Prompt for Sample ID" (Požádat o ID vzorku).

Možnost Prompt for Sample ID (Požádat o ID vzorku) lze povolit i v případě, že ID vzorku nebo zákazníka není vyžadováno. Obrazovka se pak zobrazí během analýzy, takže budete moci tato ID zadat.

- Možnost povolte, pokud je zadání ID vzorku nebo zákazníka před analýzou vyžadováno. ID vzorku bude spojeno s každým testem zrn a vytištěno na štítek.
- Možnost zakažte, pokud obrazovku Sample ID (ID vzorku) nechcete před každou analýzou zobrazovat.

#### ID navazujícího vzorku

Další testy stejného zrna budou automaticky postupně číslovány (vždy následujícím vyšším číslem). Ve výchozím nastavení je funkce Sequence Sample ID (ID navazujícího vzorku) povolena. Počítadlo lze resetovat na obrazovce System Setup (Nastavení systému) po stisknutí tlačítka Service Data (Údaje o servisu).

#### Je vyžadováno přihlášení uživatele (vzorové ID)

Formát pro federální agentury.

#### Je vyžadováno ID zákazníka

Bude vyžadováno, aby s každým testem zrn bylo spojeno ID zákazníka, které bude rovněž vytištěno na štítek. ID zákazníka je ve výchozím nastavení zakázáno.

#### Je vyžadováno přihlášení uživatele

Je-li vyžadováno přihlašování uživatelů, musí se obsluha analyzátoru na obrazovce Main Menu (Hlavní nabídka) přihlásit pomocí uživatelského jména. Teprve pak může analyzovat zrna. Je-li vyžadováno přihlašování uživatelů, je uživatelské jméno zadané na obrazovce User Login (Přihlášení uživatele) zaznamenáno do databáze jednotky a vytištěno na štítek. Tlačítko **User** (Uživatel) se na obrazovce Main Menu (Hlavní nabídka) zobrazí pouze v případě, že je přihlašování uživatelů povoleno. Ve výchozím nastavení je přihlašování uživatelů zakázáno.

#### Jakmile je násypka plná, automaticky spustit měření

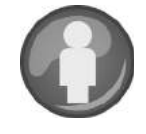

#### POZNÁMKA:

Je-li bezpečnostní přepínač nastaven na zabezpečený režim, nebudou některé funkce kvůli zákonným nařízením k dispozici a budou se zobrazovat šedě. Jakmile bude násypka plná, začne přístroj automaticky s měřením vzorku. Není tedy třeba stisknout (zelené) tlačítko **Initiate** (Zahájit).

- Tuto funkci povolte, pokud chcete proces měření automatizovat.
   Je-li vyžadováno ID vzorku nebo ID zákazníka, analýza se automaticky spustí po zobrazení obrazovky Sample ID (ID vzorku).
   Jakmile požadovaná ID zadáte, měření se spustí automaticky.
- Tuto funkci zakažte, pokud chcete každou obrazovku analýzy potvrzovat manuálně.

#### Obrázek 37 Obrazovka nastavení vzorku

| Nastav                 | ení systému                                                 |       |
|------------------------|-------------------------------------------------------------|-------|
|                        | Nastavení vzorku                                            | 7     |
|                        | Nastavení výsledků                                          |       |
|                        | Formát exportovaných dat                                    |       |
|                        | Vice                                                        |       |
|                        | Nastavení vzorku                                            |       |
|                        | Při zpracování vzorků:                                      |       |
| Vyžaduje přihlášení    | ⊭ Požadováno ID vzorku                                      |       |
| vzorového ID (typicky  | ⊭ Výzva pro ID vzorku                                       |       |
| používají federální    | PID vzorku v automatické sekvenci                           |       |
| agentury) -            | Požadováno přihlášení uživatele                             |       |
| Uživatelské přihlášení | Požadováno ID zákazníka                                     |       |
| v hlavní nabídce       | Požadováno přihlášení uživatele                             |       |
|                        | <ul> <li>Merit automaticky, Kdyż je nasypka pina</li> </ul> |       |
|                        |                                                             | ENTER |

### NASTAVENÍ VÝSLEDKŮ

Jednotku lze nastavit tak, aby se po provedení analýzy zrn automaticky vrátila z obrazovky Analysis Results (Výsledky analýzy) na obrazovku Sample ID (ID vzorku). K této obrazovce se můžete vrátit rovněž manuálně stisknutím tlačítka. Ve výchozím nastavení se jednotka vrací manuálně. V automatickém i manuálním režimu se zrna z násypky vysypou automaticky.

# Zobrazení obrazovky Sample Return Setup (Nastavení návratu z testování vzorku):

- Na obrazovce System Setup (Nastavení systému) stiskněte tlačítko More (Více) a poté tlačítko Result Setup (Nastavení výsledku).
- 2. Vyberte funkci, kterou chcete povolit.

3. Uložte stisknutím tlačítka Enter.

#### Automatický návrat

Během specifikované doby (4 až 20 sekund) přejde přístroj z obrazovky Analysis (Analýza) na obrazovku Sample ID (ID vzorku), aniž by bylo třeba stisknout tlačítko **Initiate** (Zahájit).

#### Manuální návrat

Po každém testu je třeba stisknout tlačítko **Enter**, čímž přístroj přejde na obrazovku Sample ID (ID vzorku), kde lze provést další test.

#### Je vyžadováno vyprázdnění zásuvky

Před provedením další analýzy vynutí vysypání vzorku ze zásuvky.

#### Je používána zásuvka bez dna

Tuto možnost je nutné povolit, pokud používáte zásuvku bez dna a pracovní pult s otvorem. Při provádění testů tak zabráníte výstrahy "prázdná zásuvka".

 Povolíte-li funkci Bottomless Drawer in Use (Je používána zásuvka bez dna), lze zrna testovat rovněž bez upevněné zásuvky na zrna. V takovém případě se ale při každém testu zobrazí obrazovka Drawer Ignored (Zásuvka je ignorována) a zařízení bude v testování pokračovat pouze v případě, že stisknete tlačítko Initiate (Zahájit).

#### Zobrazit testovací hmotnost a teplotu

Při každém testu se na obrazovce Results (Výsledky) zobrazí testovací hmotnost a teplota. Obě funkce jsou ve výchozím nastavení povoleny.

#### Obrázek 38 Obrazovka nastavení výsledků

| Nastavení systému | - 1401.0                         | a Madalah Santa |
|-------------------|----------------------------------|-----------------|
|                   | Nastavení vzorku                 |                 |
|                   | Nastavení výsledků               | <u> </u>        |
| Fo                | rmát exportovaných dat           |                 |
| 66                |                                  | Vice            |
| Nastavení vysy    | pání vzorku                      |                 |
| 🖻 Ruční vysy      | pání                             |                 |
| ⊢ Automatick      | é vysypání za                    | 20              |
| Zadej             | te číslo v rozmezí 4 - 20 sekund | 600             |
| ⊏ Požadovat       | vyprázdnění zásuvky po každém v  | zorku           |
| ⊏ Používá se      | e bezedná zásuvka                |                 |
| ≂ Zobrazit te     | stovanou hmotnost                |                 |
| ♥ Zobrazit te     | plotu                            |                 |
| 66                | 1                                |                 |

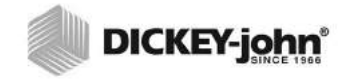

Je-li bezpečnostní přepínač nastaven na zabezpečený režim, nebudou některé funkce kvůli zákonným nařízením k dispozici a budou se zobrazovat šedě.

## FORMÁT PRO EXPORT DAT

Chcete-li data přenést do počítače, můžete je uložit do formátu Excel nebo CSV. Výchozím formátem jednotky je Excel.

- Na obrazovce System Setup (Nastavení systému) stiskněte tlačítko More (Více), dokud se nezobrazí tlačítko Export Data Format (Formát pro export dat).
- 2. Zaškrtněte políčko u požadovaného výstupu.
- 3. Potvrďte stisknutím tlačítka Enter.

DŮLEŽITÉ:K extrakci dat z přístroje doporučujeme používat paměťové zařízení USB o kapacitě menší nebo rovné 2 GB naformátované jako FAT.

#### Obrázek 39

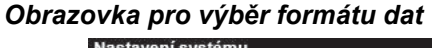

|     | oyounu                                                     |       |
|-----|------------------------------------------------------------|-------|
|     | Nastavení vzorku                                           |       |
|     | Nastavení výsledků                                         |       |
|     | Formát exportovaných dat                                   |       |
|     | Vice                                                       |       |
| Ulo | ožené údaje                                                |       |
| U   | ložit výstupy údajů v následujícím formátu<br>⊏ Formát CSV | Ľ     |
|     | P Formát Excel                                             |       |
|     |                                                            |       |
| 1   |                                                            | ENTER |

## ČAS

- 1. Na obrazovce System Setup (Nastavení systému) stiskněte tlačítko **Time** (Čas).
- Chcete-li vybrat datum, stiskněte šipku rozevírací nabídky Date (Datum). Zobrazí se kalendář.
- 3. Měsíc změňte pomocí šipek.
- 4. Čas zadejte pomocí šipek nahoru a dolů.
- 5. Pokud chcete, zaškrtněte políčko PM.
- 6. Jakmile budete hotovi, stiskněte tlačítko Enter.

#### Obrázek 40 Obrazovka pro zadání data a času

| Nastavení systém | u                   |                      |             |
|------------------|---------------------|----------------------|-------------|
|                  | Čas                 | _                    |             |
|                  | Jednotky            | ,                    |             |
|                  | Údaje o vlastn      | líkovi               |             |
| 00               |                     | Vice                 |             |
|                  | Nastavení času a da | ita                  |             |
|                  | Datum:              | Monday , March       | 07, 2016    |
|                  | Čas:                | 10 1 . 48 1 . 59     | -<br>∃ ⊏ PM |
|                  | Nynější čas:        | 3/7/2016 10:48:59 AM |             |
|                  | 60                  |                      | ENTER       |

#### POZNÁMKA:

Je-li bezpečnostní přepínač nastaven na zabezpečený režim, nebudou některé funkce kvůli zákonným nařízením k dispozici a budou se zobrazovat šedě.

POZNÁMKA:

Formát data lze na obrazovce Units (Jednotky) měnit na americký nebo britský.

### JEDNOTKY

Na obrazovce Units (Jednotky) můžete vybírat:

- americký nebo evropský
- teplotu (°F nebo °C)
- · jednotky měření testovací hmotnosti (lb/bu nebo kg/hl
- řádovou čárku nebo tečku (, nebo
- rozlišení zobrazování vlhkosti, testovací hmotnosti a teploty (desetiny nebo setiny)

Testovací hmotnost se ve výchozím nastavení zobrazuje na obrazovce Analysis Results (Výsledky analýzy). Lze ji však odebrat jejím zakázáním na obrazovce Sample Setup (Nastavení vzorku).

#### Výchozí jednotky:

- datum (USA MM/DD/RRRR),
- testovací hmotnost (lbs/bu),
- teplota (°F),
- řádová čárka nebo tečka (tečka .),
- vlhkost (desetiny).

#### Změna jednotek:

- 1. Na obrazovce System Setup (Nastavení systému) stiskněte tlačítko More (Více), dokud se nezobrazí tlačítko Units (Jednotky).
- 2. Obrazovku Units Setup (Nastavení jednotek) zobrazíte stisknutím tlačítka **Units** (Jednotky).
- 3. Zaškrtněte příslušná políčka.
- 4. Poté výběr potvrďte stisknutím tlačítka Enter.

#### Obrázek 41

#### Obrazovka pro výběr jednotek

| Nastave | ní systému         |              |           |              |
|---------|--------------------|--------------|-----------|--------------|
|         | , i                | Čas          |           |              |
|         | Jed                | Inotky       |           |              |
|         | Údaje o            | vlastníkovi  |           |              |
|         | G                  | Vic          | e         | $\downarrow$ |
|         | Nastavení jednotek |              |           |              |
|         | Formát data:       | □ MM/DD/RRRR | ≂ DD/N    | M/RRRR       |
|         | Teplota:           | □ Fahrenheit | ⊽ Celsii  | JS           |
|         | Desetinný znak:    | ⊢ Tečka (.)  | ⊽ Čárka   | a (,)        |
|         | Testovaná hmotn    | ost:         | r libry/b | ⊭ kg/hl      |
|         | Vlhkost:           |              | ≂ X.X     | □ X.XX       |
|         | 6                  |              |           |              |

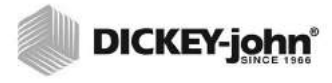

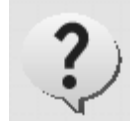

Přístroje, jejichž region je nastaven na Kanadu, používají pro testovací hmotnost referenční hodnotu založenou na Averyho bušlu. Přístroje, jejichž region je nastaven na USA, používají pro testovací hmotnost referenční hodnotu založenou na winchesterském bušlu.

## ÚDAJE VLASTNÍKA

Pokud chcete, zadejte jméno, adresu a telefonní číslo. Údaje zadané na této obrazovce lze na vytištěném štítku použít jako záhlaví/zápatí.

Lze je rovněž zobrazit stisknutím tlačítka **Instrument Information** (Informace o přístroji), které se nachází na obrazovce Main Menu (Hlavní nabídka). Informace naleznete v části Nastavení tiskárny.

- Na obrazovce System Setup (Nastavení systému) stiskněte tlačítko More (Více), dokud se nezobrazí tlačítko Owner Data (Údaje vlastníka).
- 2. Stiskněte tlačítko **Owner Data** (Údaje vlastníka) a po stisknutí ikony klávesnice zadejte jméno, adresu a telefonní číslo.
- 3. Jakmile budete hotovi, stiskněte tlačítko Enter.

### Obrázek 42

#### Obrazovka údajů vlastníka

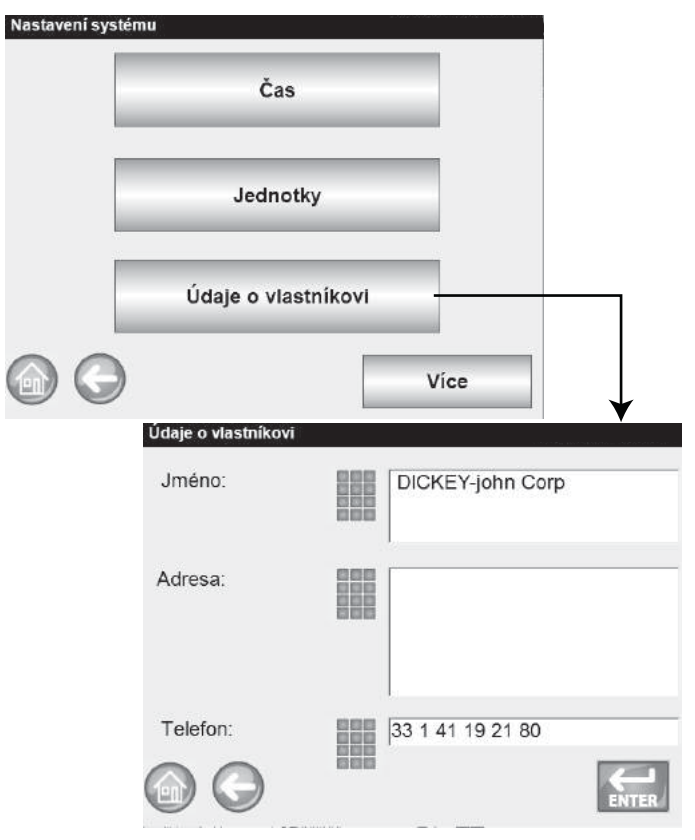

## ÚDAJE O SERVISU

Na obrazovce Service Data (Údaje o servisu) naleznete textové pole, kam mohou technici zadávat komentáře týkající se provedených úkonů a data servisu jednotky.

- Možnost Resettable Counter (Resetovatelné počítadlo) umožňuje resetovat počet testů na 0.
- Možnost Total Cycles (Celkový počet cyklů) udává počet testů provedených za celou životnost jednotky. Tuto hodnotu nelze resetovat.
- 1. Na obrazovce System Setup (Nastavení systému) stiskněte tlačítko **More** (Více), dokud se nezobrazí tlačítko Service (Servis).
- 2. Obrazovku Service Data (Údaje o servisu) zobrazíte stisknutím tlačítka Service Data (Údaje o servisu).
- 3. Poznámky a datum můžete zadat po stisknutí ikony klávesnice.
- 4. Pokud chcete, nastavte počítadlo na 0 stisknutím tlačítka Reset.

#### Obrázek 43 Obrazovka údaiů o servisu

| Nectored          |  |
|-------------------|--|
| Nastaveni systemu |  |

| outrion dua                                                                        | ,-                                                                                                    |                                                            |
|------------------------------------------------------------------------------------|----------------------------------------------------------------------------------------------------|------------------------------------------------------------|
| Vymazat datab                                                                      | pázi                                                                                                    |                                                            |
| Zkontrolovat v                                                                     | áhu                                                                                                    |                                                            |
|                                                                                    |                                                                                                    | /ice                                                       |
|                                                                                    |                                                                                                    |                                                            |
| Servisní údaje                                                                     | DDD (c.                                                                                                    |                                                            |
| Servisní údaje<br>Poznámka k servisu:                                              | Fr.                                                                                                    | ank performed                                              |
| 3ervisní údaje<br>Poznámka k servisu:<br>Datum servisu:                            | Fr. ins                                                                                                    | ank performed<br>spection<br>o Ini File Loaded             |
| Servisní údaje<br>Poznámka k servisu:<br>Datum servisu:<br>Nastavitelné počítadlo: | Image: state state | ank performed<br>spection<br>D Ini File Loaded<br>Resetova |

POZNÁMKA:

K zadávání údajů lze použít externí klávesnici, čtečku čárových kódů nebo myš.

#### POZNÁMKA:

Je-li bezpečnostní přepínač nastaven na zabezpečený režim, nebudou některé funkce kvůli zákonným nařízením k dispozici a budou se zobrazovat šedě.

#### POZNÁMKA:

K zadávání údajů lze použít externí klávesnici, čtečku čárových kódů nebo myš.

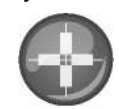

### KALIBRACE DOTYKOVÉHO DISPLEJE LCD

Dotykový displej LCD může po čase nebo extrémních změnách teploty přestat reagovat na dotyk prstu nebo stylu tak, jak by měl. Reakce lze zlepšit opakovanou kalibrací displeje.

- Na obrazovce Service Data (Údaje o servisu) stiskněte tlačítko Display Touch Screen Calibration (Kalibrace dotykového displeje) a postupujte podle pokynů na obrazovce.
- 2. Opatrně přitiskněte a podržte prst ve středu terče.
- 3. Jak se terč pohybuje po obrazovce, tuto akci opakujte.
- 4. Máte-li připojenou klávesnici, potvrďte nová nastavení stisknutím tlačítka Enter. Pokud si přejete ponechat předchozí nastavení, stiskněte tlačítko Esc. Nemáte-li připojenou klávesnici, potvrďte nastavení stisknutím jakéhokoli místa na obrazovce.

#### Obrázek 44

#### Kalibrace displeje

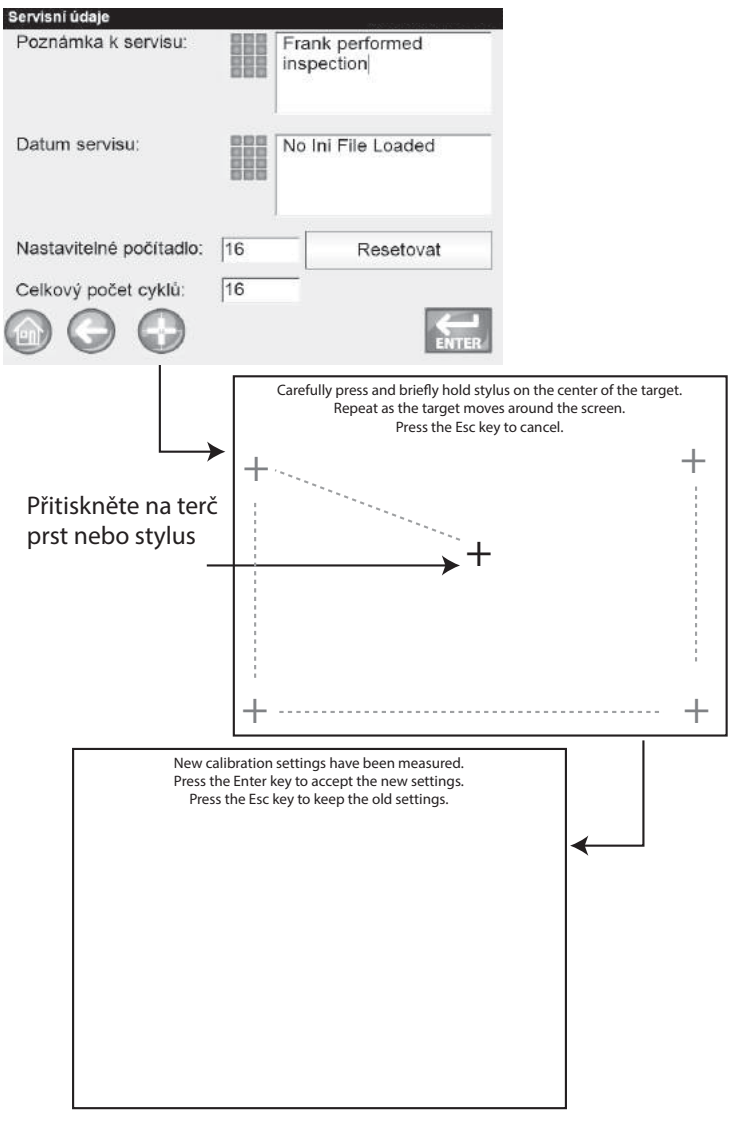

# VYMAZÁNÍ DATABÁZE

Do jednotky lze uložit maximálně 3 000 výsledků testování. Databázi lze kdykoli vymazat tlačítkem Clear Database (Vymazat databázi) nacházejícím se na obrazovce System Setup (Nastavení systému). Jakmile je uloženo přibližně 2 500 záznamů, zobrazí se při pokusu o měření zrn automaticky obrazovka s varováním o nízké kapacitě paměti. Analýzy lze provádět až do dosažení maximálního povoleného počtu přibližně 3 000 záznamů. Jakmile dosáhnete maximálního počtu uložených záznamů, nelze až do vyčištění databáze provádět další analýzu zrn.

#### Odstranění záznamů:

- 1. Na obrazovce System Setup (Nastavení systému) stiskněte tlačítko **More** (Více), dokud se nezobrazí tlačítko **Clear Database** (Vymazat databázi).
- Obrazovku Delete Results (Odstranění výsledků) zobrazíte stisknutím tlačítka Clear Database (Vymazat databázi).
- 3. Na obrazovce Delete Results (Odstranění výsledků) stiskněte tlačítko **Delete All Results** (Odstranit všechny výsledky).
  - Jsou-li k dispozici soubory technických protokolů, zobrazí se tlačítko Delete Engineering Data (Odstranit technická data). Chcete-li tyto záznamy vymazat, je třeba stisknout toto tlačítko.
- 4. Chcete-li pokračovat v mazání záznamů, stiskněte tlačítko Yes (Ano).
  - Chcete-li odstraňování záznamů zrušit, stiskněte No (Ne).

#### Obrázek 45

#### Obrazovka s varováním o nízké kapacitě paměti

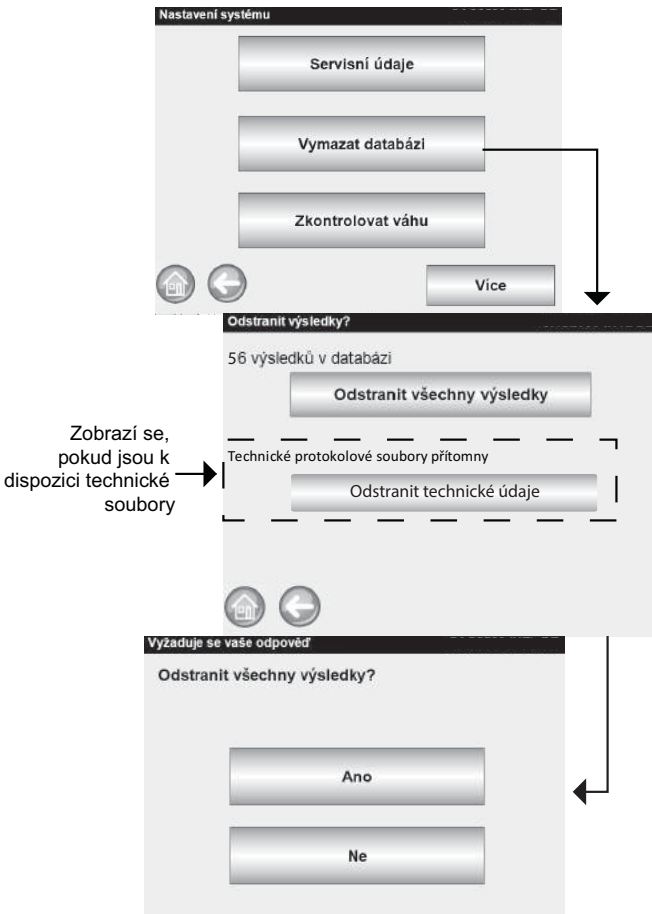

## KONTROLA VÁHY

Funkce Check Scale (Kontrola váhy) slouží ke kontrole přesnosti váhy přístroje v porovnání s externí váhou. Na obrazovce se zobrazí skutečná teplota a hmotnost produktu.

#### Kontrola váhy:

- Na obrazovce System Setup (Nastavení systému) stiskněte tlačítko More (Více), dokud se nezobrazí tlačítko Check Scale (Kontrola váhy).
- 2. Obrazovku Check Scale (Kontrola váhy) zobrazíte stisknutím tlačítka **Check Scale** (Kontrola váhy).
- 3. Naplňte násypku vzorkem. Jakmile bude násypka plná, automaticky se zobrazí další obrazovka.

#### Obrázek 46

#### Kontrola váhy

|                     | Servisní údaje                |   |
|---------------------|-------------------------------|---|
|                     | Vymazat databázi              |   |
|                     | Zkontrolovat váhu             |   |
| 60                  | Vice                          | 2 |
|                     |                               |   |
| Zkontrold<br>Napini | vatváhu<br>It násypku vzorkem |   |
| Zkontroid<br>Napin  | vatváhu<br>lt násypku vzorkem |   |
| Zkontroid<br>Napin  | watváhu<br>lt násypku vzorkem |   |

- 4. Proces spustíte stisknutím tlačítka Measure (Měřit).
  - Jedná se o poslední obrazovku, která umožňuje návrat na předchozí nebo na domovskou obrazovku.
- 5. Proces měření automaticky spustí tárování. Poté lze nasypat a zvážit vzorek.
- 6. Jakmile se zobrazí obrazovka Scale Measurement Results (Výsledky měření váhy), vysypte veškerý přebytečný materiál, který do zásuvky napadal během procesu zarovnávání. Na obrazovce se zobrazí hmotnost a teplota vzorku zachycená během měření.
- 7. Vložte do přístroje zásuvku.

POZNÁMKA:

Přístroje s regionem nastaveným na Německo neodstraňují záznamy staré méně než 90 dnů.

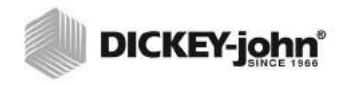

#### Obrázek 47 Kontrola váhy

| Zkontrolovat váhu  |                                     |           |
|--------------------|-------------------------------------|-----------|
| Chcete-li odečí    | st váhu, stiskněte tlačítko Změřit  |           |
|                    |                                     |           |
| _                  |                                     |           |
|                    | Změřit                              | <u>+-</u> |
|                    |                                     |           |
| 00                 | Zkontrolovat váhu                   |           |
| $\Theta \Theta$    | Vážení hmotnosti obalu (tara).      |           |
| ,                  |                                     |           |
|                    |                                     |           |
|                    |                                     |           |
| ,<br>Kontrola váhy |                                     | ı         |
| Načítání           |                                     |           |
|                    | - Vandenslavs flor                  |           |
|                    | Kontrola vany                       |           |
|                    | vazeni                              |           |
|                    |                                     |           |
|                    |                                     |           |
|                    |                                     |           |
| )                  |                                     |           |
| Hmotnost: = 263    | aze<br>3 90 a                       | 1         |
| Teplota: 22.72°C   |                                     |           |
|                    | Výsledky měření na váze             |           |
|                    | Hmotnost: = 263.90 g                |           |
|                    | Teplota: 22.72°C<br>Zavřete zásuvku |           |
|                    |                                     |           |
|                    |                                     |           |
| l                  |                                     |           |
|                    |                                     |           |
|                    |                                     |           |
|                    |                                     |           |

8. Stisknutím tlačítka **Dump Sample** (Vysypat vzorek) vysypete vzorek do zásuvky.

- 9. Vyjměte zásuvku a zvažte zrna v ní umístěná na externí váze. Výsledek poté srovnejte s hodnotou na displeji.
- 10. Chcete-li váhu zkontrolovat ještě jednou, stiskněte tlačítko **Retest** (Opakovat test). Tlačítkem **Exit** (Konec) se vrátíte na obrazovku Setup (Nastavení).

#### Obrázek 48 Vysypání vzorku

| Nastavení s       | systému                                  |
|-------------------|------------------------------------------|
| Hmotnc<br>Teplota | bst: = 263.90 g<br>: 22.72°C             |
|                   | Vysypte vzorek                           |
|                   | Nastavení systému                        |
|                   | Hmotnost: = 263.90 g<br>Teplota: 22.72°C |
|                   | Retestovat                               |
|                   | Ukončit                                  |
|                   |                                          |

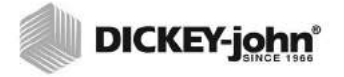

## NASTAVENÍ SÍTĚ

Pokud je přístroj připojen kabelem sítě Ethernet k počítači, bude funkce Network setup (Nastavení sítě) automaticky zobrazovat nastavení sítě Ethernet.

Statickou IP adresu by měl povolovat pouze autorizovaný servisní technik. Můžete rovněž kontaktovat oddělení technické podpory společnosti DICKEY-john.

#### Obrázek 49 Nastavení sítě

| Nastave                                             | ní systému                                                        |                              |              |
|-----------------------------------------------------|-------------------------------------------------------------------|------------------------------|--------------|
|                                                     | Síťové nas                                                        | tavení                       |              |
|                                                     | Aktualizovat                                                      | přístroj                     |              |
|                                                     |                                                                   |                              | 1            |
|                                                     | $\bigcirc$                                                        |                              | $\downarrow$ |
|                                                     | Nastavení sítě<br>IP adresa: fe80∷55c7:f<br>Adresa MAC:<br>☞ DHCP | 97f:552a:b73a%11, 10         | .30.2.4      |
| r — — — -                                           | □ Statická IP adresa                                              |                              |              |
| │<br>│<br>│ Tuto funkci by měl<br>│ povolovat pouze | Adresa IP                                                         | 192.169.0.1                  |              |
| autorizovaný<br>servisní technik                    | Maska podsítě<br>Výchozí brána                                    | 255.255.255.0<br>127.0.0.255 |              |
| L                                                   | 66                                                                |                              | ENTER        |

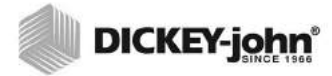

Je-li bezpečnostní přepínač nastaven na zabezpečený režim, nebudou některé funkce kvůli zákonným nařízením k dispozici a budou se zobrazovat šedě.

#### POZNÁMKA:

Aktualizaci přístroje lze provést rovněž připojením k počítači prostřednictvím kabelu sítě Ethernet a použitím nástroje USB Customer Updater (Aktualizační nástroj USB pro zákazníky), který naleznete na adrese www.dickey-john.com.

## AKTUALIZACE PŘÍSTROJE

Funkce Update Instrument (Aktualizace přístroje) umožňuje provést aktualizaci softwaru přístroje prostřednictvím paměťového zařízení USB. Po aktualizaci se přístroj automaticky vypne a znovu zapne.

- 1. Na obrazovce System Setup (Nastavení systému) stiskněte tlačítko **Update Instrument** (Aktualizace přístroje).
- 2. Připojte paměťové zařízení USB a postupujte podle pokynů na obrazovce.
- 3. Stiskněte tlačítko Check USB Drive (Zkontrolovat jednotku USB).
- 4. Chcete-li pokračovat v aktualizaci, stiskněte tlačítko Yes (Ano).

# DŮLEŽITÉ: Paměťové zařízení USB odpojte až poté, co aktualizaci dokončíte.

#### Obrázek 50 Aktualizace přístroje

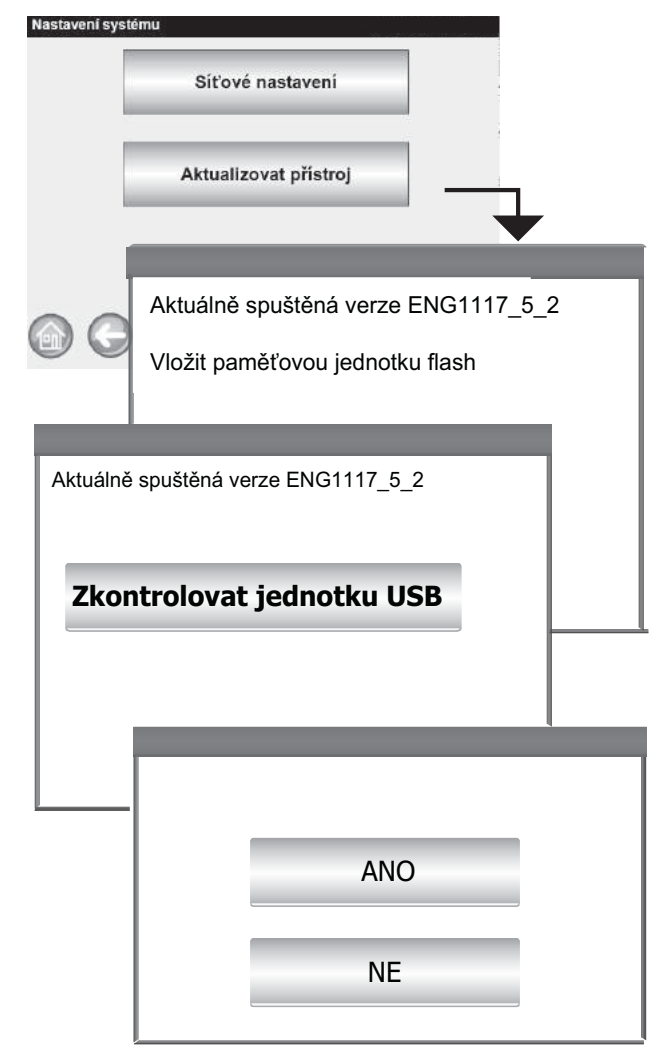

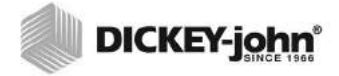

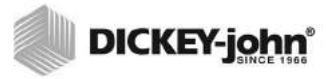

# SPUŠTĚNÍ

Analyzátor GAC<sup>®</sup> 2500 lze zapnout stisknutím vypínače umístěného na předním panelu (). Po zapnutí systému se načte řada obrazovek Startup (Spuštění). Během samokontrol je zobrazen indikátor průběhu a po jejich dokončení se zobrazí obrazovka Instrument Information (Informace o přístroji). Následně se zobrazí obrazovka Main Menu (Hlavní nabídka).

DŮLEŽITÉ:Při prvním zapnutí jednotky lze v systému přistupovat ke všem obrazovkám. Chcete-li nastavení jednotky chránit a zpřístupnit pouze oprávněným uživatelům, je třeba vytvořit úroveň pro správu chráněnou heslem. Další informace naleznete v části Nastavení systému.

#### Obrázek 51 Spouštěcí obrazovky

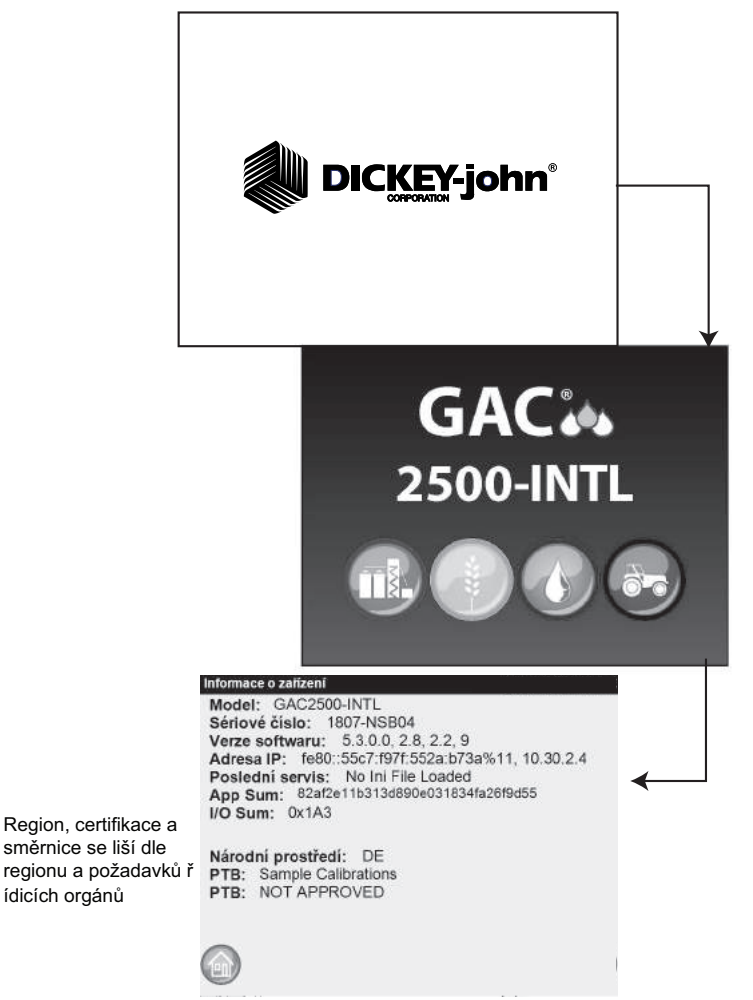

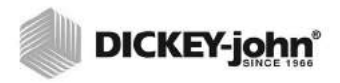

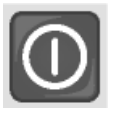

# VYPNUTÍ

Jednotku lze z jakékoli obrazovky vypnout stisknutím vypínače na předním panelu.

Na některých hlavních obrazovkách naleznete rovněž virtuální tlačítko **Power Down** (Vypnutí napájení), kterým lze jednotku vypnout stejně jako vypínačem.

Před vypnutím jednotky je třeba potvrdit obrazovku Power Down (Vypnutí napájení).

#### Obrázek 52

Obrazovka vypnutí napájení

| Vyžadováno vypnutí |  |
|--------------------|--|
| Chcete vypnout?    |  |
|                    |  |
|                    |  |
|                    |  |
| Ano                |  |
|                    |  |
|                    |  |
| Ne                 |  |
|                    |  |
|                    |  |
|                    |  |
|                    |  |

# ANALÝZA ZRN

Po načtení všech spouštěcích obrazovek se zobrazí obrazovka Main Menu (Hlavní nabídka). Jedná se o domovskou nabídku, přes kterou lze získat přístup ke všem dalším nabídkám.

Na obrazovce Main Menu (Hlavní nabídka) jsou k dispozici tři funkce:

- 1. analýza zrn,
- 2. přístup k výsledkům testování,
- 3. nastavení/úprava jednotky.

#### Obrázek 53

#### Domovská obrazovka Main Menu (Hlavní nabídka)

| Vypnutí<br>napájení                                     | CKEY-john Corporatio<br>Současný uži | John Corporation<br>Současný uživatel: GUEST |             | ? ← Informace o<br>přístroji |  |
|---------------------------------------------------------|--------------------------------------|----------------------------------------------|-------------|------------------------------|--|
|                                                         | Analyzovat                           | Výsledky                                     | Nastavení   |                              |  |
|                                                         | Zadejte uži                          | UNSEC<br>vatelské jméno                      |             | 1                            |  |
| Přihlášení uživatele                                    | Zadejte u<br>Uživatels               | živatelské jméno<br>ké jméno<br>GUE          | ST          | _                            |  |
| (volitelné) je<br>na obrazovce Nasta<br>vzorku povolené | avení                                |                                              |             |                              |  |
|                                                         | $\bigcirc$                           | Uzivate                                      | elske jmeno | ENTER                        |  |

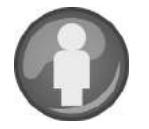

# PŘIHLÁŠENÍ UŽIVATELE (VOLITELNÉ)

User Login (Přihlášení uživatele) je volitelná funkce, která vyžaduje, aby se uživatel před analýzou zrn přihlásil. Ve výchozím nastavení jednotka přihlášení uživatele nevyžaduje. Je-li přihlášení uživatele vyžadováno, zobrazí se na obrazovce Main Menu (Hlavní nabídka) tlačítko **User** (Uživatel). Uživatel nebude moci pokračovat v testování zrn, dokud nezadá přihlašovací jméno. Funkce User Login (Přihlášení uživatele) zaznamená uživatelské jméno společně s testem zrn do databáze jednotky a rovněž je vytiskne na každý štítek s výsledky.
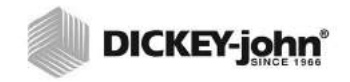

Informace o povolení přihlašování uživatelů naleznete v části Nastavení systému a Nastavení vzorku.

### PŘIHLÁŠENÍ UŽIVATELE

- Na obrazovce Main Menu (Hlavní nabídka) stiskněte tlačítko User (Uživatel).
- Jako výchozí uživatelské jméno se zobrazuje GUEST. Je třeba je nahradit jiným uživatelským jménem. Stiskněte ikonu klávesnice a zadejte nové uživatelské jméno.

#### Obrázek 54

Klávesnice pro přihlášení uživatele

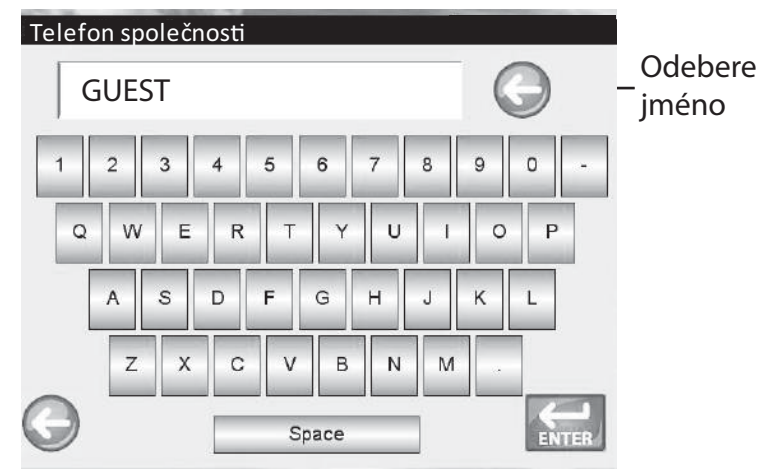

3. Potvrďte stisknutím tlačítka **Enter**. Uživatelské jméno se na obrazovce Main Menu (Hlavní nabídka) zobrazí jako aktuální uživatel.

Jednotka bude pokračovat v analýze zrn s aktivním uživatelským jménem, dokud se uživatel neodhlásí nebo přístroj nevypne.

### **ODHLÁŠENÍ UŽIVATELE**

- Na obrazovce Main Menu (Hlavní nabídka) stiskněte tlačítko User (Uživatel).
- Na obrazovce User Login (Přihlášení uživatele) stiskněte tlačítko Clear user name (Vymazat uživatelské jméno). Výchozí nové uživatelské jméno je GUEST.
- 3. Chcete-li se vrátit na obrazovku Main Menu (Hlavní nabídka), stiskněte tlačítko **Enter**.
- 4. Než budete moci provést další analýzu zrn, je nutné zadat nové uživatelské jméno.

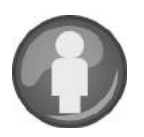

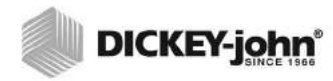

Je-li povoleno ID uživatele, je třeba je před zahájením analýzy zadat.

## VÝBĚR PRODUKTU

#### Výběr testovaného zrna:

- 1. Na obrazovce Main Menu (Hlavní nabídka) stiskněte tlačítko **Analyze** (Analyzovat).
- 2. Na obrazovce Select Product (Výběr produktu) se zobrazí předdefinovaný seznam 4 zrn.
  - Zrna se ukládají v pořadí podle naposledy použitého.
  - Zrno vybrané na první obrazovce Select Product (Výběr produktu) se zobrazí rovněž na obrazovce Sample ID (ID vzorku) či Analysis (Analýza).
- Chcete-li zobrazit další zrna, která nejsou v horní části obrazovky Select Product (Výběr produktu) viditelná, stiskněte tlačítko More (Více).
  - Zrna zobrazíte pomocí tlačítek Up (Nahoru) a Down (Dolů).
  - Z tabulky produktů vyberte požadované zrno.
  - Jakmile zrno vyberete, stiskněte tlačítko Initiate (Zahájit), čímž výběr potvrdíte.
- 4. Zrno je připraveno k analýze.

DŮLEŽITÉ:Přístroje, jejichž region je nastaven na Kanadu, používají pro testovací hmotnost referenční hodnotu založenou na Averyho bušlu. Přístroje, jejichž region je nastaven na USA, používají referenční hodnotu založenou na winchesterském bušlu.

#### Obrázek 55 Výběr produktu

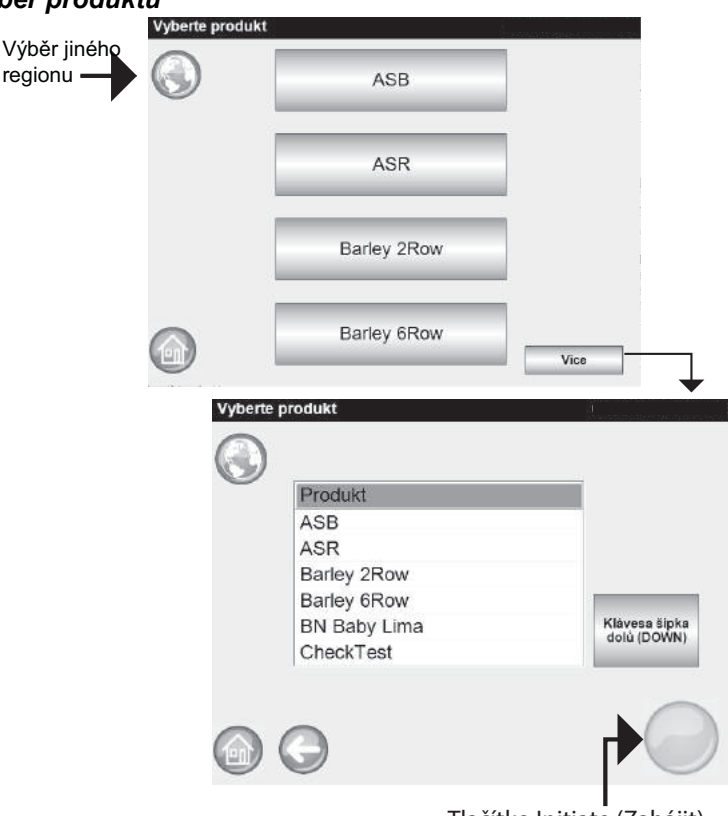

Tlačítko Initiate (Zahájit)

POZNÁMKA:

Stisknutím tlačítka **Region** změňte na obrazovce Select Product (Výběr produktu) nastavení regionu.

### ZMĚNA REGIONU

Region lze na zařízení GAC 2500-INTL před analýzou rychle změnit.

#### Změna regionu:

- 1. Na obrazovce Select Product (Výběr produktu) stiskněte tlačítko **Region**.
- 2. Na obrazovce Set Region (Nastavení regionu) vyberte požadovaný region.
- 3. Potvrďte stisknutím tlačítka Enter.
- 4. Změnu potvrďte stisknutím tlačítka OK.

#### Obrázek 56

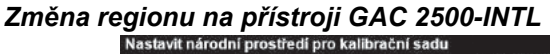

| Národní prostředí |              |
|-------------------|--------------|
| CA                |              |
| DE                |              |
| US                |              |
|                   |              |
|                   |              |
|                   |              |
|                   |              |
| 00                |              |
| U G               | ENTER        |
|                   |              |
| Databaze aktual   | izovana naCA |
|                   |              |
|                   |              |
|                   |              |
|                   |              |
|                   |              |
|                   |              |
|                   |              |
|                   | Ok           |
| 75                |              |
|                   |              |
|                   |              |

## PROVEDENÍ ANALÝZY ZRN

Obrazovky zobrazované během analýzy se budou lišit dle toho, které konfigurace jsou povoleny nebo zakázány na obrazovkách System Setup (Nastavení systému) / Sample Setup (Nastavení vzorku):

- automatické spuštění měření zrn, jakmile je násypka plná,
- · zobrazení obrazovky s výzvou k zadání ID vzorku anebo zákazníka,
- požadavek přihlášení uživatele,
- požadavek vysypání zásuvky po každém testu

#### Zahájení analýzy:

#### POZNÁMKA:

Nechcete-li tuto obrazovku zobrazovat před každou analýzou, je třeba ji zakázat na obrazovce Sample Setup (Nastavení vzorku).

#### POZNÁMKA:

K vytvoření ID vydání, názvu produktu či ID vzorku lze použít pouze alfanumerické klávesy (nelze použít např.: &, \*, /, #).

- Zobrazí se obrazovka Enter Sample ID (Zadání ID vzorku), je-li povolena. V horní části obrazovky se zobrazí vybraný produkt a ID vydání.
  - Tlačítko Change Product (Změnit produkt) umožňuje vybrat jiný produkt.
  - Tlačítko Dump (Vysypat) vysype produkt z násypky.
- 2. ID vzorku lze zadat stisknutím ikony klávesnice vedle příslušného vstupního pole.
  - Je-li povoleno automatické postupné číslování, bude dalším testům stejného zrna automaticky přiřazeno následující vyšší číslo (1, 2, 3 atd.). Není-li vybraná funkce automatického postupného číslování, bude ID předchozích vzorků smazáno.
  - Jako ID vzorku musí být zadáno kladné číslo (1; 1,1) nebo kladné celé číslo (1, 100).
- ID zákazníka lze zadat stisknutím ikony klávesnice vedle příslušného vstupního pole.
- 4. Je-li to třeba, zadejte ID uživatele. (pro federální agentury).
- 5. Pokračujte stisknutím tlačítka Initiate (Zahájit).
  - Je-li povolena funkce automatického měření, bude přístroj pokračovat automaticky.
- Nasypte zrna do násypky tak, aby dosahovala až téměř k čidlům plné násypky.

#### Obrázek 57 Obrazovka pro zadání ID vzorku

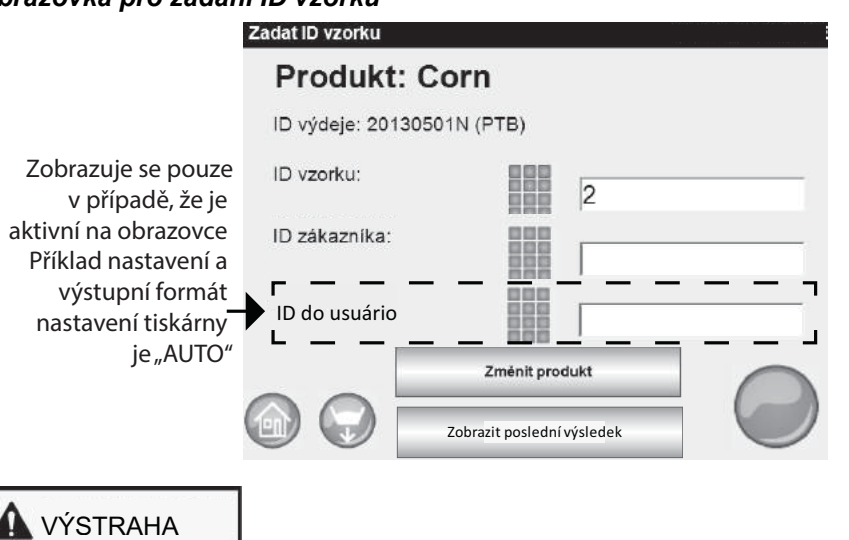

Do otevřených dvířek násypky nevkládejte prsty ani cizí předměty.

### UKAZATEL NAPLNĚNÍ NÁSYPKY

DŮLEŽITÉ:Je důležité, aby bylo do násypky umístěno dostatečné množství zrn, aby zaplnila měřicí přihrádku. Zvýšíte tak přesnost přístroje. Žluté tlačítko značí, že násypka je prázdná, nebo není dostatečně naplněná. Přidejte další zrna.

Během analýzy označuje zaplnění násypky tlačítko Initiate (Zahájit).

- Žlutá značí, že násypka je prázdná a před pokračováním je třeba ji naplnit.
- Zelená značí, že násypka je plná a lze začít s testováním.

#### Obrázek 58

#### Ukazatel naplnění násypky

| Vyžaduje po | ozornost        |  |
|-------------|-----------------|--|
|             | Naplňte násypku |  |
|             |                 |  |

- Stisknutím (zeleného) tlačítka Initiate (Zahájit) zahájíte testování. Zrna se z násypky přesypou do měřicí přihrádky. Test proběhne pouze v případě, že tlačítko Initiate (Zahájit) svítí zeleně.
  - Je-li na obrazovce Sample Setup (Nastavení vzorku) povolena funkce automatického měření a násypka je plná, přístroj provede automaticky měření vzorku. Vynechá tedy obrazovku Fill Hopper (Naplnění násypky) a není třeba stisknout tlačítko Initiate (Zahájit).
- Testovací přihrádka se naplní a přebytečná zrna se z vrchní části odstraní shrnovačem.
- 9. Průběh analýzy zobrazuje indikátor stavu testování.

#### Obrázek 59 Proces analýzy

| Analyzuje se Corn              |  |
|--------------------------------|--|
| ID vzorku: 2<br>Čekejte prosím |  |
|                                |  |

 Dokončení testu je oznámeno zvukovým signálem. Poté se automaticky zobrazí obrazovka Analysis Results (Výsledky analýzy)..

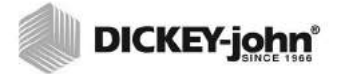

Chcete-li se automaticky vrátit na obrazovku Sample ID (ID vzorku), aniž by bylo třeba stisknout tlačítko Initiate (Zahájit), informace o povolení automatického návratu naleznete v části Nastavení systému, Nastavení výsledků.

- 11. Na obrazovce Analysis Results (Výsledky analýzy) jsou uvedeny následující informace:
  - testovaný produkt,
  - název vzorku,
  - obsah vlhkosti v % (\* označuje certifikovanou hodnotu),
  - testovací hmotnost v lbs/bu nebo kg/hl (volitelné) (může být označena hvězdičkou (\*), což znamená, že testovací hmotnost je v aktivním zvoleném režimu certifikována),
     teplota (volitelné).
- 12. Výsledky testování jsou do jednotky ukládány automaticky.
- 13. Je-li jednotka nastavena na manuální ukončení každé analýzy, zahájíte další testování stisknutím tlačítka **Initiate** (Zahájit).

V manuálním i automatickém režimu se zrna automaticky vysypou do zásuvky, odkud je lze odstranit.

Požadavek na vysypání zrn po každém testu lze povolit na obrazovce Result Setup (Nastavení výsledku).

Kapacita zásuvky vystačí asi na 3 testy. Po 3 testech je třeba zásuvku vyprázdnit, než budete pokračovat.

DŮLEŽITÉ:Používáte-li zásuvku na zrna bez dna a pracovní pult s otvorem, měla by být v okně System Setup (Nastavení systému), Result Settings (Nastavení výsledků) povolena funkce Bottomless Drawer in Use (Je používána zásuvka bez dna). Bude pak možné provádět neomezené množství testů zrn, aniž by se zobrazovaly chybové zprávy.

Pokud není v přístroji zasunutá nebo upevněná zásuvka, zrna se z přihrádky nevysypou.

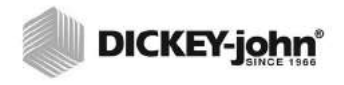

#### Figure 2

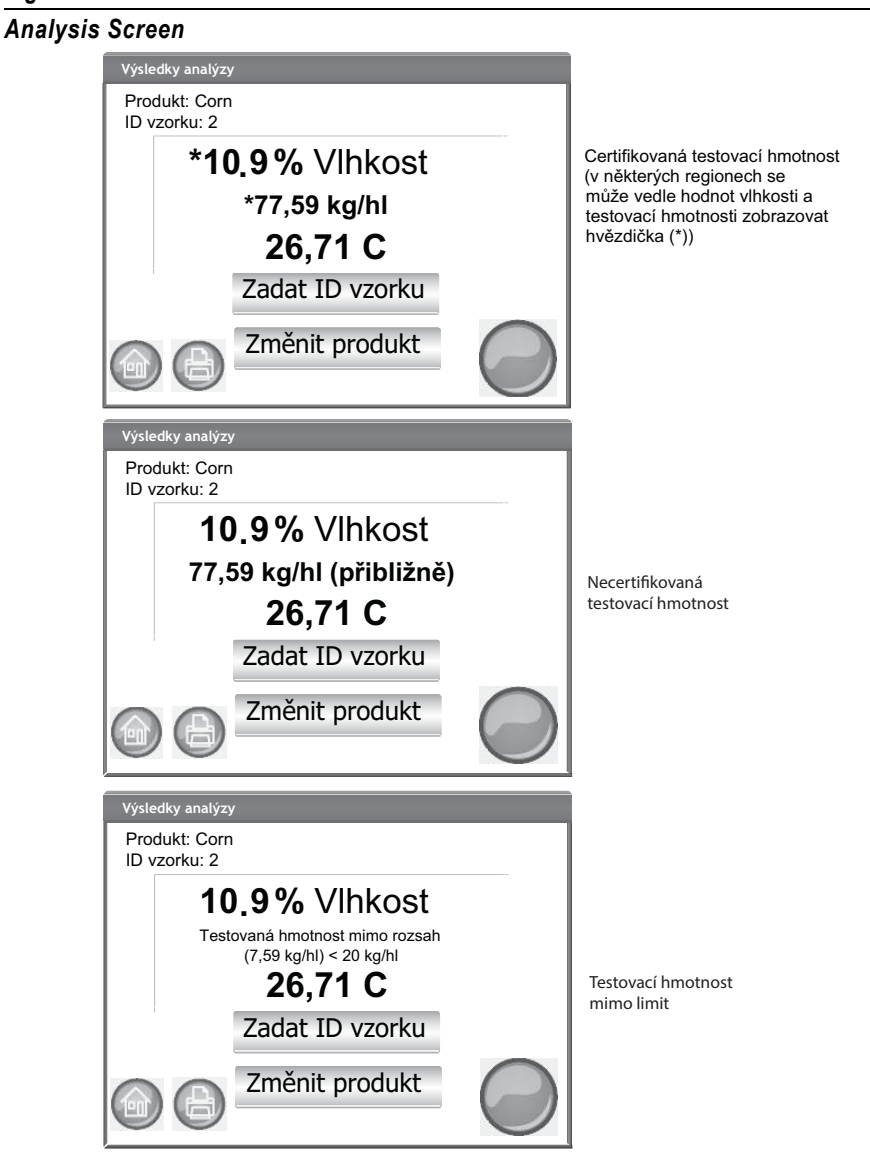

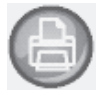

#### Jiné akce:

- Tlačítko **Print** (Tisk) odešle výsledky testu na místní tiskárnu.
- Tlačítkem Home (Domů) se vrátíte na obrazovku Main Menu (Hlavní nabídka).
- Tlačítkem Enter Sample ID (Zadat ID vzorku) zadáte ID vzorku pro další analýzu.
- ID vzorku stávající analýzy nelze měnit.
- Tlačítko Change Product (Změnit produkt) umožňuje rychle vybrat nový produkt.

### VAROVÁNÍ OHLEDNĚ NEODPOVÍDAJÍCÍHO REGIONU

Je-li vybrána kalibrace, která neodpovídá aktuálně zvolenému regionu, je třeba před zahájením analýzy potvrdit obrazovku s varováním. Kalibrace bude přidána do seznamu produktů příslušného regionu, ale obrazovka s varováním se bude zobrazovat i nadále a bude třeba ji před zahájením analýzy potvrzovat.

#### Obrázek 61 Varování ohledně neodpovídajícího regionu

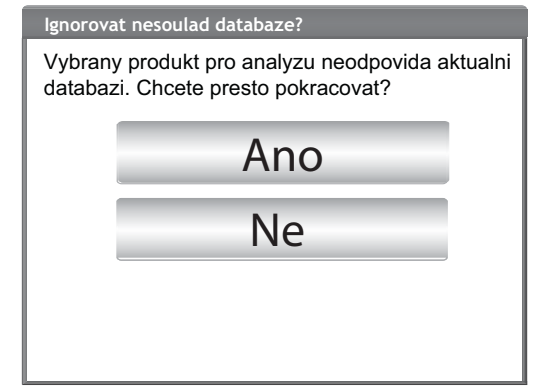

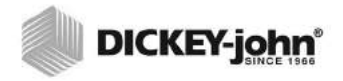

Pokud na jakémkoli modelu přístroje GAC 2500 změníte a přejmenujete **certifikovanou** kalibraci, bude se její testovací hmotnost zobrazovat jako "přibližná", a to v hodnotách lb/bu i kg/HI.

### PŘIBLIŽNÉ KALIBRAČNÍ HODNOTY

Přibližná/neoficiální hodnota2, která se zobrazuje na obrazovce Analysis (Analýza), může být výsledkem zastaralé kalibrace nainstalované na novém přístroji. Obvykle se jedná o vlastní kalibraci.

TIP: Pokud přibližnou hodnotu neočekáváte, přejděte na obrazovku Edit Product (Úprava produktu). Pokud se na řádku obrazovky nezobrazí odchylka a sklon testovací hmotnosti v metrických jednotkách, pak je kalibrace zastaralá. Kalibrace je zastaralá rovněž v případě, že je odchylka testovací hmotnosti v metrických jednotkách rovna 0.

Potřebujete-li pomoci s aktualizací kalibrací, kontaktujte oddělení technické podpory společnosti DICKEY-john.

#### Obrázek 62 Zobrazení vlastní kalibrace

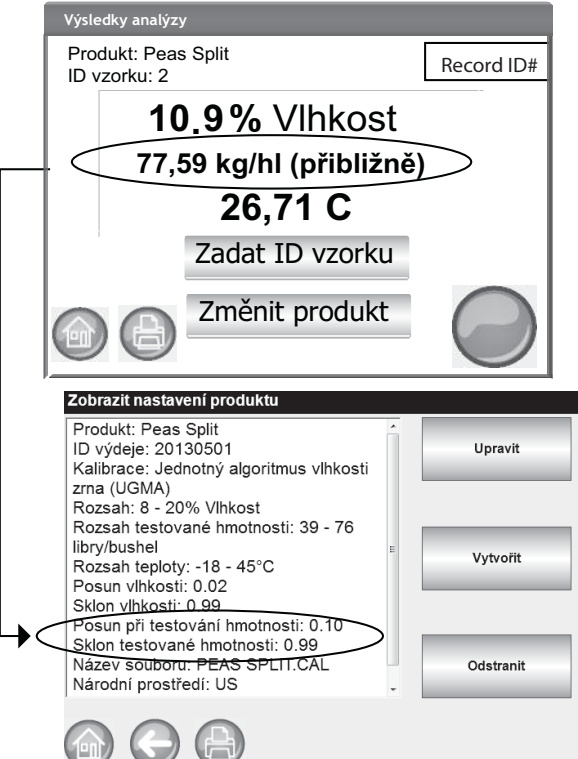

#### POZNÁMKA:

Pokud během analýzy dochází k chybám, informace o pravděpodobných příčinách a nápravných akcích naleznete v části Chybové zprávy.

#### POZNÁMKA:

Informace o možnostech výstupu naleznete v části Uložení výsledků a Možnosti tisku.

### OBECNÁ RADA K ČIŠTĚNÍ

Časem může v okolí měřicí přihrádky dojít k nahromadění materiálu, které by mohlo mít vliv na výsledky měření.

Chcete-li zajistit dlouhodobou konzistentnost výsledků, doporučujeme jednotku pravidelně čistit. Informace o postupu čištění naleznete v části Údržba.

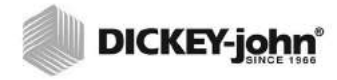

Na této obrazovce nelze záznamy exportovat do paměťového zařízení USB. Je-li vyžadována záloha, lze ji provést na obrazovce View Results (Zobrazení výsledků), která se zobrazí po stisknutí tlačítka Results (Výsledky).

## ZPRÁVY TÝKAJÍCÍ SE PAMĚTI DATABÁZE

## VAROVÁNÍ OHLEDNĚ PLNÉ PAMĚTI DATABÁZE

Jakmile je uloženo přibližně 2 500 záznamů, zobrazí se při analýze zrn automaticky obrazovka s varováním o nízké kapacitě paměti. Analýzy lze provádět až do dosažení maximálního povoleného počtu přibližně 3 000 záznamů.

#### Vymazání záznamů z databáze:

- 1. Výsledky odstraníte stisknutím tlačítka **Yes** (Ano) na obrazovce Memory Low (Nedostatek paměti).
  - Chcete-li se vrátit na předchozí obrazovku a odstraňování záznamů zrušit, stiskněte tlačítko No (Ne).
- Počet záznamů v databázi je uveden na obrazovce Delete Results (Odstranění výsledků). Odstranění záznamů potvrdíte stisknutím tlačítka Delete All Results (Odstranit všechny výsledky).
- Chcete-li akci potvrdit a začít s odstraňováním záznamů, stiskněte tlačítko Yes (Ano).
  - Chcete-li se vrátit na předchozí obrazovku a odstraňování záznamů zrušit, stiskněte tlačítko **No** (Ne).

#### Obrázek 63

#### Obrazovka vymazání databáze

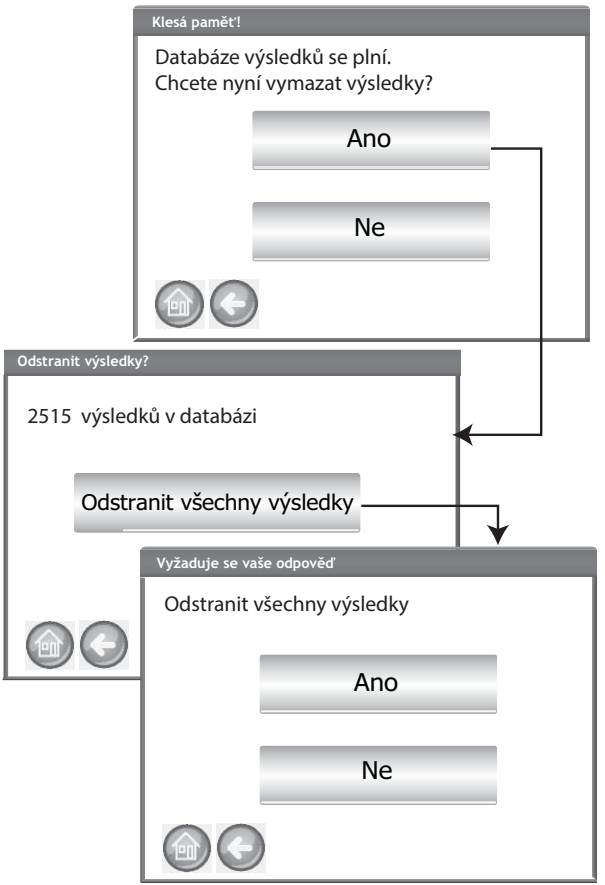

### NEDOSTATEK PAMĚTI

Obrazovka Database Full (Plná databáze) se zobrazí, pokud během analýzy zrn dojde k úplnému zaplnění kapacity databáze. V analýze bude možné pokračovat teprve po odstranění záznamů. Při odstraňování záznamů postupujte podle pokynů na obrazovce.

#### Obrázek 64 Nedostatek paměti

| NEDOSTAČU                           | JÍCÍ PAMĚŤ PRO VÝSLEDKY!                                                 |  |
|-------------------------------------|--------------------------------------------------------------------------|--|
| V databáz<br>Musíte od<br>Chcete ny | ti výsledků došlo místo.<br>Istranit výsledky.<br>ní odstranit výsledky? |  |
|                                     | Ano                                                                      |  |
|                                     | Ne                                                                       |  |
|                                     |                                                                          |  |

### NA DATOVÉM DISKU NENÍ DOSTATEK MÍSTA

Obrazovka Data Drive Out of Memory (Na datovém disku není dostatek místa) se zobrazí, pokud na datovém disku není dostatek volného místa. Analýzu bude možné provést až po vymazání dat.

#### Obrázek 65

Varování ohledně nedostatku místa na datovém disku

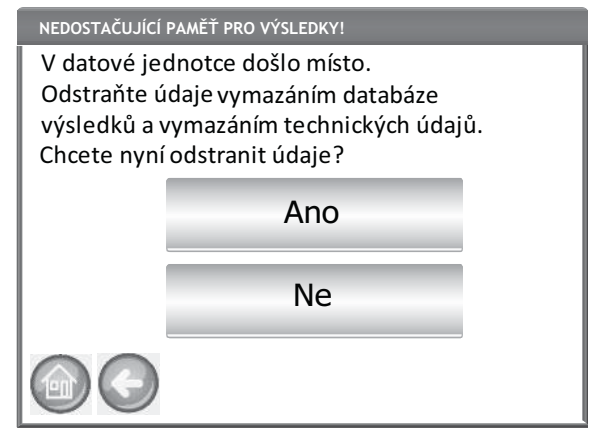

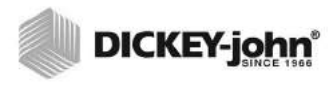

# VÝSLEDKY

Na obrazovce Results (Výsledky) získáte přístup k výsledkům testování zrn, seznamu produktů a reviznímu záznamu.

#### Zobrazení výsledků testování:

- 1. Na obrazovce Main Menu (Hlavní nabídka) stiskněte tlačítko **Results** (Výsledky).
- 2. Na obrazovce Results (Výsledky) stiskněte tlačítko View Results (Zobrazit výsledky).

#### Obrázek 66

#### Zobrazení výsledků

| Analyzovat | Výsledky                                | Nastaveni |
|------------|-----------------------------------------|-----------|
|            | unsec                                   |           |
| ýsledky    | +                                       |           |
| ýsledky    | ¥<br>Zobrazit výsledk                   | у         |
| ýsledky    | ¥<br>Zobrazit výsledk<br>Revizní záznam | y         |

- Na obrazovce Results (Výsledky) se ve výchozím nastavení zobrazují všechny výsledky testů s ID vzorku, % vlhkosti, hmotností, teplotou, produktem, číslem vydání, ID zákazníka, ID uživatele a datem a časem.
- Chcete-li vybrat, které události se mají v záznamu s výsledky testů zobrazovat, stiskněte tlačítko Filter (Filtr). Možnosti kritérií naleznete v části Upřesnění možností dotazování.
- Chcete-li výsledky zobrazené v tabulce na obrazovce Results (Výsledky) vytisknout, stiskněte tlačítko **Print** (Tisk).
- 6. Chcete-li výsledky produktu přenést do počítače, připojte k přístroji paměťové zařízení USB a stiskněte tlačítko USB. Na zařízení USB se přenesou všechny výsledky bez ohledu na nastavení filtrů.

POZNÁMKA:

Výsledky testování se na obrazovce mohou zobrazit až po krátké pauze. Během této doby nestiskněte žádné tlačítko.

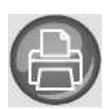

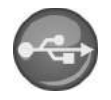

## UPŘESNĚNÍ MOŽNOSTÍ DOTAZOVÁNÍ

#### Obrázek 67 Příklad kritérií filtru Podobný produkt Upřesnit vyhledávání 100 Vyhledat jen posl. 5 F Tisknout jen posl. Všechny produkty Co Produkt jako GUEST Uživatel jako ID vzorku jako 1 Posledních dnů Zoh zit výsledk Dotaz s \* na název Výsledky pro CO za období 1 dnů\* produktu -1 z 7 Filtr Prod Vlhkost °C kg/hl 20.7 10.5 77,3 Corn 10.9 77,5 20.9 Corn 10.7 77,0 20.6 Corn Klávesa šipka dolů (DOWN) Stav načítání, tisku a ukládání zobrazuje indikátor průběhu

Výsledky lze filtrovat tak, aby se zobrazovaly na základě jednoho nebo všech následujících kritérií:

### VRÁCENÝCH ZÁZNAMŮ

Umožňuje zadat počet záznamů, které budou dotazovány, takže bude vrácen konkrétní počet posledních záznamů. Zaškrtnete-li možnost Query Last (Prohledávat poslední), bude výsledek dotazu označen hvězdičkou, která znamená, že zobrazené výsledky jsou omezeny zadaným limitem a v databázi mohou existovat další, starší záznamy splňující tato kritéria.

### MAXIMÁLNÍ POČET VYTIŠTĚNÝCH ZÁZNAMŮ

Umožňuje zadat počet záznamů, které si přejete vytisknout. Jako první se bude tisknout poslední otestovaný vzorek (vytiskne například výsledky posledních 5 otestovaných vzorků).

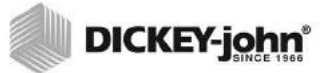

Stav získávání filtrovaných dat zobrazuje indikátor průběhu. Pří získávání dat může načtení výsledků trvat několik minut. Během této doby nestiskněte žádné tlačítko.

#### POZNÁMKA:

Funkce filtrování ID uživatele a vzorku funguje stejně jako filtrování produktů. Informace naleznete na

### **VŠECHNY PRODUKTY**

Zobrazí všechny testy vzorků uložené v přístroji.

#### PRODUKT

Umožňuje při hledání produktu zadat celý název produktu nebo jeho část. Zobrazí se všechny záznamy, které vyhovují kritériím zadaným ve filtru Product Like (Podobný produkt). Příklad: Zadáte-li do filtru Product Like (Podobný produkt) "Co", budou nalezeny všechny záznamy, které v názvu produktu obsahují "CO". (Obrázek 56).

### UŽIVATEL

Umožňuje zadat celé uživatelské jméno nebo jeho část a hledat záznamy s podobnou hodnotou v poli User (Uživatel). Zobrazí se všechny záznamy, které vyhovují kritériím zadaným ve filtru User (Uživatel).

#### **ID VZORKU**

Umožňuje zadat celé ID vzorku nebo jeho část a hledat záznamy s podobnou hodnotou v poli Sample ID (ID vzorku). Zobrazí se všechny záznamy, které vyhovují kritériím zadaným ve filtru Sample ID (ID vzorku).

### PROHLEDÁVAT POSLEDNÍ

Zobrazí zadaný počet předešlých dnů. Zobrazí se všechny záznamy, které vyhovují zadaným kritériím.

### NELZE ZOBRAZIT VÝSLEDKY DOTAZU

Pokud se úložná kapacita paměti systému téměř zaplní, nemusí být možné zobrazit výsledky z počtu záznamů zadaného na obrazovce Query (Dotaz). V takovém případě bude třeba na obrazovce potvrdit provedení dotazu pro menší počet záznamů, než bylo zadáno na obrazovce Query (Dotaz).

- Chcete-li dotaz spustit pro omezený počet záznamů, stiskněte tlačítko OK.
- Stisknutím tlačítka Abort (Zrušit) akci stornujete a vrátíte se na domovskou obrazovku.

#### Obrázek 68

#### Obrazovka, která se zobrazí, pokud nelze zobrazit výsledky

| Nelze zobrazit                         | výsledky                                                                     |
|----------------------------------------|------------------------------------------------------------------------------|
| Nelze zobr<br>Chcete sní<br>výsledků a | azit výsledky-Nedostatek paměti.<br>žit počet vyhledávaných<br>zkusit znovu? |
|                                        | ОК                                                                           |
|                                        | Zrušit                                                                       |
|                                        |                                                                              |

## REVIZNÍ ZÁZNAM

Veškeré změny týkající se funkcí systému a testování jsou zaznamenávány a ukládány. Revizní záznam představuje protokol těchto změn.

#### Zobrazení revizního záznamu:

- 1. Na obrazovce Results (Výsledky) stiskněte tlačítko Audit Trail (Revizní záznam).
- 2. Na obrazovce Audit Trail (Revizní záznam) se zobrazují:
  - Event Counter (Počítadlo událostí, EC#) (číslo přiřazené každé změně),
  - Event Type (Typ události),
  - Description (Popis),
  - User (Uživatel).
- 3. Chcete-li vybrat, které události se mají v revizním záznamu zobrazovat, stiskněte tlačítko **Filter** (Filtr).
  - Show only certification events (Zobrazit pouze události týkající se certifikací) (vyberete-li tuto možnost, všechny ostatní možnosti budou zakázány),
  - Show All Events (Zobrazit všechny události) (vyberete-li tuto možnost, všechny ostatní možnosti budou zakázány),
  - Show Calibration Changes (Zobrazit změny kalibrací),
  - Show System Changes (Zobrazit systémové změny),
  - Show Errors (Zobrazit chyby),
  - Print only a certain number of events (Vytisknout pouze určitý počet událostí).
- 4. Chcete-li výsledky zobrazené na obrazovce Audit Trail (Revizní záznam) vytisknout, stiskněte tlačítko Print (Tisk). Je-li výstupní formát tiskárny nastaven na PRN80, PRN81 nebo CSV01, bude výstupní formát CSV. Všechny ostatní formáty se budou tisknout na štítek.
- Chcete-li uložit výsledky zobrazené na obrazovce Audit Trail (Revizní záznam) do souboru a přenést do počítače, připojte k přístroji paměťové zařízení USB a stiskněte tlačítko USB.

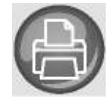

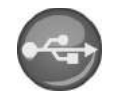

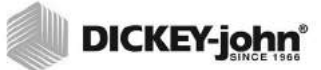

#### Obrázek 69 Revizní záznam

| Výsledky                                                                                                    |                                                                                                    |                                                                                    |                                                        |                                                                       |
|----------------------------------------------------------------------------------------------------|----------------------------------------------------------------------------------------------------|------------------------------------------------------------------------------------|--------------------------------------------------------|-----------------------------------------------------------------------|
|                                                                                                    | Zobrazit výsledky                                                                                                    |                                                                                    |                                                        |                                                                       |
|                                                                                                    | Revizní záznam                                                                                                    | _                                                                                  | 1                                                      |                                                                       |
|                                                                                                    | Zobrazit produkty                                                                                                    |                                                                                    | Ì                                                      |                                                                       |
|                                                                                                    |                                                                                                    |                                                                                    |                                                        |                                                                       |
| Aktuálně                                                                                                    | ail<br>ict changes and errors and                                                                                                    | d system ch                                                                        | anges                                                  |                                                                       |
| vybrany filtr 25/20                                                                                                    | 7                                                                                                    | E                                                                                  | Filter                                                 |                                                                       |
| 18<br>18<br>18<br>17<br>17<br>17                                                                                                    | C# Event Type<br>C# Event Type<br>CONFIG MODIFY<br>ERROR LOGGED<br>CONFIG MODIFY<br>CONFIG MODIFY<br>CONFIG MODIFY<br>CONFIG MODIFY<br>ERROR LOGGED | Description<br>Empty cell<br>INVALID_<br>LANGUAG<br>LANGUAG<br>SAMPLE S<br>EMPTY_C | I UP<br>CO<br>DA:<br>DE<br>EE<br>DOWN                  |                                                                       |
|                                                                                                    |                                                                                                    | l Prin                                                                             | t Complete                                             |                                                                       |
| Audit Trail Query Settin<br>Show only Show all ev                                                                                                    | rgs<br>certification events<br>vents                                                                                                    |                                                                                    | Po dokonče<br>zobrazí obr<br>(Tisk dokor<br>File Saved | ení akce se<br>razovka Print Complet<br>ičen) nebo<br>(Soubor uložen) |
|                                                                                                    | ration changes                                                                                                    |                                                                                    |                                                        |                                                                       |
| ⊭ Show syste                                                                                                    | em changes                                                                                                    |                                                                                    |                                                        |                                                                       |
| Show error     Show error     Show error | rs                                                                                                    |                                                                                    |                                                        |                                                                       |
| ⊭ Print only I                                                                                                    | ast 10 even                                                                                                    | ts                                                                                 |                                                        |                                                                       |
|                                                                                                    |                                                                                                    | ENTER                                                                              |                                                        |                                                                       |

## ZOBRAZENÍ PRODUKTŮ

Na obrazovce Installed Products (Nainstalované produkty) naleznete abecední tabulku aktivních produktů uložených na jednotce s příslušným ID vydání. Produkty lze zobrazovat a tisknout pouze na této obrazovce.

#### Zobrazení produktů:

- 1. Na obrazovce Results (Výsledky) stiskněte tlačítko View Products (Zobrazit produkty).
- Chcete-li vytisknout všechny aktivní produkty a příslušná ID vydání, stiskněte tlačítko Print (Tisk).

#### Obrázek 70

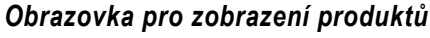

|        | Revizní záz                                                                          | inam                                                                    |               |
|--------|--------------------------------------------------------------------------------------|-------------------------------------------------------------------------|---------------|
|        | Zobrazit pro                                                                         | dukty –                                                                 |               |
|        |                                                                                      |                                                                         |               |
|        |                                                                                      |                                                                         |               |
|        |                                                                                      |                                                                         |               |
| nstalo | vané produkty                                                                        |                                                                         | $\downarrow$  |
| nstalo | vané produkty                                                                        |                                                                         | $\downarrow$  |
| nstalo | vané produkty<br>Produkt                                                             | ID výdeje                                                               | ↓<br>         |
| nstalo | vané produkty<br>Produkt<br>ASB                                                      | ID výdeje<br>20120627                                                   | •             |
| nstalo | vané produkty<br>Produkt<br>ASB<br>ASR                                               | ID výdeje<br>20120627<br>20120627                                       | •             |
| nstalo | Produkty<br>Produkt<br>ASB<br>ASR<br>Barley 2Row                                     | ID výdeje<br>20120627<br>20120627<br>20120627<br>20130501N              | •             |
|        | vané produkty<br>Produkt<br>ASB<br>ASR<br>Barley 2Row<br>Barley 6Row                 | ID výdeje<br>20120627<br>20120627<br>20130501N<br>20130501N             |               |
| nstalo | vané produkty<br>Produkt<br>ASB<br>ASR<br>Barley 2Row<br>Barley 6Row<br>Barley Hless | ID výdeje<br>20120627<br>20120627<br>20130501N<br>20130501N<br>20130501 | Klávesa šipka |

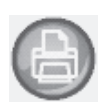

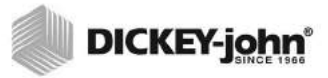

## KALIBRACE ZRN

Kalibrační soubory zrn jsou k dispozici ke stažení na webu společnosti DICKEY-john a můžete je přenést do přístroje GAC<sup>®</sup> 2500 prostřednictvím paměťového zařízení USB.

www.dickey-john.com/Products/Analytical/Moisture Testing/GAC2500 Grain Analysis Computer/Get Support/Downloads.

Soubory jsou k dispozici rovněž prostřednictvím oddělení technické podpory společnosti DICKEY-john na telefonním čísle +33 1 41 19 21 80.

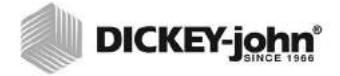

## DIAGNOSTIKA

Obrazovku Diagnostics (Diagnostika) obvykle používají školení servisní technici a slouží k provádění různých funkcí a řešení potíží. Doporučujeme, aby funkce na této obrazovce používali zástupci společnosti DICKEY-john.

#### Zobrazení obrazovky s diagnostikou:

- 1. Obrazovku Setup (Nastavení) zobrazíte stisknutím tlačítka **Setup** (Nastavení).
- 2. Obrazovku Diagnostics (Diagnostika) zobrazíte stisknutím tlačítka **Diagnostics** (Diagnostika).

#### Obrázek 71 Obrazovka diagnostiky

|                                                                                                    | DDS Temperatures Network Info Firmware                      |
|----------------------------------------------------------------------------------------------------|-------------------------------------------------------------|
| Temp -> Sample: -19.90*                                                                                              | > DDS Freq: 149000000 Hz Update                             |
| Open Hopper Door Rehome IR?                                                                                          | ☐ Termination Gain Setting:<br>☐ 50 Relay -1                |
| Load Grain and Strikeoff                                                                                             | Cell Relay                                                  |
| Measure Load Cell Cal1 Cal2 E                                                                                        | <ul> <li>➢ Fin 149000000 Hz</li> <li>☑ Np 100000</li> </ul> |
| Dump Grain Advance Striker                                                                                           | DFT? Use Averaged                                           |
| HOPPER_LEVEL_UNKNOWN                                                                                                 | DFT_STATE_UNKNOWN Show Raw Z*                               |
| CELL_STATE_UNKNOWN                                                                                                   | No results available                                        |
| DUMP_STATE_UNKNOWN                                                                                                   |                                                             |
| REMOTE MODE OFF                                                                                                    |                                                             |
| Stored E: 10370147, (0 g) 10370149 , (300 g) 10978872<br>Norms: TW (1.0000x+0.0000) Perm (1.0000x+0.0000) Temp: 0.00 | Comm Check File I/O                                         |
| Ambient Temp: -19.90<br>Line: 0.0V                                                                                   | Cell Board                                                  |
| Motor: 0.0V<br>Cell: 0.0V                                                                                            | App Version = 5 3 00                                        |
| Eff Perm (1.0000x+0.0000) 5V: 0.0V                                                                                   | hpp reason = 0.0.00                                         |
| Batt 3v: N/A                                                                                                    | Security Switch State: UNSECURED                            |
|                                                                                                    |                                                             |

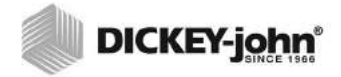

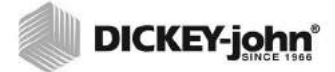

# ÚDRŽBA

#### POZNÁMKA:

Zákazníkům, kteří vyžadují kvůli nánosům nečistot v přihrádce rozsáhlejší čisticí postup, doporučujeme, aby kontaktovali prodejce nebo autorizované servisní centrum a objednali čištění přístroje. DŮLEŽITÉ:Chcete-li zajistit dlouhodobou konzistentnost výsledků, důrazně doporučujeme jednotku pravidelně kontrolovat a čistit.

Chcete-li dosáhnout optimálního výkonu, je třeba každý týden (nebo častěji dle potřeby a okolních podmínek) provést rozsáhlé čištění. Faktory jako prach, teplotní výkyvy, prach ze zrn a vnější vlhkost se v jednotlivých lokalitách liší. Máte-li ohledně čistoty nebo výkonu tohoto přístroje jakékoli dotazy, kontaktujte místní autorizované servisní centrum.

Poznámka: Následující doporučení poskytujeme pouze jako rady, jak udržet tento robustní a kvalitní přístroj v dobrém stavu. Nelze je považovat za kompletní program údržby. Prach a nečistoty se mohou pravidelně shromažďovat i na místech, která v této příručce nejsou uvedena. Za zajištění celkové čistoty přístroje odpovídá vlastník. S případnými dotazy ohledně údržby nebo výkonu přístroje kontaktujte prodejce nebo místní autorizované servisní centrum.

## ČIŠTĚNÍ VNĚJŠÍCH PLOCH PŘÍSTROJE

Je třeba pravidelně čistit displej LCD. Prach odstraňujte komerčním čisticím prostředkem na skleněné čočky.

#### VÝSTRAHA

Na čištění displeje LCD nepoužívejte vodu, organická rozpouštědla ani chemické látky, např. kyseliny a zásady.

Povrch analyzátoru GAC<sup>®</sup> 2500 je možné čistit jakýmkoli čisticím přípravkem určeným na plastové a nerezové povrchy.

Pravidelně hadříkem otírejte násypku na zrna a (2) čidla v horní části násypky na zrna.

#### Obrázek 72 Čidla násypky na zrna

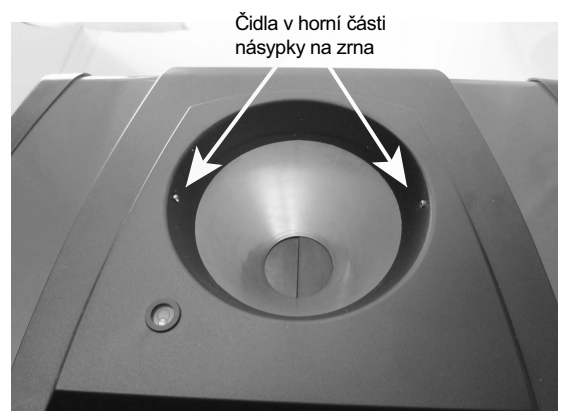

## ČIŠTĚNÍ VNITŘKU PŘÍSTROJE

Nepřetržité provádění testů může mít za následek hromadění materiálu v okolí důležitých interních součástí, což může mít negativní vliv na měření.

Dle potřeby doporučujeme provádět dva typy čištění:

- každodenní čištění,
- rozsáhlé čištění.

### KAŽDODENNÍ ČIŠTĚNÍ

Každodenní čištění umožňuje automatizovaný proces čištění přihrádky a dvířek. Během čisticí sekvence se dvířka násypky automaticky otevřou. U přístrojů s firmwarem Grain Handler 2.4 se automaticky otevřou rovněž padací dvířka.

#### Spuštění procesu čištění:

- 1. Na obrazovce Main Menu (Hlavní nabídka) stiskněte tlačítko Instrument Information (Informace o přístroji).
- 2. Na obrazovce Instrument Information (Informace o přístroji) stiskněte tlačítko **Clean** (Vyčistit).
  - Po stisknutí tlačítka Clean (Vyčistit) se automaticky spustí čisticí sekvence a otevřou se dvířka násypky a padací dvířka (firmware Grain Handler verze 2.4).

#### Obrázek 73 Každodenní čištění

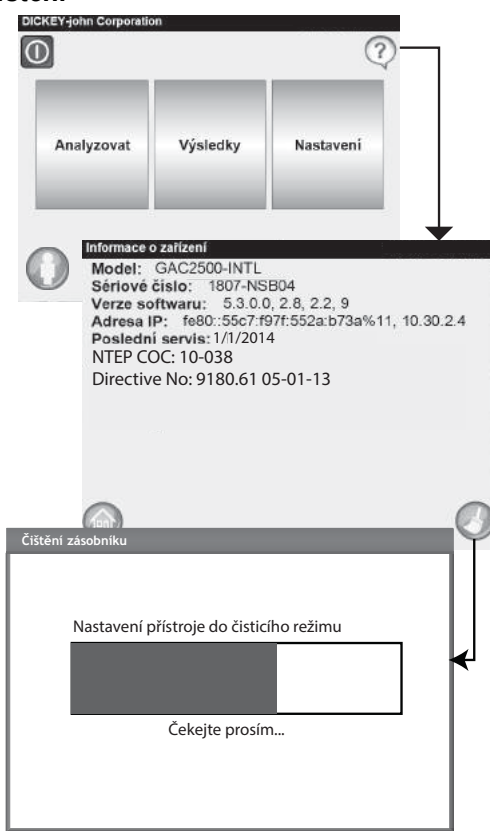

3. Vyjměte zásuvku na zrna. **Obrázek 74** 

Vyjmutí zásuvky na zrna

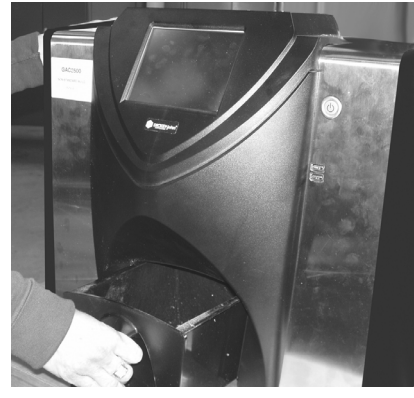

- Pomocí dodaného kartáče z měřicí přihrádky ručně odstraňte veškerá volná nebo zaseknutá zrna či prach.
- 5. Stisknutím tlačítka **OK** přístroj vrátíte do běžného provozu.

VÝSTRAHA

Před stisknutím tlačítka OK vytáhněte ruce z přístroje.

#### Obrázek 75 Čisticí sekvence

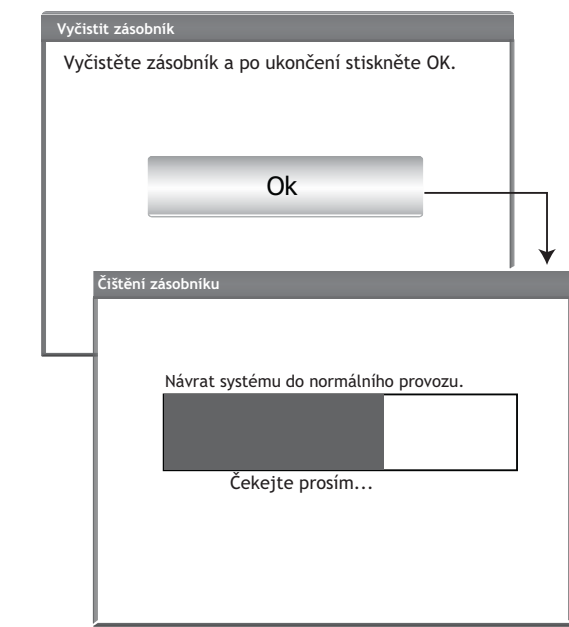

6. Vložte zásuvku na zrna.

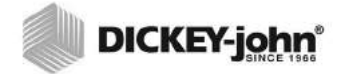

Zákazníkům, kteří vyžadují kvůli nánosům v měřicí přihrádce rozsáhlejší čisticí proceduru, doporučujeme, aby kontaktovali prodejce nebo autorizované servisní centrum a objednali čištění přístroje.

### ROZSÁHLÉ ČIŠTĚNÍ

Než zahájíte rozsáhlé čištění, je třeba nejdříve provést každodenní čištění.

#### DŮLEŽITÉ:

Rozsáhlé čištění je třeba provádět každý týden (nebo častěji dle potřeby a okolních podmínek). Faktory jako prach, teplotní výkyvy, prach ze zrn a vnější vlhkost se v jednotlivých lokalitách liší. Máte-li ohledně čistoty nebo výkonu tohoto přístroje jakékoli dotazy, kontaktujte místní autorizované servisní centrum.

Nářadí nutné k čištění interního mechanismu:

• kartáč, číslo dílu: 206410003 (dodáván s přístrojem).

Rozsáhlé čištění přístroje sestává ze dvou kroků, které mají zajistit jeho optimální výkon:

- 1. čištění interního mechanismu,
- 2. čištění teplotního čidla.

#### Čištění přístroje:

1. Vypněte přístroj.

#### Obrázek 76 Vypnutí

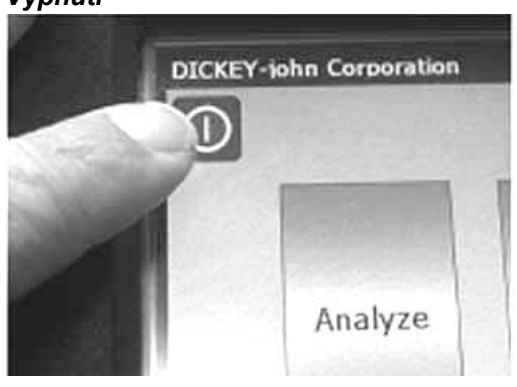

2. Odpojte napájecí kabel.

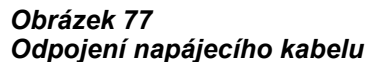

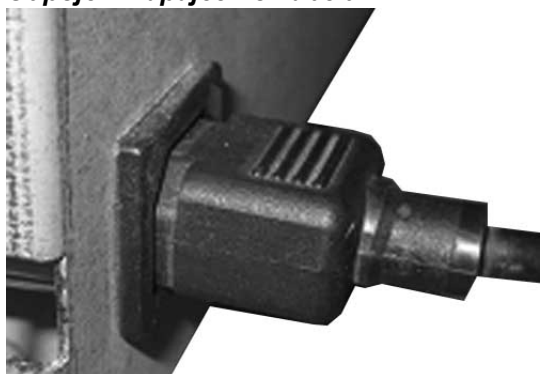

3. Odpojte kabely ostatních periferií (USB a tiskárny).

Obrázek 78 Odpojení kabelů periferií

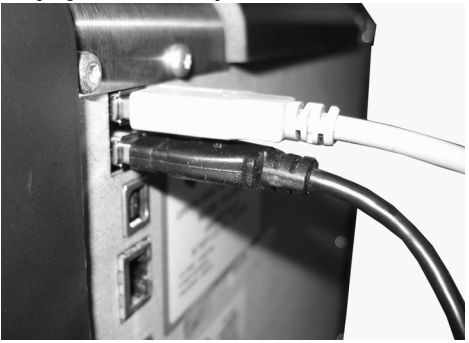

4. Vyjměte zásuvku na zrna. *Obrázek 79 Vyjmutí zásuvky na zrna* 

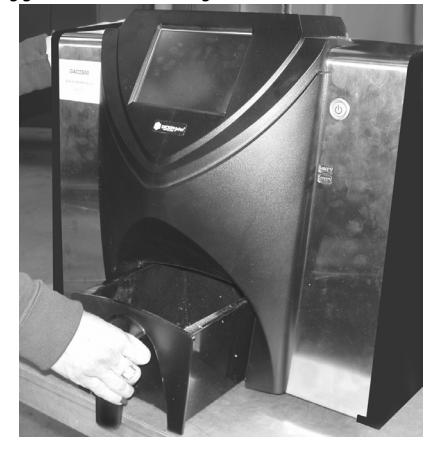

5. Položte přístroj na zadní stranu.

DŮLEŽITÉ:Při pokládání jednotky na zadní stranu dávejte pozor, aby nedošlo k poškození bezpečnostního přepínače.

Obrázek 80 Položení jednotky na zadní stranu

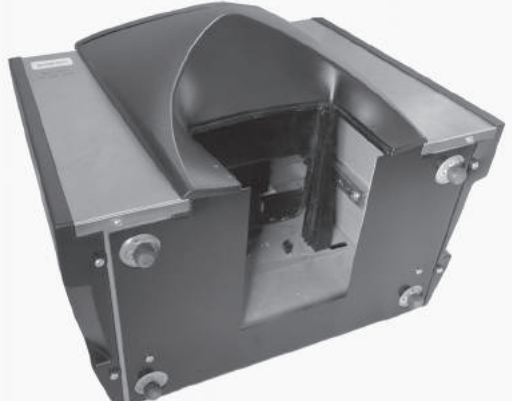

6. Ručně stáhněte dolů padací dvířka.

Obrázek 81 Stáhnutí padacích dvířek dolů

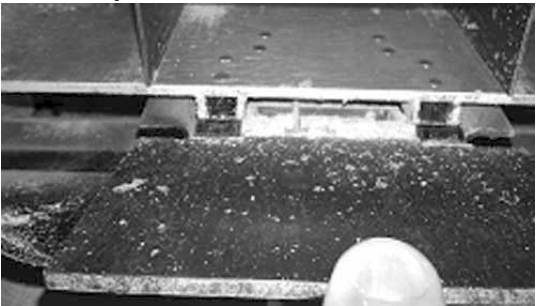

 Dodaným kartáčem očistěte povrchy v okolí měřicí přihrádky, a to včetně pantu, padacích dvířek a okraje přihrádky.

#### Obrázek 82

Očištění povrchu v okolí přihrádky, pantu, padacích dvířek a okraje přihrádky

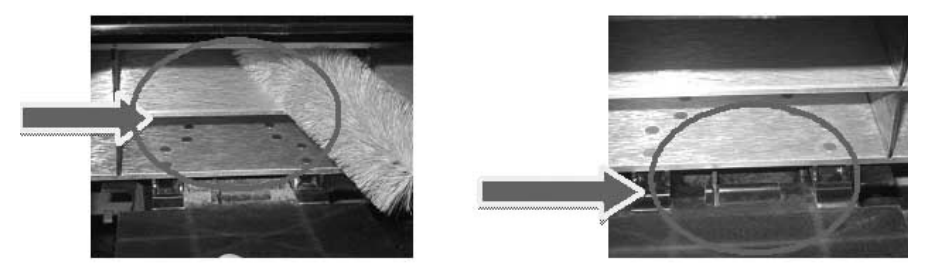

8. Zavřete padací dvířka a kartáčem očistěte i pant pod nimi.

Obrázek 83 Očištění prostoru pod padacími dvířky

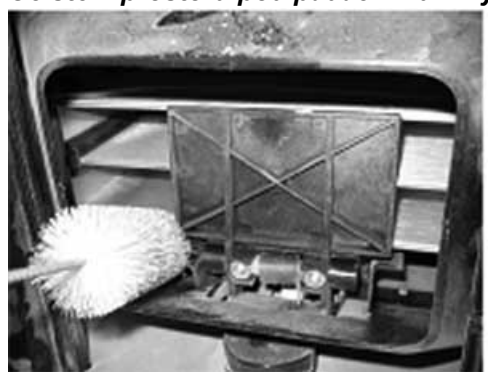

9. Přejděte k pokynům pro čištění teplotního čidla.

## ČIŠTĚNÍ TEPLOTNÍHO ČIDLA

DŮLEŽITÉ:Měření mohou ovlivnit jakékoli částečky, které se nachází před optikou čidla. Proto je důležité čidlo dostatečně čistit. Pokud se na teplotním čidle nebo v jeho okolí usadí příliš mnoho prachu anebo cizího materiálu, doporučujeme předat přístroj k servisu společnosti DICKEY-john nebo autorizovaného servisního centra.

Teplotní čidlo je třeba čistit od nánosu prachu anebo cizích materiálů, které se nahromadily v jeho okolí a které by mohly během analýzy způsobit chybný odečet teploty. Čištění teplotního čidla je třeba provádět každý týden (nebo častěji dle potřeby a okolních podmínek). Faktory jako prach, teplotní výkyvy, prach ze zrn a vnější vlhkost se v jednotlivých lokalitách liší. Teplotní čidlo je důležité prohlížet a čistit pokaždé, když provádíte pravidelnou údržbu přístroje. Máte-li ohledně čistoty nebo výkonu tohoto přístroje jakékoli dotazy, kontaktujte místní autorizované servisní centrum.

Nářadí nutné k čištění teplotního čidla:

- 1. jedna z níže uvedených vatových tyčinek:
  - standardní 15,2 cm (6") dlouhá vatová tyčinka (např. McMaster-Carr, číslo dílu: 7074T12) k čištění čidla s kovovým krytem,
  - 15,2 cm (6") dlouhá vatová tyčinka se špičatým hrotem (např. McMaster-Carr, číslo dílu: 71035T54) k čištění vestavného čidla,

Obrázek 84 Doporučená vatová tyčinka pro čidlo s kovovým krytem

#### Obrázek 85 Domornišová v

Doporučená vatová tyčinka pro vestavné čidlo

2. 99% isopropylalkohol

#### Obrázek 86 99% isopropylalkohol

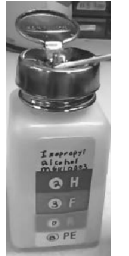

3. 25,4 cm (10") dlouhý šroubovák s plochou hlavou (pouze pro přístroje vybavené čidlem s kovovým krytem / držákem s kartáčem).

#### Obrázek 87

25,4 cm (10") dlouhý šroubovák s plochou hlavou

### TYP TEPELNÉHO ČIDLA

Analyzátor GAC 2500 je vybaven jedním ze dvou různých typů čidel. Metoda čištění je u obou typů podobná, čisticí vatová tyčinka se však liší dle typu čidla:

- starší přístroje mohou být na obvodové desce vybaveny vestavným čidlem (doporučujeme vatovou tyčinku McMaster-Carr, číslo dílu: 71035T54),
- novější přístroje mohou být na obvodové desce vybaveny čidlem s
- kovovým krytem a rovněž držákem s kartáčem (doporučujeme vatovou tyčinku McMaster-Carr, číslo dílu: 7074T12).

### UMÍSTĚNÍ TEPELNÉHO ČIDLA

Pokud přístroj otočíte spodní stranou vzhůru a podíváte se do něj, naleznete čidlo uprostřed v horní přední části. Je upevněno k obvodové desce.

#### Obrázek 88 Umístění čidla

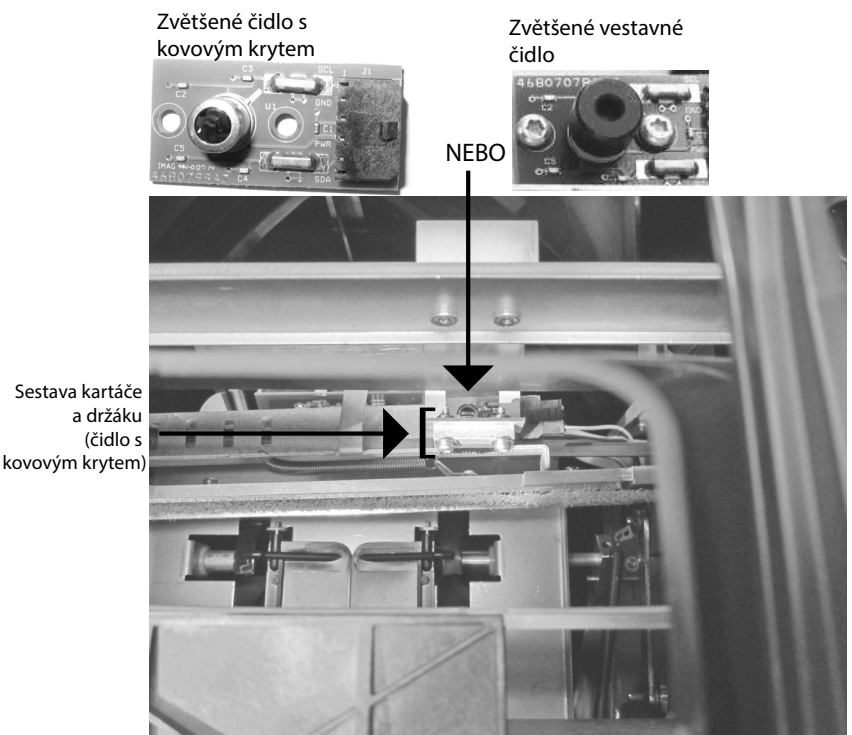

#### Čištění infračerveného teplotního čidla:

1. Opatrně přístroj otočte spodní stranou vzhůru.

Obrázek 89 Otočení přístroje spodní stranou vzhůru

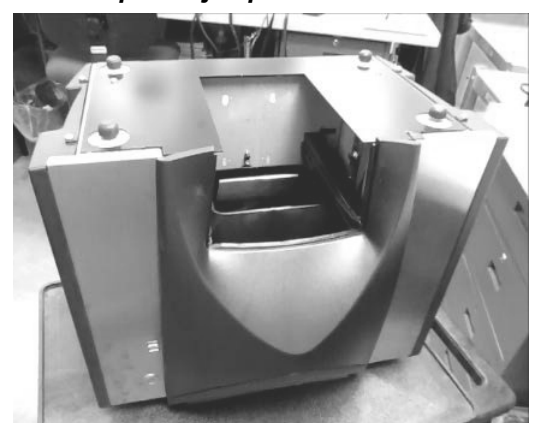

- 2. Pohledem zkontrolujte infračervené teplotní čidlo a určete, o který typ se jedná.
- 3. U přístrojů vybavených čidlem s kovovým krytem a držákem s kartáčem využijte k odstranění částic z kartáče následující postup. Opatrně vložte hlavu šroubováku (doporučená délka 25,4 cm (10")) ke štětinkám a pohybem ze strany na stranu po celé délce štětin stírejte nečistoty. Opakujte alespoň třikrát.

#### Obrázek 90 Čištění sestavy kartáče

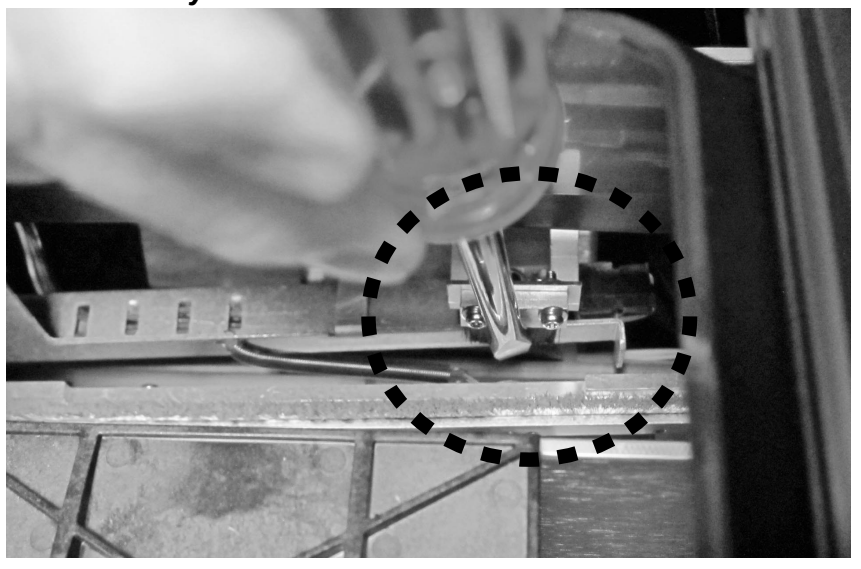

 Dle popisu zvolte vhodnou vatovou tyčinku. Jednu stranu vatové tyčinky navlhčete v 99% isopropylalkoholu.

Obrázek 91 Navlhčení tyčinky v alkoholu

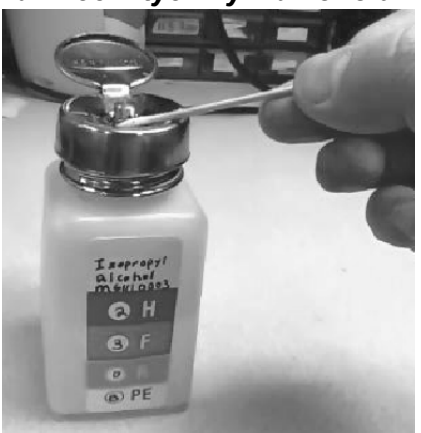

- 5. Čištění čidla pomocí vatové tyčinky:
  - U vestavných čidel je samotné čidlo uloženo v černém tubusu.
     Navlhčený konec vatové tyčinky vložte do černého tubusu a jemně jím infračervené teplotní čidlo očistěte, jak je znázorněno na.
  - Infračervené teplotní čidlo s kovovým krytem jemně očistěte po celém jeho povrchu navlhčeným koncem vatové tyčinky, jak je znázorněno na.

#### Obrázek 92

Zvětšený pohled na správný způsob čištění pomocí vatové tyčinky

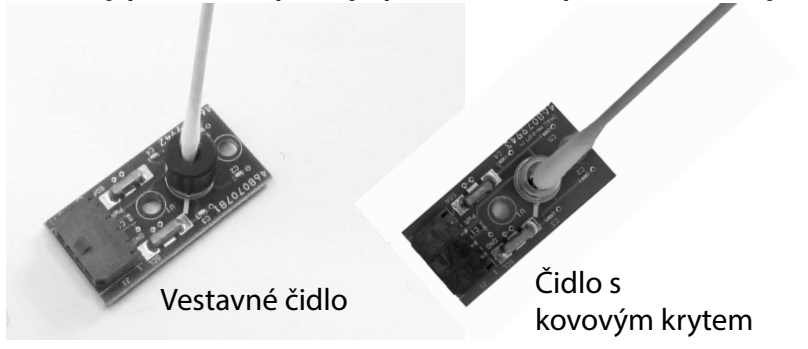

Infračervené teplotní čidlo lze čistit vatovou tyčinkou tak, že ji prostrčíte vnitřní nebo vnější částí trychtýře, jak je znázorněno na Obrázek 93.

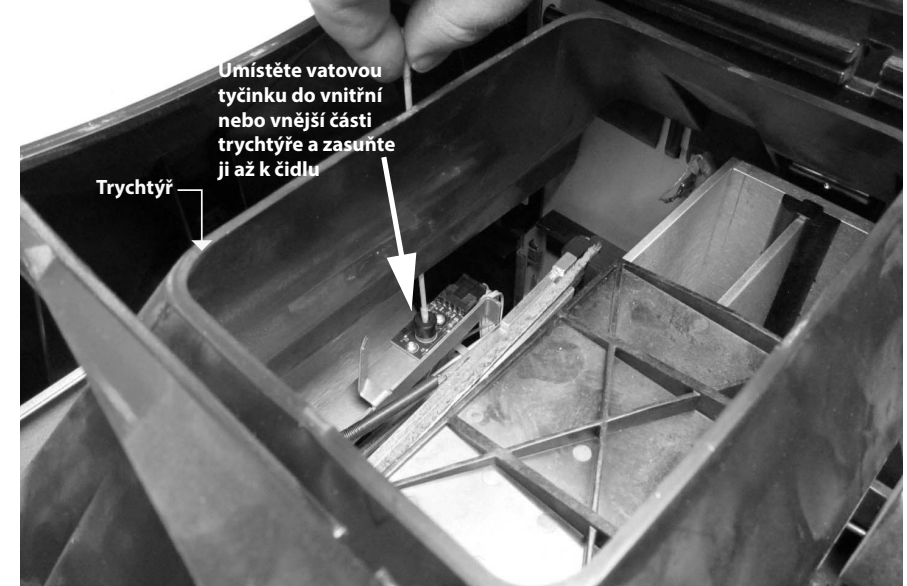

Obrázek 93 Čištění čidla vatovou tyčinkou

- Nechejte teplotní čidlo 90 sekund schnout a poté je jemně očistěte suchým koncem vatové tyčinky.
- 7. Prohlédněte teplotní čidlo i všechny další čištěné oblasti a ujistěte se, že se v přístroji nenachází žádné nečistoty. Máte-li ohledně čistoty přístroje pochyby, vraťte ho prodejci nebo do autorizovaného servisního centra.
- 8. Je-li přístroj dostatečně čistý, vraťte jej do vzpřímené polohy a znovu vložte zásuvku.
- 9. Znovu připojte napájecí kabel a kabely periferních zařízení.
- 10. Zapněte přístroj.

DŮLEŽITÉ:Výše uvedená doporučení poskytujeme pouze jako rady, jak udržet robustní a kvalitní přístroj GAC 2500 v dobrém stavu. Nelze je považovat za kompletní program údržby. Prach a nečistoty se mohou pravidelně shromažďovat i na místech, která v této příručce nejsou uvedena. Za zajištění celkové čistoty přístroje odpovídá vlastník. S případnými dotazy ohledně údržby nebo výkonu přístroje kontaktujte prodejce nebo místní autorizované servisní centrum.

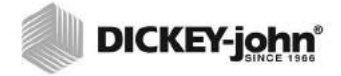

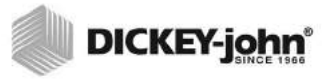

# ŘEŠENÍ POTÍŽÍ

Pokud systém přestane reagovat, stiskněte a podržte **Vypínač** na přední straně přístroje, dokud se systém nevypne. Případně můžete odpojit napájecí kabel. Několik sekund vyčkejte a poté přístroj zapněte.

Analyzátor GAC<sup>®</sup> 2500 je vybaven mikroprocesorem, který řídí měření vzorků zrn a samokontroly, které zajišťují integritu interní elektroniky. Dojde-li k selhání nebo překročení jakéhokoli limitu, zobrazí se kód chyby s doporučeným řešením.

Obrázek 94 Příklad obrazovky s chybou

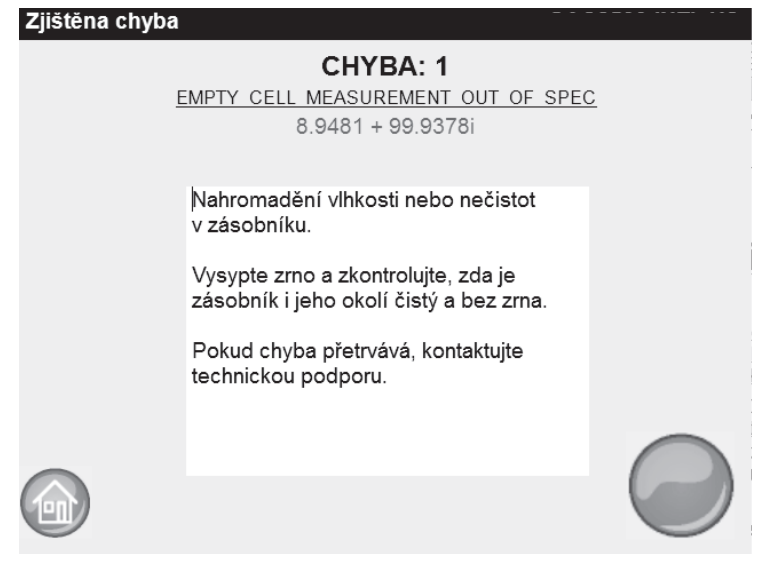

## CHYBOVÉ ZPRÁVY

Chybové zprávy se zobrazují, když dojde k neobvyklé události. Chybu lze potvrdit stisknutím tlačítka **Initiate** (Zahájit). V tabulce naleznete přehled kódů chyb a jejich možných příčin a řešení. Bude-li jakékoli selhání přetrvávat, kontaktujte kvůli servisu společnost DICKEY-john Europe na čísle +33 141 19 21 80 nebo oddělení technické podpory DICKEY-john US na čísle 1-217-438-3371.

| 1         Empty Cell Measurement Out of<br>Spec (Vysypte přihrádku, měření<br>nečistot.         V přihrádce došlo k nahromadění vlhkosti nebo<br>nečistot.         Vysypte zrna a ověřte, že je přihrá<br>ní nebo v jejím okolí nenachází žá<br>ní nebo v jejím okolí nenachází žá<br>ní nebo v jejím okolí nenachází žá<br>ní nebo v jejím okolí nenachází žá<br>ní nebo v jejím okolí nenachází žá<br>ní nebo v jejím okolí nenachází žá<br>ní nebo v jejím okolí nenachází žá<br>ní nebo v jejím okolí nenachází žá<br>ní nebo v jejím okolí nenachází žá<br>ní nebo v jejím okolí nenachází žá           3         No Products Installed (Nejsou<br>nainstalovány žádné produkty)         V přístroji nebyly nalezeny žádné kalibrace produktů.         Nainstalujte kalibrační soubory pro-<br>nainstalovány žádné produkty.           4         Fill Motor Jammed (Plnicí motor         Motor se během nasypávání zrn zastavil, zřejmě kvůli         Odstraňte překážku z přihrádky.                                                                                                    | ádka čistá a že se v<br>ádná zrna.<br>ádka čistá a že se v<br>ádná zrna.<br>oduktů.<br>ační soubor.<br>u.<br>u. |
|----------------------------------------------------------------------------------------------------|----------------------------------------------------------------------------------------------------|
| Spec (Vysypte přihrádku, měření nečistot.         ní nebo v jejím okolí nenachází žá           2         Empty Cell Weight Out of Spec (Vysypte přihrádku, měření je mimo rozsah.         Vysypte zrna a ověřte, že je přihrá           2         Empty Cell Weight Out of Spec (Vysypte přihrádku, hmotnost neodpovídá limitům)         Vysypte přihrádku, hmotnost neodpovídá limitům)         Vysypte přihrádku, hmotnost neodpovídá limitům)         No Products Installed (Nejsou nainstalovány žádné produkty)         V přístroji nebyly nalezeny žádné kalibrace produktů.         Nainstalujte kalibrační soubory produkty.           4         Fill Motor Jammed (Plnicí motor neodpovídá limitům)         Motor se během nasypávání zrn zastavil, zřejmě kvůli         Odstraňte překážku z přihrádky.                                                                                                    | ádná zrna.<br>ádka čistá a že se v<br>ádná zrna.<br>oduktů.<br>ační soubor.<br>u.<br>u.                         |
| neodpovídá limitům)         Vysypte přihrádku, měření je mimo rozsah.         Vysypte zrna a ověřte, že je přihrá           2         Empty Cell Weight Out of Spec<br>(Vysypte přihrádku, hmotnost<br>neodpovídá limitům)         Vysypte přihrádku, měření je mimo rozsah.         Vysypte zrna a ověřte, že je přihrá           3         No Products Installed (Nejsou<br>nainstalovány žádné produkty)         V přístroji nebyly nalezeny žádné kalibrace produktů.         Nainstalujte kalibrační soubory produkty.           4         Fill Motor Jammed (Plnicí motor         Motor se během nasypávání zrn zastavil, zřejmě kvůli         Odstraňte překážku z přihrádky.                                                                                                    | ádka čistá a že se v<br>ádná zrna.<br>oduktů.<br>ační soubor.<br>u.<br>u.                                       |
| 2         Empty Cell Weight Óut of Spec<br>(Vysypte přihrádku, hmotnost<br>neodpovídá limitům)         Vysypte přihrádku, měření je mimo rozsah.         Vysypte zrna a ověřte, že je přihrá<br>ní nebo v jejím okolí nenachází žá           3         No Products Installed (Nejsou<br>nainstalovány žádné produkty)         V přístroji nebyly nalezeny žádné kalibrace produktů.         Nainstalujte kalibrační soubory products<br>neodpovídá limitům)           4         Fill Motor Jammed (Plnicí motor         Motor se během nasypávání zrn zastavil, zřejmě kvůli         Odstraňte překážku z přihrádky.                                                                                                    | ádka čistá a že se v<br>ádná zrna.<br>oduktů.<br>ační soubor.<br>u.<br>u.                                       |
| (Vysypte přihrádku, hmotnost<br>neodpovídá limitům)         ní nebo v jejím okolí nenachází žá           3         No Products Installed (Nejsou<br>nainstalovány žádné produkty)         V přístroji nebyly nalezeny žádné kalibrace produktů.         Nainstalujte kalibrační soubory produkty.           4         Fill Motor Jammed (Plnicí motor         Motor se během nasypávání zrn zastavil, zřejmě kvůli         Odstraňte překážku z přihrádky.                                                                                                    | ádná zrna.<br>oduktů.<br>ační soubor.<br>u.<br>u.                                                               |
| neodpovídá limitům)         V přístroji nebyly nalezeny žádné kalibrace produktů.         Nainstalujte kalibrační soubory produkty.           3         No Products Installed (Nejsou nainstalovány žádné produkty)         V přístroji nebyly nalezeny žádné kalibrace produktů.         Nainstalujte kalibrační soubory produkty.           4         Fill Motor Jammed (Plnicí motor natve do venece do venece do ve                                                                                                    | oduktů.<br>ační soubor.<br>u.                                                                                   |
| 3         No Products Installed (Nejsou         V přístroji nebyly nalezeny žádné kalibrace produktů.         Nainstalujte kalibrační soubory produkty.           4         Fill Motor Jammed (Plnicí motor         Motor se během nasypávání zrn zastavil, zřejmě kvůli         Odstraňte překážku z přihrádky.                                                                                                    | oduktů.<br>ační soubor.<br>u.<br>u.                                                                             |
| nainstalovány žádné produkty)         A         Fill Motor Jammed (Plnicí motor         Motor se během nasypávání zrn zastavil, zřejmě kvůli         Odstraňte překážku z přihrádky.                                                                                                    | ační soubor.<br>u.<br>u.                                                                                        |
| 4 Fill Motor Jammed (Plnicí motor Motor se během nasypávání zrn zastavil, zřejmě kvůli Odstraňte překážku z přihrádky.                                                                                                    | ační soubor.<br>u.<br>u.                                                                                        |
|                                                                                                    | ační soubor.<br>u.<br>u.                                                                                        |
| se zaseki) prekazce.                                                                                                    | u.                                                                                                    |
| 5 Invalid Grain Calibration File Byl vybran neplatny kalibrachi soubor. Znovu nainstalujte vybrany kalibra                                                                                                    | u.<br>u.                                                                                                    |
| (Neplatny kalibračni soubor zm)                                                                                                    | u.<br>u.                                                                                                    |
| violatine too nigh (Fnis vysoka metery produkt prektodi nonn innit vinkosii deiniovany Overe, ze vzorek vypinii prinadkt                                                                                                    | u.                                                                                                    |
| VIIIROSU RAIDITALI ALIANIA VIIIROSU RAIDITALI VIIROSU ALIANIA VIIROSU ALIANIA VIIR                                                                                                    |                                                                                                    |
| vihkost) kalibrarí                                                                                                    |                                                                                                    |
| 8 Instrument Low Temp Limit Teplota přístroje je nižší než povolený limit 0 °C. Přemístěte jednotku do teplejšího                                                                                                    | prostředí nebo jí                                                                                               |
| Exceeded (Byl překročen dolní                                                                                                    |                                                                                                    |
| teplotní limit přístroje)                                                                                                    |                                                                                                    |
| 9 Grain High Temp Limit Exceeded Teplota zrn přesáhla specifikaci jednotky pro analýzu Umožněte zrnům zchladnout a pot                                                                                                    | oté opakujte                                                                                                    |
| (Byl překročen horní teplotní limit zrn. analýzu.                                                                                                    |                                                                                                    |
| zrn)                                                                                                    |                                                                                                    |
| 10 Grain Low Temp Limit Exceeded Teplota zrn přesáhla specifikaci jednotky pro analýzu Umožněte zrnům se zahřát a poté                                                                                                    | ) opakujte analýzu.                                                                                             |
| (Byl překročen dolní teplotní limit zrn.                                                                                                    |                                                                                                    |
| zrn)                                                                                                    |                                                                                                    |
| 11 Sample Weight Too High Testovací hmotnost je vyšší než rozsah specifikovaný Použijte reprezentativnější vzorek                                                                                                    | a opakujte                                                                                                    |
| (Hmotnost vzorku je příliš pro vybranou kalibraci. analýzu.                                                                                                    |                                                                                                    |
| vysoká) Ověřte, že byla vybrána správná k                                                                                                    | kalibrace zrn.                                                                                                  |
| 12 Sample Weight Too Low Testovací hmotnost je nižší než rozsah specifikovaný Použijte reprezentativnější vzorek                                                                                                    | a opakujte                                                                                                    |
| (Hmotnost vzorku je příliš nízká) pro vybranou kalibraci. analýzu.                                                                                                    |                                                                                                    |
| Ověřte, že byla vybrána správná k                                                                                                    | kalibrace zrn.                                                                                                  |
| 13 No Communication (Žádná Došlo k selhání interní komunikace a komunikace byla Resetujte jednotku vypnutím a opa                                                                                                    | akovaným                                                                                                    |
| komunikace) zracena. zapnutím.                                                                                                    |                                                                                                    |
| 14 Instrument High Temp Limit Teplota pristroje je výssi než povolený limit 45 °C. Zkontrolujte Ventilaci jednotký neb                                                                                                    | o ji premistete do                                                                                              |
| Exceeded (Byl prekrocen horn) Chiadnejsiho prostredi.                                                                                                    |                                                                                                    |
| tepiotni limit pristroje)                                                                                                    | nřístroja a notá                                                                                                |
| Unicito Grain Enterentia (Frins Rocci in tezi replotouz an a pristoje presan specificaci – Onizitete vyrovnan tepioty zma                                                                                                    | pristioje a pote                                                                                                |
| iodastau                                                                                                    |                                                                                                    |
| Jednovy Jednov Jednov J | kvůli                                                                                                    |
| Spec (Interní nančiení                                                                                                    | Europe na čísle +33                                                                                             |
| neodoxidá limitúm) 141 19 21 80 nebo oddělení techn                                                                                                    | nické podporv                                                                                                   |
| DICKEY-john US na čísle 1-217-4                                                                                                    | 438-3371.                                                                                                    |
| 17 Unable to Predict Moisture Došlo k poškození kalibračního souboru v přístroji nebo Vysypte vzorek a opakujte analýzi                                                                                                    | u.                                                                                                    |
| (Nelze předpokládat vlhkost) k jiné neočekávané chybě.                                                                                                    |                                                                                                    |
| 19 Instrument Needs Updated Firmware přístroje je pro tuto aplikaci zastaralý. Aktualizujte zařízení novým firmware                                                                                                    | arem.                                                                                                    |
| (Přístroj je třeba aktualizovat)                                                                                                    |                                                                                                    |
| 21 File I/O Error (Chyba vstupu/ Došlo k neočekávané chybě vstupu/výstupu souboru. V přihrádce se vyskytla překážka.                                                                                                    | Než bude možné                                                                                                  |
| výstupu souboru) pokračovat v testování, je třeba př                                                                                                    | rekážku odstranit.                                                                                              |
| 23 Invalid GAC 2000 Moder Number Pristroj podporuje soltware pouze do verze 5.0. Predejle pristroj k setvisu společni                                                                                                    |                                                                                                    |
| Rontaktujte kvili servisu společno                                                                                                    |                                                                                                    |
| analyzaturu GAC 2000) Europe na Cisle +33 141 19 21 80                                                                                                    |                                                                                                    |
| technicke podpory DICKEY-john U                                                                                                    | Jo na cisié                                                                                                    |
| 1-21/-438-3371.<br>24 No Locale (Chybi informace o Vimontovaném souboru Penion ini peni uveden pázev. Dředeite přietroi k souvisu spoložn                                                                                                    | uosti DICKEV₋ioba                                                                                               |
| lokalită)                                                                                                    | nost DICKEV john                                                                                                |
| Fordite) Fordite Vill Service And Spotechic                                                                                                    | ) nebo odděloní                                                                                                 |
|                                                                                                    |                                                                                                    |
| 1-217-438-3371                                                                                                    | Jo na cisie                                                                                                    |

| 25  | Could not Create Default Locale   | Při pokusu o vytvoření výchozí lokality došlo k chybě. | Předejte přístroj k servisu společnosti DICKEY-john. |
|-----|-----------------------------------|--------------------------------------------------------|------------------------------------------------------|
|     | (Nelze vytvořit výchozí lokalitu) |                                                        | Kontaktujte kvůli servisu společnost DICKEY-john     |
|     |                                   |                                                        | Europe na čísle +33 141 19 21 80 nebo oddělení       |
|     |                                   |                                                        | technické podpory DICKEY-iohn US na čísle            |
|     |                                   |                                                        | 1-217-438-3371.                                      |
| 26  | SD Card Missing                   | Karta SD byla vyjmuta nebo je poškozená a nelze        | Vložte kartu SD.                                     |
|     | (Chybí karta SD)                  | načíst produkty ke kalibraci.                          | Ověřte, že je stávající karta v pořádku.             |
|     |                                   |                                                        | Kontaktujte kvůli servisu společnost DICKEY-john     |
|     |                                   |                                                        | Europe na čísle +33 141 19 21 80 nebo                |
|     |                                   |                                                        | oddělení technické podpory DICKEY-john US na         |
|     |                                   |                                                        | čísle 1-217-438-3371                                 |
| 50  | Weight Measurement Device         | Došlo k chybě plnicí přihrádky.                        | Resetujte jednotku vypnutím a opakovaným             |
|     | Error (Při měření hmotnosti došlo |                                                        | zapnutím. Pokud chyba přetrvává, předejte jednotku   |
|     | k chybě zařízení)                 |                                                        | do servisu.                                          |
| 51  | Invalid Password (Neplatné        | Při pokusu o použití servisní funkce bylo zadáno       | Je-li vyžadován servis, kontaktujte kvůli němu       |
|     | heslo)                            | neplatné heslo.                                        | společnost DICKEY-john Europe na čísle               |
|     |                                   |                                                        | +33 141 19 21 80. Potřebujete-li pomoc se získáním   |
|     |                                   |                                                        | hesla a řádným servisním postupem, kontaktujte       |
|     |                                   |                                                        | oddělení technické podpory DICKEY-john US na         |
|     |                                   |                                                        | čísle 1-217-438-3371.                                |
| 52  | Date/Time Incorrect (Nesprávné    | Datum nastavené v jednotce je nižší než očekávané.     | Nastavte datum a čas přístroje. Pokud problém        |
|     | datum/čas)                        |                                                        | přetrvává, bude pravděpodobně třeba vyměnit          |
|     |                                   |                                                        | záložní baterii vnitřních hodin. Kontaktujte         |
|     |                                   |                                                        | kvůli servisu společnost DICKEY-john Europe na       |
|     |                                   |                                                        | čísle +33 141 19 21 80 nebo oddělení technické       |
|     |                                   |                                                        | podpory DICKEY-john US na čísle 1-217-438-3371.      |
| 53  | Cold Sample Moisture Too High     | Vlhkost vzorku je příliš vysoká a nelze přesně změřit  | Zahřejte vzorek nad dolní teplotní limit uvedený v   |
|     | (Vlhkost chladného vzorku je      | jeho stávající teplotu.                                | kalibračním souboru produktu a poté znovu spusťte    |
|     | příliš vysoká)                    |                                                        | měření.                                              |
| 55  | Dump Motor Timeout (Vypršel       | Vysypávací mechanismus se pravděpodobně nezavírá.      | Zkontrolujte, zda je optické čidlo motoru pro        |
|     | časový limit motoru pro vysypání  |                                                        | vysypávání zrn čisté a zda se ve vysypávacím         |
|     | zrn)                              |                                                        | mechanismu nenachází žádná překážka. Stisknutím      |
|     |                                   |                                                        | zeleného tlačítka pokus opakujte. Pokud chyba        |
|     |                                   |                                                        | přetrvává, kontaktujte kvůli servisu společnost      |
|     |                                   |                                                        | DICKEY-john Europe na čísle +33 141 19 21 80 nebo    |
|     |                                   |                                                        | oddělení technické podpory DICKEY-john US na         |
|     |                                   |                                                        | čísle 1-217-438-3371.                                |
| 100 | Unexpected Application Crash      | V aplikaci došlo k neočekávané chybě.                  | Stiskněte (zelené) tlačítko Initiate (Zahájit) nebo  |
|     | (Neočekávaná chyba aplikace)      |                                                        | přístroj restartujte (vypněte a znovu ho zapněte).   |
|     |                                   |                                                        | Pokud problém přetrvává, kontaktujte kvůli servisu   |
|     |                                   |                                                        | společnost DICKEY-john Europe na čísle +33 141 19    |
|     |                                   |                                                        | 21 80 nebo oddělení technické podpory DICKEY-john    |
|     |                                   |                                                        | US na čísle 1-217-438-3371.                          |
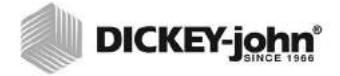

Předtím, než prodejce od zákazníka přijme objednávku na jakýkoli produkt společnosti DICKEYjohn, je povinen zákazníka upozornit na následující záruku.

# ZÁRUKA SPOLEČNOSTI DICKEY-john®

Společnost DICKEY-john zaručuje původnímu kupujícímu, který bude produkt používat, že bude-li jakýkoli díl produktu během jednoho roku od data původní instalace vykazovat vady materiálu nebo zpracování, a kupující produkt do 30 dnů od zjištění této vady společnosti DICKEY-john vrátí, společnost DICKEY-john mu příslušný díl vymění nebo opraví (dle našeho uvážení). Tato záruka se nevztahuje na škody způsobené nesprávným používáním, zanedbáním, nehodou nebo nesprávnou instalací či údržbou. Nevztahuje se rovněž na žádné výdaje nebo povinnosti související s opravami provedenými třetími stranami bez písemného souhlasu společnosti DICKEY-john ani na žádné škody na dalším vybavení, ztrátu zisků nebo na speciální škody. Příslušný díl nebude považován za vadný, pokud bude v podstatné míře plnit očekávání ohledně výkonu. VÝŠE UVEDENÁ ZÁRUKA JE VÝHRADNÍ A NAHRAZUJE VŠECHNY DALŠÍ ZÁRUKY OBCHODOVATELNOSTI, VHODNOSTI PRO DANÝ ÚČEL A JAKÉHOKOLI JINÉHO TYPU, A TO VÝSLOVNÉ ČI PŘEDPOKLÁDANÉ. Společnost DICKEY-john nepřijímá ani nikoho neopravňuje k přijetí žádných dalších závazků ani povinností spojených s příslušným dílem a nebude odpovídat za následné škody. Kupující přijímá tyto podmínky a omezení záruky. Výjimkou je situace, kdy produkt do patnácti dnů vrátí, přičemž mu bude vrácena kupní cena.

Servisní oddělení společnosti DICKEY- john lze kontaktovat na čísle 1-800-637-3302 v USA nebo v Kanadě.

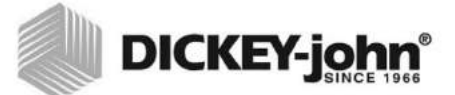

Hlavní sídlo: 5200 Dickey-john Road, Auburn, IL USA 62615 TEL.: 217 438 3371, FAX: 217 438 6012, WEB: www.dickey-john.com

**Evropa:** DICKEY-john Europe S.A.S, 165, boulevard de Valmy, 92706 – Colombes – Francie TEL.: 33 (0) 1 41 19 21 80, FAX: 33 (0) 1 47 86 00 07 WEB: www.dickey-john.com

> Copyright 2017 DICKEY-john Specifikace se mohou bez upozornění měnit.

## GAC<sup>®</sup> 2500 POČITAČ K ANALÝZE ZRNA MODEL GAC 2500-INTL

#### DICKEY-john Sales 800-637-2952

agsales@dickey-john.com

### **DICKEY-john Technical Support**

800-637-3302 service@dickey-john.com

#### **Europe Sales and Technical Support**

+33 1 41 19 21 80 europe@dickey-john.com

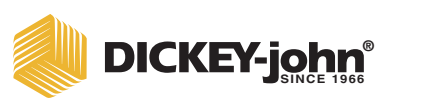

5200 Dickey-john Road Auburn, IL 62615 www.dickey-john.com 217-438-3371 217-438-6012 fax ©2017 DICKEY-john DICKEY-john, the DICKEY-john Logo and GAC are registered trademarks of DICKEY-john.

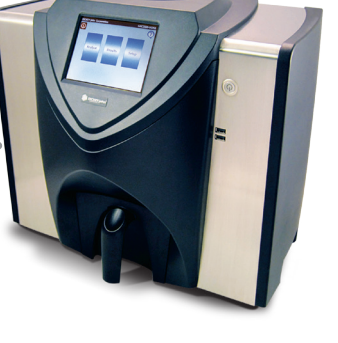